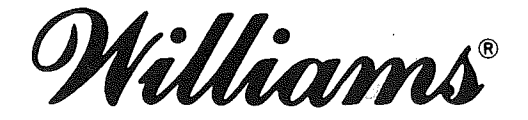

16P-490-100 Game No. 490 March, 1979

# STELLAR WARS

 $\bigcirc$ 

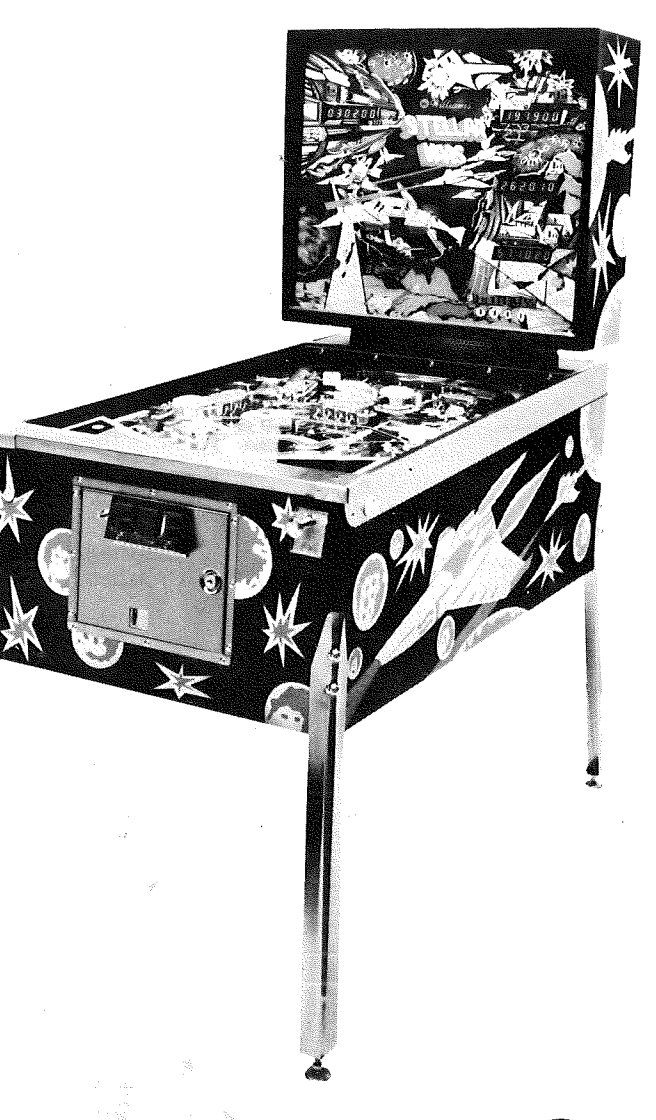

For service call TOLL-FREE: 800-621-4765 In Illinois call 800-972-7898

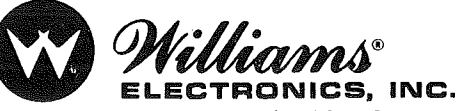

An Xcor International Inc. Company 3401 N. California Ave., Chicago, IL 60618 Cable Address: WILCOIN, CHICAGO (312) 267-2240 Section

## CONTENTS

## Page

| 1. | INSTALLATION2Assembly and Interconnection2Inspection3Power Turn-On6                                                                                                    |
|----|----------------------------------------------------------------------------------------------------|
| 2. | GAME OPERATION6                                                                                                    |
| 3. | GAME ADJUSTMENTS                                                                                                    |
| 2  | Replay Scores9Maximum Credits9Standard Game Pricing10Custom Game Pricing10Pricing Formula11Credits in Game12High Score Credits12Play12Match13Special13Scoring Awards13Number of Balls14Maximum Plumb Bob Tilts14Unique Game Adjustments14Restoring Factory Settings15        |
| 4. | GAME BOOKKEEPING AND EVALUATION15<br>Feature Access                                                                                                    |
| 5. | BUILT-IN DIAGNOSTICS       16         Display Digits Test       16         Lamp Test—Test 01       16         Solenoid Test—Test 02       18         Switch Test—Test 03       18         Auto Cycle Mode       18                                                           |
| 6. | MAINTENANCE20Board Replacement20CPU Board Self-Test22Sound Board Self-Test22Troubleshooting Charts23Lamps23Switches23Solenoids24Master Display24Player Display24Game Operation25Inoperative or Blows Fuses25Losing Memory25No Response to CPU Self-Test or26Sound Problems26 |
| 7. | INTERCONNECTION CHARTS26                                                                                                    |
| 8. | MECHANICAL ADJUSTMENTS                                                                                                    |
| 9. | SPARE PARTS                                                                                                    |
|    |                                                                                                    |

#### SECTION 1 INSTALLATION

This section provides information for assembly and interconnection, inspection, and power turn-on for solid state pinballs.

## ASSEMBLY AND INTERCONNECTION

To assemble and interconnect the game, proceed as follows:

- 1. Remove the two cartons and the cabinet from the shipping carton.
- 2. Carefully set the cabinet on end with the rear of the cabinet on the floor.
- 3. Open the stapled carton and remove the four legs and the cashbox.
- 4. Remove the ball, eight acorn bolts and four backbox mounting bolts from the cash box.
- 5. Mount the two front legs using four acorn bolts.
- 6. Carefully lower the cabinet so that it is supported on the front legs.
- 7. Take the backbox from its carton and remove the envelope containing the backbox keys from the top of it.
- 8. Center the backbox on the floor at the rear of the cabinet in an upright position oriented with the insert board parallel to the length of the cabinet.
- 9. Lift up the rear of the cabinet and carefully slide the backbox underneath it for support.
- 10. Mount the two rear legs using four acorn bolts.
- 11. Reach into the large hole at the rear of the cabinet, pull out the power cord, and place it in the slot provided.

#### NOTE

Do not plug the game in and do not pull up any other cables from the cabinet at this time.

- 12. The backbox has a metal bracket protruding from the bottom hole that will engage a similar bracket on the cabinet pedestal to prevent the backbox from tipping forward when the insert door is opened. Place the backbox onto the pedestal, engaging the bracket.
- 13. Remove the shipping blocks from the insert door.
- 14. Lift up on the latch at the right side of the insert door and open the door.
- 15. Secure the backbox to the cabinet using the four bolts and washers.

#### NOTE

Refer to Figure 1. There are seven cables (four from the playfield and three from the cabinet) that must be interconnected with cables from the backbox. The connectors are size and color coded except for the power switch to transformer connection, where the colors do not match.

- 16. Reach into the cabinet through the hole in the backbox and pull out all cables.
- 17. Interconnect the 24-pin black plug and connector (8P3/8J3) for the playfield solenoids.
- 18. Interconnect the 24-pin white plug and connector (8P2/8J2) for the playfield lamps.
- 19. Interconnect the 15-pin white plug and connector (8P1/8J1) for the playfield switches.
- 20. Interconnect the 3-pin white plug and connector (6P1/6J1) for the switched ac power to the transformer.
- 21. Interconnect the 1-pin white plug and connector (6P2/6J2) for the flipper solenoid B+.
- 22. Interconnect the 9-pin white plug and connector (6P3/6J3) for the sound board power.

- 23. Interconnect the 36-pin white plug and connector (7P1/7J1) for the cabinet solenoids and switches.
- 24. Pull the ground braid from the left side of the cabinet through the hole in the backbox and connect it under the wing nut and washer located on the backbox shield liner in front of the rectangular hole.
- 25. With the coin door keys (taped to the ball shooter handle) unlock the coin door.
- 26. Install the coin box.

#### **INSPECTION**

Inspection consists of checking that all cable connections are securely made, that all socketed integrated circuits (ICs) are firmly in their sockets, and a general visual inspection.

- 1. Check all connectors in the backbox to make sure that none of the wire terminations have come loose or were pushed out. Reseat any loose wires by pushing in on the wire termination.
- 2. Push on all connectors attached to the CPU Board (Figure 2-No. 1) to make sure they are firmly seated.
- 3. Push on all connectors attached to the Driver Board (Figure 2-No. 2) to make sure they are firmly seated.
- 4. Push on all connectors attached to the Power Supply Board (Figure 2—No. 3) to make sure they are firmly seated.
- 5. Check the connection on both bridge rectifiers (Figure 2-No. 5) and the filter capacitor (Figure 2-No. 6).
- 6. Push on all connectors attached to the Master Display

Board (Figure 2—No. 12) and the four individual player displays (Figure 2—Nos. 8, 9, 10, and 11).

- 7. Gently press on the socketed IC packages on the CPU Board (Figure 3). DO NOT remove any of the IC packages from their sockets.
- 8. Check that the batteries are still securely mounted on the CPU Board. DO NOT REMOVE THE BATTERIES! If the batteries are removed with power OFF, the game will go to factory settings for all the features and particular changes will have to be restored manually before the game can be put on location.

#### NOTE

The batteries are installed with the positive (+) end up. Battery life is about the same as shelf life or about one year. When it is time to replace the batteries, remove the batteries with the power ON or the game will revert to factory settings.

- 9. Check and push on the connectors which interconnect the coin door mechanism to the cabinet.
- 10. Remove the playfield glass and carefully set it aside.
- 11. Carefully raise the playfield and support it with the brace(s).
- 12. Push on all the connectors attached to the Sound Board (Figure 2—No. 20).
- 13. Gently press on the socketed IC packages on the Sound Board (Figure 4).
- 14. Check that all cables are clear of moving parts and for any wires that may have come disconnected from the playfield or cabinet.

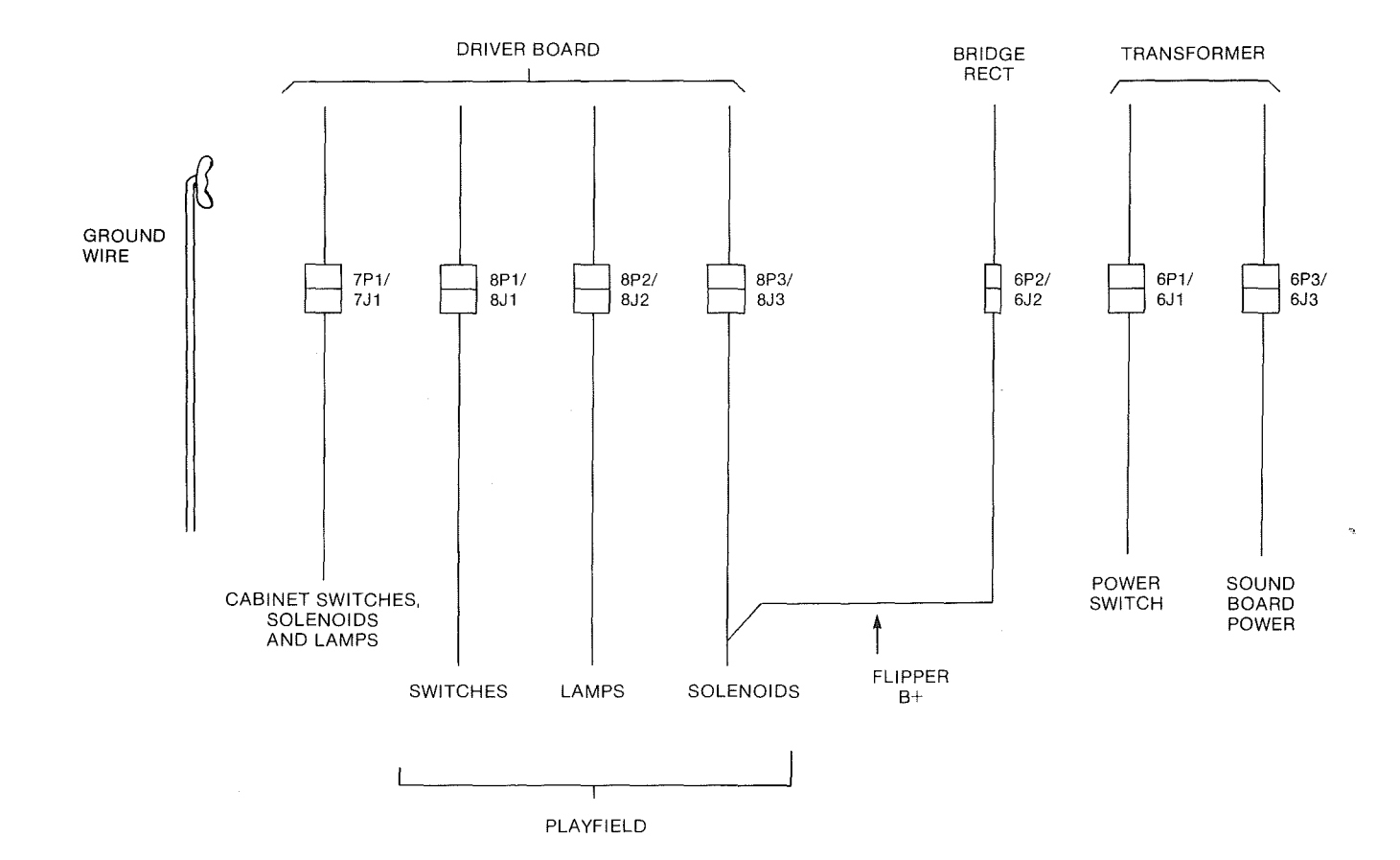

Figure 1. Backbox Interconnections

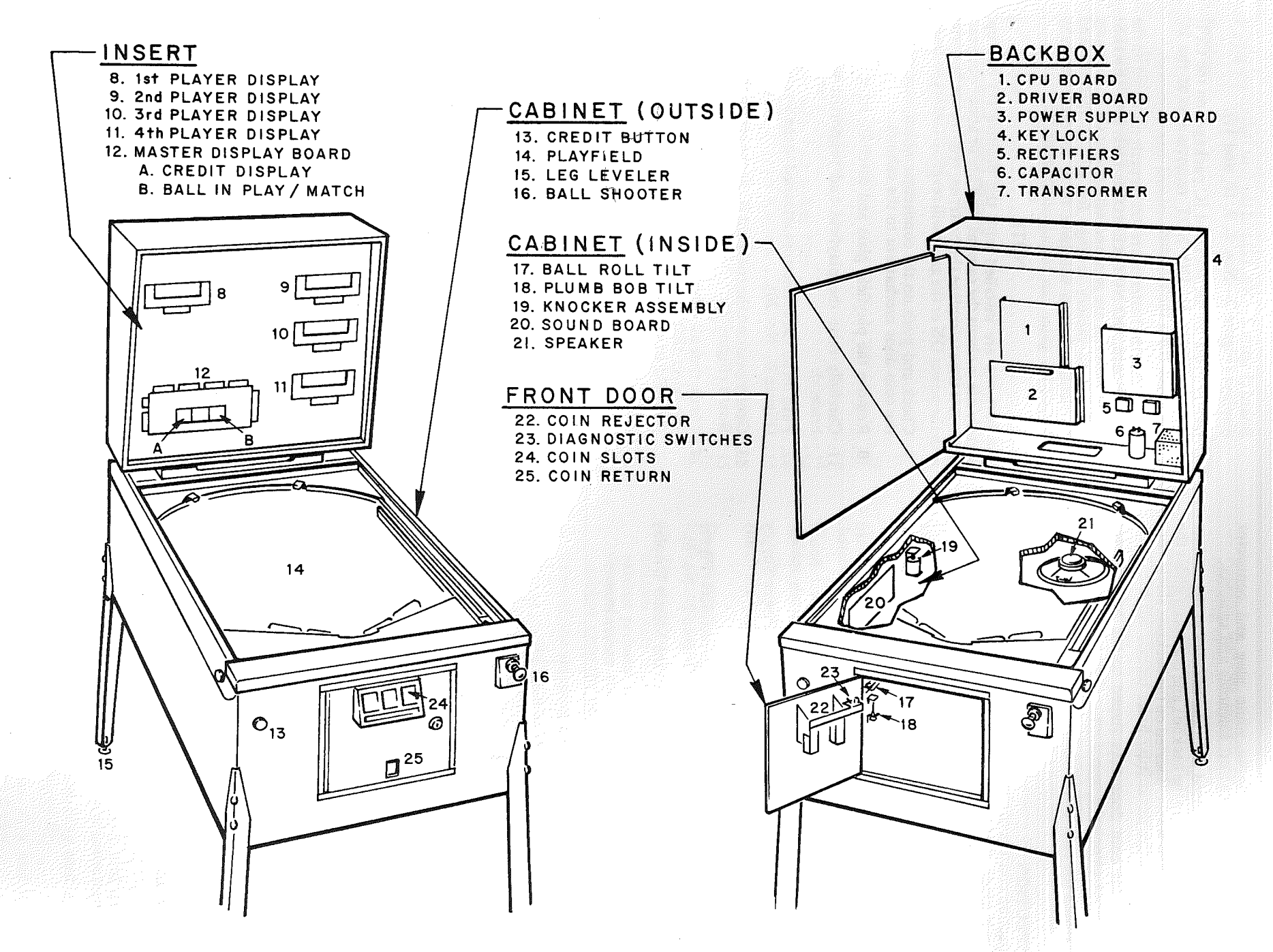

490

Figure 2. Location of Major Assemblies

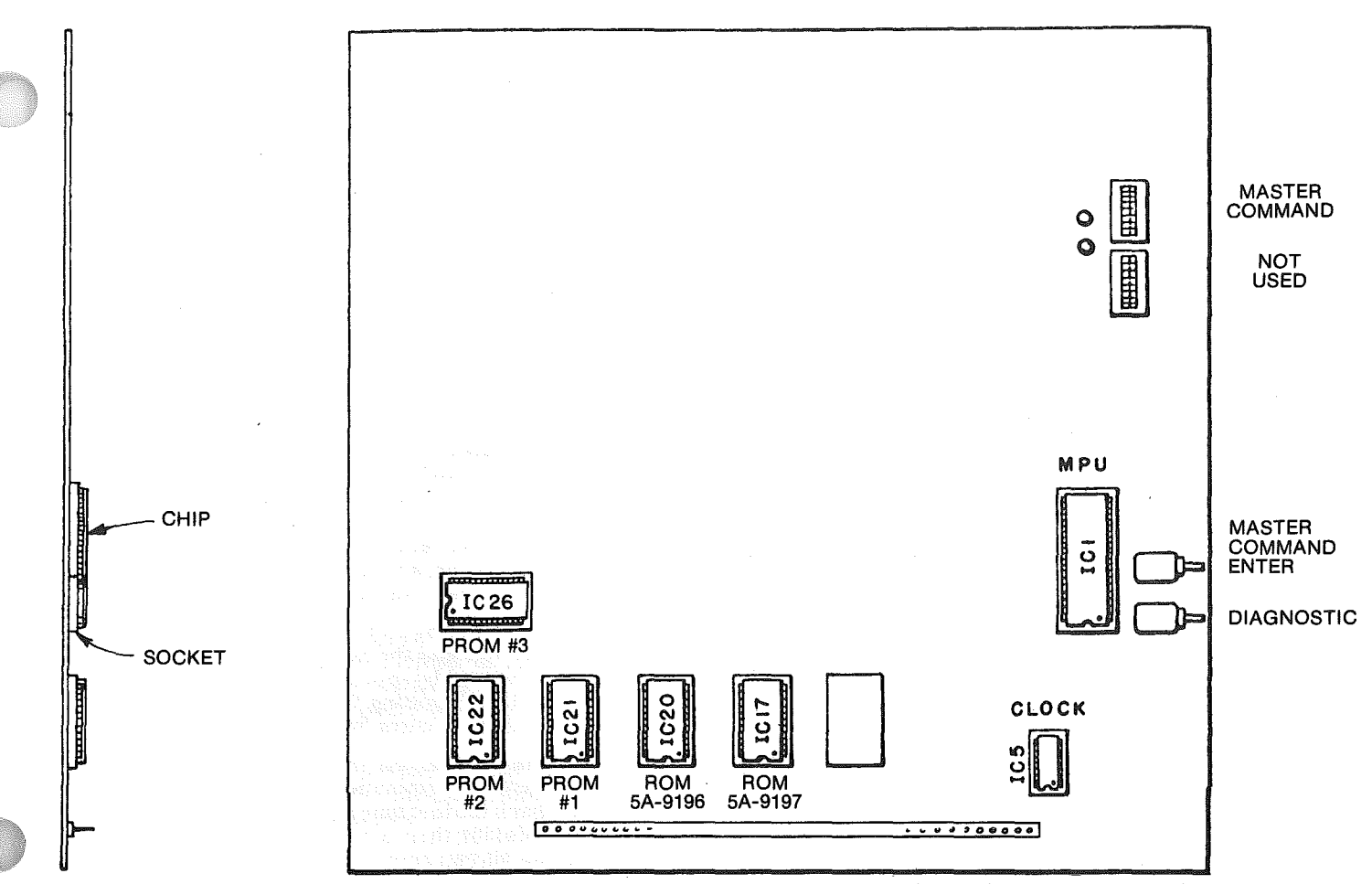

Figure 3. Location of Socketed Components and Switches on CPU Board

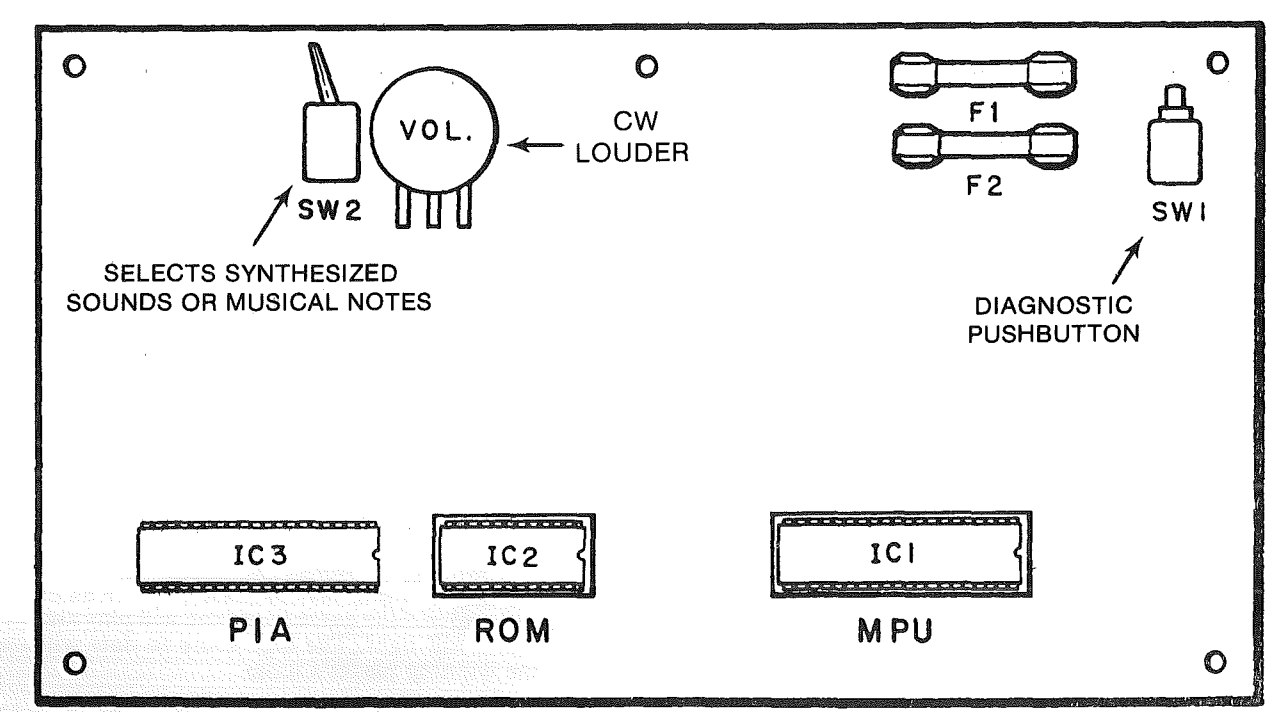

Figure 4. Location of Key Components on Sound Board

- 15. Check switches for loose solder or other foreign material that may have come loose during shipment.
- 16. Check wires on coils for proper soldering.
- 17. Check that the flipper B+ fuse on the playfield is secure and that the fuses on the sound board and the two fuses adjacent to it are secure.
- 18. Check adjustment of the tilt switches:
  - a. Playfield Shake on the bottom of the playfield.
  - b. Plumb Bob and Ball Roll tilts (Figure 2 Nos. 18 and 17).
  - c. Slam Tilt on the coin door.
- 19. Install the ball in the ball roll tilt if not already installed and insert the captive ball through the slot in the plastic in the lane for the upper left Bull's-Eye target.
- 20. Lower the playfield and check that the four fuses on the Power Supply Board are secure.
- 21. Check adjustments of the ball shooter guide using information provided in Section 8.

#### **POWER TURN-ON**

This machine MUST BE PLUGGED INTO A PROPERLY GROUNDED OUTLET to PREVENT SHOCK HAZ-ARD and to insure PROPER GAME OPERATION. DO NOT use a "cheater plug" to defeat the ground pin on the power cord, and DO NOT cut off the ground pin. The line voltage MUST agree with that specified on the shipping carton or serious damage to the game will occur when it is plugged in. To apply power and check out the game, proceed as follows:

- 1. Plug the power cord into an outlet and turn on the power switch located near the right front cabinet leg. The game should come on in the game over mode as indicated by the player scores reading zero, player 1 up light flashing, game over lights lit, and the high score to date alternating with the player 1 score.
- 2. If the game comes on with the number of credits display (Figure 2—No. 12A) showing 04, the ball in play display (Figure 2—No. 12B) showing 00, and the player 1 display showing the PROM identification and revision number, turn the game OFF and then ON again. The game should now come up in the game over mode.

#### NOTE

Indications in step 2 are a result of the batteries being removed with the power OFF or coming loose during shipment. This has also resulted in features reverting to factory settings and any changes from the factory settings must be re-entered using procedures provided in Section 3 of this manual.

- 3. If the game does not come up in the game over mode after Steps 1 and 2, refer to troubleshooting in Section 6.
- 4. Perform diagnostic tests in accordance with procedures provided in Section 5 of this manual.
- 5. Make any desired changes to features in accordance with procedures provided in Section 3 of this manual.
- 6. Latch the insert door into position.
- 7. Release the backglass retainer bar with the backbox keylock, insert the backglass, and secure the backglass with the keylock.

- 8. Verify proper game operation using Section 2 as a guide.
- 9. Replace the playfield glass.

## SECTION 2 GAME OPERATION

This Section provides an explanation of game operation.

Place the ball onto the playfield by the outhole. When the game is turned on it will come up in the game over mode. All player scores will be zero, high score to date\* will alternate with the player 1 score, the player 1 up light will flash, and the game over lights will light.

When coins are inserted, credits will be posted. The knocker will sound for each credit. When the credit button on the front of the cabinet is pressed, the outhole kicker serves the ball, the credit display will be reduced by one, the ball in play will show 1, the startup tune will be played, and the player 1 up light will flash until the first switch or bumper is made. Pressing the credit button at any time before the ball in play display indicates 2 will allow additional players, change the number of player lights, and reduce the number of credits by one for each additional player.

The bonus is advanced by each wire form rollover, each drop target, the eject hole and the captive ball target. The bonus multiplier is advanced by spotting "1" through "4", spotting S-T-E-L-L-A-R, and spotting W-A-R-S. Spotting S-T-E-L-L-A-R and W-A-R-S scores 50,000.

The left 3-bank drop targets spots S-T as indicated by the arrows with general illumination bulbs. Making all targets on the left 3-bank the first time scores 5000 and lights the top jet bumpers. Making them a second time scores 10,000 and flashes the top jet bumpers. Each additional time they are made scores 5000. The top jet bumpers each score 100, 1000 when lit, and 2000 when flashing.

The 4-bank drop targets spots E-L-L-A as indicated by the arrows with general illumination bulbs. Making all targets in the 4-bank scores 5000 and advances lighting of the eject hole lamps for a possible Extra Ball and towards lighting the outlane rollovers for a possible special.

The center target in the right 3-bank of drop targets\* spots "R". Making all targets in the right 3-bank the first time scores 5000; a second time scores 10,000, a third time scores 15,000, a fourth time scores 20,000 and fith and succeeding times score 30,000. In addition, making all targets in this bank advances lighting of the captive ball, bottom jet bumpers, the spinners, and the lower right bull's-eye target Special. The captive ball target scores 5000 and when lit scores 10,000 and spots a letter in STELLAR WARS. The bottom jet bumpers and spinners score 100 and 1000 when lit. The lower right Bull's-Eye target scores 2000.

All standups and kickers score 10. All other scoring is as previously described or as indicated on the playfield. Partial spotting of "1" through "4" and bonus multipliers below 5X\* are restored for subsequent balls. Lighting of eject hole lamps\* are also restored for subsequent balls.

Extra ball\* won during the course of the game is played immediately after the player's regular ball enters the outhole. After the last ball is played, the match digits\* appear where the ball in play digits were. If match occurs an extra credit will be awarded,\* the game over tune will play and the game over lights will light. The high score to date will alternate with the winning player's score.

If a player's score exceeds the current high score to date, three\* credits will be awarded, the game will play a high score to date tune, and the highest score to date lights will remain lit.

The Plumb Bob Tilt tilts the ball in play on the third\* closure. The Ball Roll and Playfield Shake tilt switches tilt the ball in play immediately. The Slam tilt switch on the coin door sets all player scores to zero and returns the game to game over.

If coins are inserted or credits won and the maximum\* number of credits is exceeded, the credits will be posted correctly but the coin lockout coil will be de-energized until the number of remaining credits is below the maximum. While the coil is de-energized, no credits may be won and any coins inserted will be rejected.

\*These features are adjustable and the procedure is outlined in Section 3. In addition, there is no background sound when the Sound Board is set for musical notes.

## SECTION 3 GAME ADJUSTMENTS

This section provides information for making game adjustments and reviewing game status. Williams now provides a greatly simplified method of customizing the game to the location or the operator's requirements. This section provides detailed procedures for making these changes.

There are four switches, all accessible from the coin door (Figure 5) or the front of the cabinet, which are used to display and change game features:

- 1. AUTO-UP/MANUAL-DOWN toggle switch (inside coin door)
- 2. ADVANCE pushbutton (inside coin door)
- 3. High Score Reset switch (inside coin door)
- 4. Credit Button—front of cabinet

#### **GENERAL PROCEDURE**

Game status functions are displayed and can be set in test 04. To enter test 04, the AUTO-UP/MANUAL-DOWN switch is set to AUTO-UP and the ADVANCE pushbutton is depressed in **the game over mode**. Test 04 will be entered with the number of credits display showing 04 and the ball in play display showing 00.

If problems are encountered making game adjustments (for example, the ADVANCE pushbutton does not function after entering test 04) refer to troubleshooting in Section 6.

Refer to Table 1. Functions 00 through 12 are system audit totals and cannot be changed from the coin door. Functions 13 through 35 can all be adjusted from the coin door.

In test 04, to advance from the system audit totals to game feature status display, the AUTO-UP/MANUAL-DOWN switch is first set to AUTO-UP. Each time the ADVANCE pushbutton is depressed, the display will advance to the next higher function number. Holding the ADVANCE pushbutton depressed causes the function numbers to advance rapidly. With the AUTO-UP/MANUAL-DOWN switch set to MANUAL-DOWN, depressing (or holding down) the ADVANCE pushbutton causes the function numbers to decrease (from 00 to 35 to 34, etc.).

With the desired function number showing in the ball in play display, the current setting is shown on the Player 1 display. With the AUTO-UP/MANUAL-DOWN switch in the AUTO-UP position, depressing the Credit Button advances the value of the current setting on the Player 1 display. Holding the credit button depressed causes the value to advance rapidly. With the AUTO-UP/MANUAL-DOWN switch set to MANUAL-DOWN, depressing (or holding in) the credit button causes the value to decrease. The value left showing on the display is the new current setting.

After all changes have been made and reviewed using test 04, the game is turned OFF and then back ON to return to the game over mode.

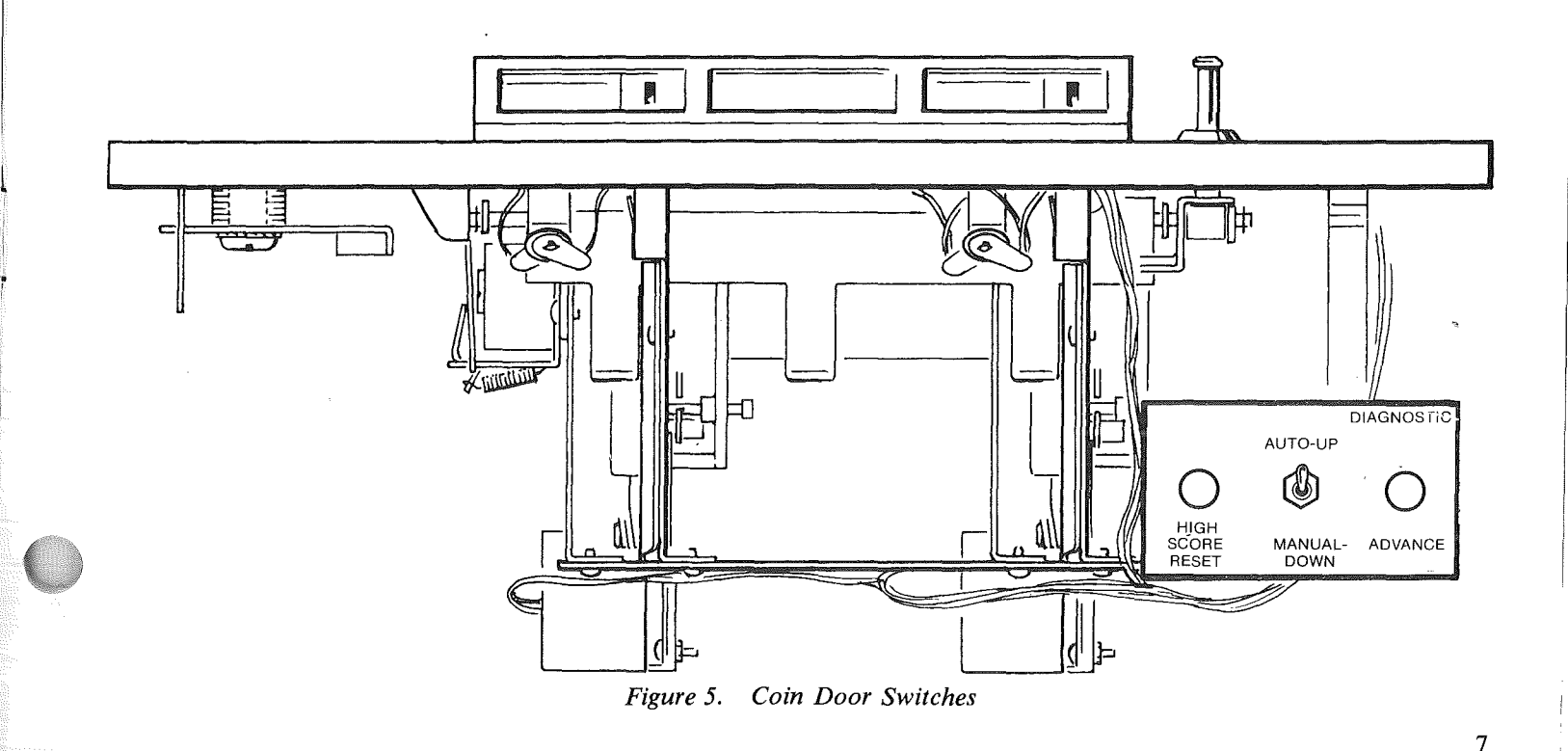

Table 1. Game Adjustments

| 00     CRM Mentification     1     0980 1       01     Coins, Left Chuic (Closest to<br>coin door hing)     1     -       02     Special     -     -       03     Total Fail Credits     1     -       04     Total Fail Credits     1     -       05     Total Fail Credits     1     -       06     Total Fail Credits     1     -       07     Total Fail Credits     1     -       08     Total Credits     1     -       09     Total Extra Balls     1     -       11     Total Extra Balls     1     -       12     Current High Score to Date     4     550,000       13     -     -     -       14     Total Extra Balls     -     -       15     Raphy 2 Score     5     350,000       16     Reptry 2 Score     5     350,000       17     Raphy 2 Score     5     350,000       18     Stamman Credits     6     0       19     Stamman Credits     7     0       10     Reptre Coin Slot Multipler     7     0       11     Current High Score Columble of Control     7     0       10     Columble of Ball and Corr                                                                                                    | Function | Description                                             | Notes | Factory<br>Setting | E                                                                                                    |
|----------------------------------------------------------------------------------------------------|----------|---------------------------------------------------------|-------|--------------------|----------------------------------------------------------------------------------------------------|
| 0     Coins, Left Chute (Closet to     1        1      Notes:       0     Coins, Right Chute     1        1       Ponctions 00-11 cannot be changed from the coin door, however, Punctions 00-11 cannot be changed from the coin door, however, Punctions 00.11 cannot be changed from the coin door, however, Punctions 00.11 cannot be changed from the coin door, however, Punctions 00.11 cannot be changed from the coin door, however, Punctions 00.11 cannot be changed from the coin door, however, Punctions 00.11 cannot be changed from the coin door, however, Punctions 00.11 cannot be set to zero as described in Section 4.       0     Total Special     1.2        1          1          1          1          1          1          1          1          1          1          2     Coin with some or Date Changed form the coin door, however, Punctions 05, 6, and 07.        2           2                                                                                                    | 00       | PROM Identification                                     | 1     | 0490 1             |                                                                                                    |
| Cons door hanged<br>Cons Reput (State)         Consecution         Forestions 00-11 cannot be changed from the coin door, however,<br>Functions 01-11 can be set to zero as described in Section 4.           Total Reput (state hall) acores         1                                                                                                    | 01       | Coins, Left Chute (Closest to                           | 1     | 1 —                |                                                                                                    |
| 10       Cons. Lentre Lante       1          10       Total Specials       1          10       Total Specials       1          11       Total Specials       1          12       Total Specials       1          13       Total Specials       1          14       Total Specials       1          15       Total Bull there in mixutes       1          16       Total Bull there in mixutes       1          17       Total Bull there in mixutes       1          18       Backup High Score to Date       5       550,000         18       Maximum Credits       6       0         19       Standard and Custon Pricing Control       7       00         10       Total extra balls        0         11       Total extra balls        0         11        5       50,000         12       Concurre Cons Not Mitplifer       7       01         12       Concurre Cons Not Mitplifer       7       01         12       Reprel Nodeo        00                                                                                                    | 1 00     | coin door hinge)                                        |       |                    | Notes:                                                                                                    |
| 1       Total Paid Credits       1                                                                                                    | 02       | Coins, Center Chute                                     |       | —                  |                                                                                                    |
| 66       Total Special and the play of the section of the section of the secore of the section of the secore of the section of the                           | 03       | Total Paid Credits                                      |       |                    | 1. Functions 00-11 cannot be changed from the coin door, however,                                                                                                    |
| 06     Total Replay (extra ball) sorts     1     -       07     Match and Hgb Sorts to Date credits     1.2     -       10     Total Credits     1.3     -       11     Total Credits     1.3     -       12     Current High Sorts to Date     5     550,000       13     -     -     -       14     Total credits     550,000     -       15     Replay Sorts     5     550,000       16     Replay Sorts     5       17     Replay Sorts     5       18     Maximum Credits     5       19     Total Credits     6       10     Total Credits     6       11     -     -       12     Current High Sorts to Date     5       18     Maximum Credits     5       19     Maximum Credits     7       10     Cordit in game     7       11     -     0       12     Chronits Multiplier     7       13     -     00       14     Cordit in game     -       15     00     -       16     Steing Maximum Credits     8       17     01     -       18     02                                                                                                    | 05       | Total Specials                                          |       | _                  | Functions 01-11 can be set to zero as described in Section 4                                                                                                    |
| 07     Maich and High Score to Date credits     1                                                                                                    | 06       | Total Replay (extra ball) scores                        | l i   |                    |                                                                                                    |
| 08       Total Credits       1,2       -       applicable, Functions 05, 06, and 07.         10       Total Extra Balls       1,3       -       applicable, Functions 05, 06, and 07.         11       Total authors of Sub Parter       5       550,000         12       Total Credits       5       550,000         13       Total Credits       5       550,000         14       Replay 2 Score       5       350,000         15       Replay 2 Score       5       350,000         16       Replay 2 Score       5       350,000         17       Replay 2 Score       5       350,000         18       Maximum Credits       7       01         19       Standard and Custom Pricing Control       7       01         10       Credit is ngame       7       01         11       Conta units required for credit       7       01         10       Credit is ngame       7       01         11       Conta units required for credit       7       01         11       Conta units required for credit       7       01         11       Conta units required for credit       7       01         12       Conta units rep                                                                                                    | 07       | Match and High Score to Date credits                    | î     |                    | 2. Total credits (Function 08) is the sum of Function 04 and, as                                                                                                    |
| 09       Total Extra Balls       1.3       -         10       Total Bull ine in minutes       1       -         11       Total anime of balls played       -       -         12       Total Extra Balls       -       -         11       Total Extra Balls       -       -         12       Total Extra Balls       -       -         13       Backward       -       -         14       Total Extra Balls       -       -         15       Stone       -       -         16       Replay 1 Score       -       -       -         17       Standard and Custom Pricing Control       -       -       -         18       Maximm Credits       6       -       -         19       Standard and Custom Pricing Control       7       01       -       -         12       Right Con Slot Multiplier       7       01       -       -       -         12       Right Con Slot Multiplier       7       01       -       -       -       -         12       Right Con Slot Multiplier       7       01       -       -       -       -       -       -       -                                                                                                    | 08       | Total Credits                                           | 1,2   | _                  | applicable, Functions 05, 06, and 07.                                                                                                    |
| 10       Total ball mein minutes       1          11       Total aumfer of balls played       1          12       Total aumfer of balls played       1          13       Total aumfer of balls       50000         14       Replay 1 Score to Date       5         15       Replay 2 Score       5         16       Replay 3 Score       5         17       Replay 3 Score       5         18       Replay 4 Score to Date       5         19       Standard and Chain Pricing Control       7         10       Center Con Slot Multiplier       7       01         11       Center Con Slot Multiplier       7       01         12       Center Con Slot Multiplier       7       01         12       Center Con Slot Multiplier       7       01         12       Center Con Slot Multiplier       7       01         14       Con units bouts point       7       01         15       Fraction Slot Multiplier       7       01         16       Fraction Slot Multiplier       7       01         17       Dia Hole 2000 and 5000 lit       7       00         16       Hi                                                                                                    | 09       | Total Extra Balls                                       | 1,3   | _                  |                                                                                                    |
| 11       Lotal number of balls played       1       50,000         13       Current High Score to Date       5       50,000         14       Store to Date       5       50,000         15       Replay 1 Score       5       50,000         16       Replay 3 Score       5       350,000         16       Replay 3 Score       5       450,000         17       Replay 3 Score       5       450,000         18       Maximum Credits       6       20         19       Maximum Credits       6       20         10       Left Coin Slot Multiplier       7       01         11       Corrent Sin Store Multiplier       7       01         12       Right Coin Slot Multiplier       7       01         13       Maximum Credits       8       03         14       Fibre To Slot Multiplier       7       01         15       Replay 1 Score Credits       8       03         16       Reture and Functions 0 2ro to askets the High Score to Date (Function 13) by operating the the play score functions 14-17).         16       Retare and Sunction 16 zero places the game in a frace play mode.       7         17       18       Store Credits                                                                                                    | 10       | Total ball time in minutes                              | 1     | -                  | 3. Total extra balls (Function 09) is the sum of the game extra ball                                                                                                    |
| 11       Current High Score to Date       4       500,000         14       Replay 2       Score to Date       5       300,000         15       Replay 2       Score to Date       5       300,000         16       Replay 3       Score to Date       5       450,000         17       Replay 4       Score to Date       5       450,000         18       Maximum Credits       6       20       20         10       Left Coin Slot Multiplier       7       01       6       100,000       100,000       100,000       100,000       100,000       100,000       100,000       100,000       100,000       100,000       100,000       100,000       100,000       100,000       110,000       100,000       100,000       100,000       100,000       110,000       100,000       100,000       100,000       100,000       100,000       100,000       100,000       100,000       100,000       100,000       100,000       100,000       100,000       100,000       100,000       100,000       100,000       100,000       100,000       100,000       100,000       100,000       100,000       100,000       100,000       100,000       100,000       100,000       100,000       100,000                                                                                                    | 11       | I otal number of balls played                           | 1     |                    | feature and Functions 05 and 06, as applicable.                                                                                                    |
| 11       Replay 1 Score to Date (Function 12) can be changed to the value of the backup High Score to Date (Function 12) can be changed to the value of the backup High Score to Date (Function 13) operating the HIGH SCORE to Date (Function 13) operating the HIGH SCORE to Date (Function 12) can be changed to the value of the backup High Score to Date (Function 13) operating the HIGH SCORE to Date (Function 12) can be changed to the value of the backup High Score to Date (Function 13) operating the HIGH SCORE to Date (Function 13) or the replay score (Functions 13-17) may be set to any multiple of 10,000 points. Setting a function to zero disables the High Score to Date (Function 13) or the replay score (Functions 14-17).         20       Left Coin Slot Multiplier       7       01         21       Coin units equired for credit       7       01         22       Righ Coin Slot Multiplier       7       01         23       Coin units toons point       7       01         24       Coin units equired for credit       7       01         25       Migh Score Credits       8       03         26       High Score Credits       8       03         27       01-Eject Hol 2000 and 5000 lit       8       03         28       Match (00-CN, Dirbe Ball and Bottom 1et Bumpers lit together       -       00         29       Section 1et Bumpers lit together       -       00         29       Arande Credits at Replay Score       -                                                                                                    | 12       | Current High Score to Date<br>Backup High Score to Date | 4     | 550,000            |                                                                                                    |
| 13       Replay 2 Score<br>16       Replay 3 Score<br>17       Score<br>18       Maximum Credits<br>19       Score (D Subled)<br>18       Score (D Subled)<br>18       Score (D Subled)<br>18       Score (D Subled)<br>18       Score (D Subled)<br>18       Score (D Subled)<br>18       Score (D Subled)<br>18       Score (D Subled)<br>18       Score (D Subled)<br>19       Score (D Subled)<br>19       Score (D Subled)<br>10       Score (D Subled)<br>10       Score (Subled)<br>10       Score (Subled)<br>10 <td>13</td> <td>Replay 1 Score</td> <td>5</td> <td>250,000</td> <td>4. Current High Score to Date (Function 12) can be changed to the</td>                                                                                                    | 13       | Replay 1 Score                                          | 5     | 250,000            | 4. Current High Score to Date (Function 12) can be changed to the                                                                                                    |
| 16       Replay 4 Score<br>(Piplay 4 Score (Disabled)       5       450,000         17       Replay 4 Score (Disabled)       5       0         18       Maximum Credits       6       0         19       Standard and Custom Pricing Control<br>(00-07)       7       02         11       Call Con Site Multiplier<br>(00-07)       7       01         12       Call Con Site Multiplier<br>(Con units horus point<br>Con units point for credit       7       01         12       Coin units horus point<br>Coin units point borus point<br>Coin units point borus point<br>Coin units horus point<br>Coin units horus point<br>Coin units point borus point<br>Coin units point for credits       8       03         27       Play<br>Play<br>(D-Eject Hole 2000 and 5000 lit<br>cogether, Captive Ball and<br>Bottom Jet Bumpers II together<br>Co2-Eject Hole 2000 and 5000 lit<br>separately, Captive Ball and<br>Bottom Jet Bumpers II together<br>02-Eject Hole 2000 and 5000 lit<br>separately, Captive Ball and<br>Bottom Jet Bumpers II togenated<br>00 = Awards Stata Ball<br>02 = Awards 50,000 Points<br>Call Awards 50,000 Points<br>00 = Awards Stata Ball<br>02 = Awards 1000 lit<br>separately, Captive Ball and<br>00 = Awards Stata Ball<br>02 = Awards 1000 lit<br>separately, Captive Ball and<br>01 = Number of balls 03 or 05)<br>00 = Awards Stata Ball<br>02 = Awards 1000 lit<br>separately, Captive Ball and<br>01 = Nucher Ball allowed<br>01 = Extra Ball allowed<br>01 = Nor Rawards Stata Ball<br>02 = Awards 1000 Pints       -       00         33       Play-Ifidel Restore<br>00 = Batta Ball allowed<br>01 = Nor Rawards Stata Ball<br>00 = Cotoria       -       00       00       -                                                                                                    | 15       | Replay 2 Score                                          | 5     | 350,000            | value of the backup High Score to Date (Function 13) by operating                                                                                                    |
| 17       Replay 4 Score (Disabled)       5       0         18       Maximum Credits       6       20         19       Standard and Custom Pricing Control       7       02         10       (0-07)       Left Coin Slot Multiplier       7       01         20       Left Coin Slot Multiplier       7       01       6       5         21       Center Coin Slot Multiplier       7       01       6       5         22       Condition Slot Multiplier       7       01       6       5       5         22       Condition Slot Multiplier       7       01       6       5       5       5         23       Cordits in game       7       00       7       00       7       00         24       Coin units hous point       7       00       7       00       7       00         25       Credits in game       7       00       7       00       7       10       6       5       5       5       5       5       5       5       5       5       5       5       5       5       5       5       5       5       5       5       5       5       5       5 <td>16</td> <td>Replay 3 Score</td> <td>5</td> <td>450,000</td> <td>the HIGH SCORE RESET switch while in the game over mode.</td>                                                                                                    | 16       | Replay 3 Score                                          | 5     | 450,000            | the HIGH SCORE RESET switch while in the game over mode.                                                                                                    |
| 18       Maximum Credits       6       20       5       Functions 13-17 may be set to any multiple of 10,000 points. Setting a function to zero disables the High Score to Date (Function 13) or the replay score (Functions 14-17).         19       Standard and Custom Princing Control (00-07).       7       02         11       Center Coin Slot Multiplier       7       01         12       Center Coin Slot Multiplier       7       01         13       Coin units required for credit       7       01         14       Coin units bouts point       7       00         15       Gradit Multiplier       7       01         16       Setting Maximum Credits (Function 18) to zero places the game in a free play mode.       16         17       Play       -       00         18       Yet Play       -       04         19       Extra Ball and there play score Credits       8       03         10       Expert Hole 2000 and 5000 lit       -       04         10       Store Play       -       00         10       Store Play       -       00         10       Store Play       -       00         11       Number of balls (03 or 05)       -       00         12                                                                                                    | 17       | Replay 4 Score (Disabled)                               | 5     | 0                  |                                                                                                    |
| 19       Standard and Custom Pricing Control<br>(0-07)       7       02       a function to zero disables the High Score to Date (Function 13) or<br>the replay score (Functions 14-17).         20       Left Coin Slot Multiplier<br>(Function Slot Multiplier)       7       01         21       Center Coin Slot Multiplier<br>(Function Slot Multiplier)       7       01         22       Right Coin Slot Multiplier<br>(Function Slot Multiplier)       7       01         23       Credits in game<br>(Fight Score Credits)       8       03         24       Coin mits bohms point       -       00         25       Credits in game<br>(Fight Coin Slot Multiplier)       -       04         26       High Score Credits       8       03         27       01-Spect Hole 2000 and 5000 lit<br>separately. Captive Ball and<br>Bottom Jet Bumpers li separately<br>(0-Epict Hole 2000 and 5000 lit<br>together, Captive Ball and<br>Bottom Jet Bumpers li separately<br>(0-Epict Hole 2000 and 5000 lit<br>together, Captive Ball and<br>Bottom Jet Bumpers li separately<br>(0-Epict Hole 2000 and 5000 lit<br>together, Captive Ball and<br>Bottom Jet Bumpers li separately<br>(0-Epict Hole 2000 and 5000 lit<br>together, Captive Ball and<br>Bottom Jet Bumpers li separately<br>(0-Epict Hole 2000 and 5000 lit<br>together, Captive Ball and<br>Bottom Jet Bumpers li separately<br>(0-Exat Ball at Replay Score<br>(0) = Awards 5000 Points<br>(0) = Awards 5000 Points<br>(0) = Awards 5000 Points<br>(0) = Extra Ball at Replay Score<br>(0) = Extra Ball at Replay Score<br>(0) = Extra Ball at Replay Score<br>(0) = Extra Ball at Replay Score<br>(0) = Extra Ball at Replay Score<br>(0) = Fatta Ball allowed<br>(0) =                                                                                                    | 18       | Maximum Credits                                         | 6     | 20                 | 5. Functions 13-17 may be set to any multiple of 10,000 points. Setting                                                                                                    |
| 20       Left Coin Slot Multiplier       7       01         21       Center Coin Slot Multiplier       7       01         22       Rept Coin Slot Multiplier       7       01         23       Coin units required for credit       7       01         24       Coin units required for credit       7       01         25       Cordita its barnopoint       7       01         26       Cordita its barnopoint       7       01         27       Play       Socre Credits       8       03         26       Captive Ball and Boton Jet Bumpers lit together       8       04       With Function 19 set to 00, Function 30 -24 can be set manually. Refer to Table 2 for seven standard pricing schemes (selected-by values of 01-07 for Function 19 and custom pricing values.         27       Play       Di-Eject Hole 2000 and 5000 lit       200 and 5000 lit       200 and 5000 lit         28       Botton Jet Bumpers lit together       04       Setting Function 25 to zero with Function 13 set to any score but zero. permits the High Score to Date feature to operate but no credits are awarded.         8       Botton Jet Bumpers lit together       06       9       Bonus multiplier is not restored for any setting of 30 is recommended.         8       Match (00=ON, 10=OFF       -       00       00       -                                                                                                    | 19       | Standard and Custom Pricing Control                     | 7     | 02                 | a function to zero disables the High Score to Date (Function 13) or                                                                                                    |
| 20Left Con Slot Multipler70121Centre Con Slot Multipler70122Right Con Slot Multipler70123Con units required for credit70124Con units bons point70025Credits in game80326Higts Core Credits80327Higts Core Credits80326Higts Core Credits80327Higts Core Credits80328Match (DO ON) th-0429Store Credits80320Ol-Eject Hole 2000 and 5000 lit-0421Centrive Ball and-0422Botton Jet Bumpers II together-02-Eject Hole 2000 and 5000 lit-0422Secting Starte Ball and-04Botton Jet Bumpers II together-05Special-04Atch (00-ON, 01-OFF-05Score Credit-06Awards Credit-07Special-08Score Credits-09Awards Credit-0103Score Credits (Laps Restore04Score Credits (Laps Restore05Score Credits06-07Starts Ball Control08Awards Score09-09Awards Gredit01-03<                                                                                                    |          | (00-07)                                                 | _     |                    | the replay score (Functions 14-17)                                                                                                    |
| 21       Center Coin Slof Multiplier       7       01         22       Coin units required for credits       7       01         23       Coin units required for credits       7       01         24       Coin units required for credits       7       01         25       Cordiumits bom point       7       01         26       Creditumits bom point       7       01         27       Play       01-Eject Hole 2000 and 5000 lit       8       03         28       Setting Maximum Credits (Function 19 set to 00, Functions 20-24 can be set manually.         29       Refer to Table 2 for seven standard pricing schemes (selected-by values of 01-07 for Function 19 set to any score but zero, permits the High Score to Date feature to operate but no credits are awarded.         8       Setting Maximum Credits (Function 13 set to any score but zero, permits the High Score to Date feature to operate but no credits are awarded.         9       Botton Jet Bumpers it together       9         03-Eject Hole 2000 and 5000 lit       separately. Captive Ball and Botton Jet Bumpers it separately.       9         04       Heigh Score       00         05       Social       00       Awards Score         06       Social       00       CREDIT GAMES         07       00       Social star Bal                                                                                                    | 20       | Left Coin Slot Multiplier                               | 7     | 01                 |                                                                                                    |
| 22       Run Constant       1       1       1       free play mode.         23       Consuits bons point       7       00       1       free play mode.         24       Consuits bons point       7       00       1       free play mode.         25       High cone Credits       8       03       Nith Function 19 set to 00, Functions 20-24 can be set manually.         26       High cone Credits       8       03       Net for the to Table 2 for seven standard pricing schemes (selected by values of 01-07 for Function 19 and custom pricing values.         26       High cone Credits       8       03       Net for the to Table 2 for seven standard pricing schemes (selected by values of 01-07 for Function 19 and custom pricing values.         27       Difference Play mode.       Net for the plan det stop mode.       Net for the plan det stop mode.         28       Match Mole ON bol Nit stop ther       -       -       -         28       Match (02-00 and 5000 lit separately.       -       -       -         29       OF = Awards Credit       -       -       00       -         30       C = Awards Credit       -       -       00       -       -         31       Number of bals (03 or 05)       -       03       -       -       - <td>21</td> <td>Dicht Coin Slot Multiplier</td> <td>7</td> <td>01</td> <td>6. Setting Maximum Credits (Function 18) to zero places the game in a</td>                                                                                                    | 21       | Dicht Coin Slot Multiplier                              | 7     | 01                 | 6. Setting Maximum Credits (Function 18) to zero places the game in a                                                                                                    |
| 24Continuits legither to treat70025Continuits legither70026Highs concerdits82701-Firet Hole 2000 and 5000 lit-28Pipe-0429Special-00-Erice Hole 2000 and 5000 lit00-Erice Hole 2000 and 5000 lit00-Erice Hole 2000 and 5000 lit00-Erice Hole 2000 and 5000 lit00-Erice Hole 2000 and 5000 lit00-Erice Hole 2000 and 5000 lit00-Erice Hole 2000 and 5000 lit00-Erice Hole 2000 and 5000 lit01-Erice Hole 2000 and 5000 lit02-Erice Hole 2000 and 5000 lit03-Erice Hole 2000 and 5000 lit0405-Erice Hole 2000 and 5000 lit-05-Erice Hole 2000 and 5000 lit-0607-Erice Hole 2000 and 5000 lit-08-Botiom Jet Bumpers lit separately-09-Erice Hole 2000 and 5000 lit-000001 = Awards Erita Ball-02 = Awards S0,000 Points-0304-05 = Extra Ball-06 = Extra Ball at Replay Score-01 = Extra Ball Control-02 = Crediti at Replay Score-03 = Playfield Restore-04 = Ex                                                                                                    | 22       | Coin units required for credit                          | /     | 01                 | free play mode.                                                                                                    |
| 25<br>26<br>27Credits in pame700<br>0<br>07With Function 19 set to 00, Functions 20-24 can be set manually.<br>Refer to Table 2 for seven standard pricing schemes (selected by<br>values of 01-07 for Function 19 and custom pricing values.26<br>27Play<br>Play<br>01-Eject Hole 2000 and 5000 lit<br>separately. Captive Ball and<br>Bottom Jet Bumpers lit together<br>02-Eject Hole 2000 and 5000 lit<br>together, Captive Ball and<br>Bottom Jet Bumpers lit together<br>02-Eject Hole 2000 and 5000 lit<br>separately. Captive Ball and<br>Bottom Jet Bumpers lit separately<br>04-Eject Hole 2000 and 5000 lit<br>together, Captive Ball and<br>Bottom Jet Bumpers lit separately<br>04-Eject Hole 2000 and 5000 lit<br>together, Captive Ball and<br>Bottom Jet Bumpers lit separately<br>04-Eject Hole 2000 and 5000 lit<br>together, Captive Ball and<br>Bottom Jet Bumpers lit separately<br>04-Eject Hole 2000 and 5000 lit<br>together, Captive Ball and<br>Bottom Jet Bumpers lit separately<br>04-Eject Hole 2000 and 5000 lit<br>together, Captive Ball and<br>Bottom Jet Bumpers lit separately<br>04-Eject Hole 2000 and 5000 lit<br>together, Captive Ball and<br>Bottom Jet Bumpers lit separately<br>04 avards Extra Ball<br>00 = Awards Extra Ball<br>00 = Credits at Replay Score<br>01 = Extra Ball core<br>02-Bous Multiplier and Eject Hole<br>Lamps Restore<br>02-Bous Multiplier and Eject Hole<br>Lamps Restore<br>02-Bous Multiplier and Eject Hole<br>Lamps Restore<br>02-Bous Multiplier Restores<br>02-Bous Multiplier Restores<br>02-Bous Multiplier Restores<br>02-Bous Multiplier Restores<br>02-Bous Multiplier Restores<br>02-Bous Multiplier Restores<br>02-Bous Multiplier Restores<br>02-Bous Multiplier Restores<br>02-Bous Multiplier Restores<br>02-Bous Multiplier Restores<br>02-Bous Multiplier Restores<br>02-Bous Multiplier Restores<br>02-Bous Multiplier Restores<br>02-Bous Multiplier Restores<br>02-Bous Multiplie                                                                                                    | 23       | Coin units bonus point                                  | 7     | 00                 |                                                                                                    |
| 26High Score Credits80327Play01-5ject Hole 2000 and 5000 lit0436Separately, Captive Ball and<br>Bottom Jet Bumpers lit together0427. D2-5ject Hole 2000 and 5000 lit<br>together, Captive Ball and<br>Bottom Jet Bumpers lit together0428. Setting Function 12 set to any score but<br>together, Captive Ball and<br>Bottom Jet Bumpers lit together0003-Eject Hole 2000 and 5000 lit<br>separately, Captive Ball and<br>Bottom Jet Bumpers lit separately<br>(4-Eject Hole 2000 and 5000 lit<br>together, Captive Ball and<br>Bottom Jet Bumpers lit separately<br>(4-Eject Hole 2000 and 5000 lit<br>together, Captive Ball and<br>Bottom Jet Bumpers lit separately<br>(4-Eject Hole 2000 and 5000 lit<br>together, Captive Ball and<br>Bottom Jet Bumpers lit separately<br>(4-Eject Hole 2000 and 5000 lit<br>together, Captive Ball and<br>Bottom Jet Bumpers lit separately<br>(4-Eject Hole 2000 and 5000 lit<br>together, Captive Ball and<br>Bottom Jet Bumpers lit separately<br>(4-Eject Hole 2000 and 5000 lit<br>together, Captive Ball and<br>(2 = Awards 50,000 Points<br>(2 = Awards 50,000 Points<br>(3 = Extra Ball at Replay Score<br>(4 = Extra Ball at Replay Score<br>(4 = Lamps Restore<br>(2 = Bouns Multiplier and Eject Hole<br>Lamps Restore<br>(2 = Bouns Multiplier Restores<br>(2 = Bouns Multiplier Restores<br>(2 = Bouns Multiplier                                                                                                    | 25       | Credits in game                                         |       |                    | 7. With Function 19 set to 00. Functions 20-24 can be set manually.                                                                                                    |
| 27       Play<br>01-Eject Hole 2000 and 5000 lit<br>separately, Captive Ball and<br>Bottom Jet Bumpers lit together<br>02-Eject Hole 2000 and 5000 lit<br>regether, Captive Ball and<br>Bottom Jet Bumpers lit separately<br>04-Eject Hole 2000 and 5000 lit<br>regether, Captive Ball and<br>Bottom Jet Bumpers lit separately<br>04-Eject Hole 2000 and 5000 lit<br>regether, Captive Ball and<br>Bottom Jet Bumpers lit separately<br>04-Eject Hole 2000 and 5000 lit<br>regether, Captive Ball and<br>Bottom Jet Bumpers lit separately<br>04-Eject Hole 2000 and 5000 lit<br>regether, Captive Ball and<br>Bottom Jet Bumpers lit separately<br>04-Eject Hole 2000 and 5000 lit<br>regether, Captive Ball and<br>Bottom Jet Bumpers lit separately<br>00 - Awards Extra Ball<br>00 = Awards Extra Ball<br>00 = Extra Ball at Replay Score<br>00 = Extra Ball control<br>23       —       00<br>00       00<br>00       Bonus multiplier is not restored for any setting of Function 33 after<br>"5X" is achieved.         30       Scoring Awards<br>00 = Credits at Replay Score<br>01 = Extra Ball at Replay Score<br>02-Bonus Multiplier Restore<br>02-Bonus Multiplier Restore<br>02-Bonus Multiplier Restore<br>02-Bonus Multiplier Restores<br>02-Bonus Multiplier Restores<br>02-Bonus Multiplier Restores<br>02-Bonus Multiplier Restores<br>02-Bonus Multiplier Restores<br>02-Bonus Multiplier Restores<br>02-Bonus Multiplier Restores<br>02-Bonus Multiplier Restores<br>02-Bonus Multiplier Restores<br>02-Bonus Multiplier Restores<br>02-Bonus Multiplier Restores<br>02-Bonus Multiplier Restores<br>04-Bottom Select<br>04-Bottom Select<br>04-Bottom Select<br>04-Bottom Select<br>04-Bottom Select<br>04-Bottom Select<br>04-Bottom Select<br>05-Ball:<br>05-Retter Ball all Newed<br>04-Extra Ball Control<br>05-Extra Ball Control<br>05-Stall:<br>160,000       490-67         34       04-Extra Ball Control<br>04-Extra Ball Control<br>04-Extra Ball Control<br>05-Netter Fautre Restores<br>04-Retter Ball allowed<br>04-Extra Ball Control<br>05-Stall:<br>160,000       490-67 | 26       | High Score Credits                                      | 8     | 03                 | Refer to Table 2 for seven standard pricing schemes (selected by                                                                                                    |
| 01-Eject Hole 2000 and 5000 lit       File Hole 2000 and 5000 lit         8       Setting Function 19 and custom pitcing values.         8       Setting Function 13 act to any score but zero, permits the High Score to Date feature to operate but no credits are awarded.         9       Boitom Jet Bumpers lit separately together         03-Eject Hole 2000 and 5000 lit       separately. Captive Ball and         Boitom Jet Bumpers lit separately       Boitom Jet Bumpers lit separately         04-Eject Hole 2000 and 5000 lit       separately. Captive Ball and         Boitom Jet Bumpers lit separately       Boitom Jet Bumpers lit separately         04-Eject Hole 2000 and 5000 lit       separately. Captive Ball and         Bottom Jet Bumpers lit separately       Boitom Jet Bumpers lit separately         04-Eject Hole 2000 and 5000 lit       separately. Captive Ball and         Bottom Jet Bumpers lit separately       Boitom Jet Bumpers lit separately         04-Eject Hole 2000 and 5000 lit       separately. Captive Ball and         Bottom Jet Bumpers lit separately       Boitom Jet Bumpers lit separately         06       awards Credit         01 = Awards Extra Ball       Credit         02 = Awards 50,000 Points       Secoring Awards         03       Payfield Restore         04 = Extra Ball at Replay Score       -       03         <                                                                                                    | 27       | Play                                                    |       | 04                 | values of 01-07 for Function 10) and custom pricing values                                                                                                    |
| separately, Captive Ball and<br>Botton Jet Bumpers lit together<br>02-Eject Hole 2000 and 5000 lit<br>together, Captive Ball and<br>Bottom Jet Bumpers lit together<br>03-Eject Hole 2000 and 5000 lit<br>separately, Captive Ball and<br>Bottom Jet Bumpers lit separately<br>04-Eject Hole 2000 and 5000 lit<br>together, Captive Ball and<br>Bottom Jet Bumpers lit separately<br>04-Eject Hole 2000 and 5000 lit<br>together, Captive Ball and<br>Bottom Jet Bumpers lit separately<br>04-Eject Hole 2000 and 5000 lit<br>together, Captive Ball and<br>Bottom Jet Bumpers lit separately<br>05 Special       9       Bonus multiplier is not restored for any setting of Function 33 after<br>"5X" is achieved.         28       Match (00=ON, 01=OFF<br>01 = Awards Credit<br>01 = Awards for Extra Ball<br>02 = Awards 50,000 Points<br>0 = Credits at Replay Score<br>01 = Extra Ball at Replay Score<br>01 = Extra Ball at Replay Score<br>01 = Extra Ball at Replay Score<br>01 = Extra Ball at Replay Score<br>01 = Extra Ball at Replay Score<br>01-Eject Hole Lamps Restore<br>02-Bonus Multiplier and Eject Hole<br>Lamps Restore<br>03       -       03<br>03       5-Ball:<br>160,000       490-50         34       Extra Ball allowed<br>03 = Extra Ball allowed<br>04 = Nortar Ball<br>04 = Nortar Ball<br>05 = Extra Ball allowed<br>05 = Extra Ball allowed<br>04 = Extra Ball allowed<br>05 = Extra Ball allowed<br>01 = Nortar Ball<br>03       -       00<br>00<br>04 = Stra Ball<br>00<br>04 = Stra Ball<br>00<br>04 = Nortar Ball<br>04 = Nortar Ball<br>05 = Cardit Score<br>04 = Stra Ball allowed<br>05 = Retra Ball allowed<br>01 = Nortar Ball<br>03       -       00<br>05<br>06<br>07<br>07<br>07<br>07<br>07<br>07<br>07<br>07<br>07<br>07<br>07<br>07<br>07                                                                                                    |          | 01-Eject Hole 2000 and 5000 lit                         |       |                    | values of 01-07 for 1 unction 19) and custom pricing values.                                                                                                    |
| Bottom Jef Bumpers lit together       Capter Hole 2000 and 5000 lit       Capter Hole 2000 and 5000 lit         03-Eject Hole 2000 and 5000 lit       and       zero, permits the High Score to Date feature to operate but no credits are awarded.         03-Eject Hole 2000 and 5000 lit       separately.       Bottom Jef Bumpers lit separately       Bottom Jef Bumpers lit separately         04-Eject Hole 2000 and 5000 lit       match (00-200) and 5000 lit       Bottom Jef Bumpers lit separately       Bottom Jef Bumpers lit separately         04-Eject Hole 2000 and 5000 lit       motion Jef Bumpers lit separately       Bottom Jef Bumpers lit separately       I0.         05 = Awards Credit       -       00       RECOMMENDED SCORE LEVELS         05 = Credit at Replay Score       -       00       RECOMMENDED SCORE LEVELS         04 = Zevards 50,000 Points       -       03       Scoring Awards         05 = Credit at Replay Score       -       03       Score Card         04 = Extra Ball at Replay Score       -       03       S-Ball:         10       Number of balls (03 of 05)       -       03       S-Ball:         22       Maximum Plumb Bob Tits (1-9)       -       03       S-Ball:         33       Playfield Restore       9       00       420,000; 560,000       490-50         1       Awar                                                                                                    |          | separately, Captive Ball and                            |       | 1                  | 8. Setting Function 26 to zero with Function 13 set to any score but                                                                                                    |
| 02-bject Hole 2000 and 5000 lit       bottom Jet Bumpers lit together       03-bject Hole 2000 and 5000 lit       credits are awarded.         03-bject Hole 2000 and 5000 lit       9       Bonus multiplier is not restored for any setting of Function 33 after         04-bject Hole 2000 and 5000 lit       10       00       9       Bonus multiplier is not restored for any setting of Function 33 after         04-bject Hole 2000 and 5000 lit       10       00       00       10       When sound for Function 35 is turned on, a setting of 30 is         28       Match (00-ON, 01-OFF       -       00       00       00         29       Special       -       00       00       00       00         10       Awards Credit       -       00       00       00       RECOMMENDED SCORE LEVELS         30       Scoring Awards       -       00       00       00       Awards 50,000 Points       -       03       03       or 240,000; 350,000; 450,000       490-10       -         31       Number of balls (03 or 05)       -       03       03       or 240,000; 350,000; 450,000       490-30         32       Maximum Plumb Bob Tits (1-9)       -       03       or 240,000; 350,000       490-50         33       Playfield Restore       0       0 <t< td=""><td></td><td>Bottom Jet Bumpers lit together</td><td></td><td></td><td>zero permits the High Score to Date feature to operate but no</td></t<>                                                                                                    |          | Bottom Jet Bumpers lit together                         |       |                    | zero permits the High Score to Date feature to operate but no                                                                                                    |
| Bottom Jet Bumpers lit together       03-Eject Hole 2000 and 5000 lit       9       Bonus multiplier is not restored for any setting of Function 33 after         28       Match (00-ON, 01-OFF       -       00         29       Special       -       00         00 = Awards Credit       -       00         01 = Awards Stara Ball       -       00         02 = Awards 50,000 Points       -       00         02 = Awards 50,000 Points       -       00         02 = Awards 50,000 Points       -       03         03 = Extra Ball at Replay Score       -       03         04 = Extra Ball at Replay Score       -       03         03 = Bastore       -       03         04 = Bottore Iumpers Hit separately       -       03         03 = Scoring Awards       -       03         04 = Extra Ball at Replay Score       -       03         03 = Bastore       -       03         14 = Marking Restore       9       00       420,000; 550,000       490-10         03 = Bastore       -       03       5-Ball:       -         03-Bastore       -       03       5-Ball:       -         03-Bastore       -       03       -       -<                                                                                                    |          | 02-Eject Hole 2000 and 5000 lit                         |       | 1                  | aredite are swarded                                                                                                    |
| 03-Eject Hole 2000 and 5000 lit       9. Bonus multiplier is not restored for any setting of Function 33 after         03-Eject Hole 2000 and 5000 lit       9. Bonus multiplier is not restored for any setting of Function 33 after         04-Eject Hole 2000 and 5000 lit       10. When sound for Function 35 is turned on, a setting of 30 is         04-Eject Hole 2000 and 5000 lit       10. When sound for Function 35 is turned on, a setting of 30 is         04-Eject Hole 2000 and 5000 lit       00         05-Eject Hole 2000 and 5000 lit       00         04-Eject Hole 2000 and 5000 lit       00         05-Eject Hole 2000 and 5000 lit       00         04-Eject Hole 2000 and 5000 lit       00         05-Eject Hole 2000 and 5000 lit       00         04-Eject Hole 2000 and 5000 lit       00         05-Eject Hole 2000 and 5000 lit       00         01 = Awards Credit       00         02 = Awards 50,000 Points                                                                                                    |          | Bottom Jot Bumpers lit together                         |       |                    | citoris are awalued.                                                                                                    |
| Separately, Captive Ball and<br>Bottom Jet Bumpers lit separately<br>04-Eject Hole 2000 and 5000 lit<br>together, Captive Ball and<br>Bottom Jet Bumpers lit separately       -       00       '5X" is achieved.         28       Match (00=ON, 01=OFF       -       00       00       RECOMMENDED SCORE LEVELS         29       Special       -       00       RECOMMENDED SCORE LEVELS         00 = Awards Credit       -       00       RECOMMENDED SCORE LEVELS         01 = Awards Stata Ball at 20 awards Store       -       00       CREDIT GAMES         30       Scoring Awards       -       03       or 240,000; 350,000       490-10         31       Number of balls (03 or 05)       -       03       -       03         33       Playfield Restore       9       00       420,000; 350,000       490-30         33       Playfield Restore       9       00       420,000; 560,000       490-50         28       Maximum Plumb Bob Tits (1-9)       -       03       5-Ball:       -         00-Borus Multiplier and Eject Hole       -       03       5-Ball:       -       -         02-Borus Multiplier Restores       -       00       -       -       -       -         03       -       01 = Nc Hara Ball       -                                                                                                    |          | 03-Fiect Hole 2000 and 5000 lit                         |       |                    | 9 Bonus multiplier is not restored for any setting of Europian 23 ofter                                                                                                    |
| Bottom Jet Bumpers lit separately<br>together, Captive Ball and<br>Bottom Jet Bumpers lit separatelyJAC Is achieved.28Match (00=ON, 01=OFF<br>Special<br>01 = Awards Extra Ball<br>02 = Awards Credit<br>00 = Credits at Replay Score<br>01 = Extra Ball at Replay Score<br>01 = Extra Ball at Replay Score<br>01 = Extra Ball Control<br>00-Bonus Multiplier Restore<br>03-Neither Feature Restores<br>03-Neither Feature Restores<br>03-Neither Feature Restores<br>03-Neither Feature Restores-00<br>00<br>-00<br>00<br>RECOMMENDED SCORE LEVELS28Match (000<br>00 = Awards Credit<br>00 = Credits at Replay Score<br>01 = Extra Ball at Replay Score<br>01 = Extra Ball at Replay Score<br>01 = Extra Ball at Replay Score<br>00 = Credits at Replay Score<br>00 = Credits at Replay Score<br>00 = Network (10 = No<br>00 = Network (10 = No<br>00 = Network (10 = No<br>00 = Network (10 = No<br>00 = Network (10 = No<br>00 = Network (10 = No<br>00 = Network (10 = No<br>00 = Network (10 = No<br>00 = No<br>00 = Network (10 = No<br>00 = No<br>00 = No<br>00 = No<br>00 =                                                                                                    |          | separately. Captive Ball and                            |       |                    | "5¥" is achieved                                                                                                    |
| 04-Eject Hole 2000 and 5000 litt<br>together, Captive Ball and<br>Bottom Jet Bumpers lit separately<br>2810. When sound for Function 35 is turned on, a setting of 30 is<br>recommended.28Match (00=ON, 01=OFF<br>Special<br>01 = Awards Credit<br>01 = Awards 50,000 Points<br>00 = Credits at Replay Score<br>01 = Extra Ball at Replay Score<br>01 = Extra Ball at Replay Score<br>01 = Number of balls (03 or 05)<br>00 = Credits at Replay Score<br>01 = Extra Ball at Replay Score<br>01 = Extra Ball at Bottore<br>00 = Credits at Replay Score<br>01 = Nore Score Score<br>01 = Nore Score Score<br>01 = Nore Score Score<br>01 = Nore Score Score<br>01 = Nore Store<br>01 = Nore Score Score<br>01 = Nore Store<br>01 = Nore Store Store<br>01 = Nore Store<br>01 = Nore Store<br>01 = Nore Store Store<br>01                                                                                                    |          | Bottom Jet Bumpers lit separately                       |       |                    | SA is achieved.                                                                                                    |
| together, Captive Ball and<br>Bottom Jet Bumpers lit separately<br>Match (00=ON, 01=OFF<br>01 = Awards Extra Ball<br>02 = Awards 50,000 Points-0030Scoring Awards<br>Credits<br>01 = Extra Ball at Replay Score<br>01 = Extra Ball at Replay Score<br>01 = Extra Ball at Replay Score<br>01 = Extra Ball at Replay Score<br>01 = Extra Ball at Replay Score<br>01 = Extra Ball at Replay Score<br>00 = Credits at Replay Score<br>01 = Extra Ball at Replay Score<br>01 = Extra Ball at Replay Score<br>01 = Extra Ball at Replay Score<br>00 = Credits at Replay Score<br>01 = Extra Ball at Replay Score<br>01 = Extra Ball at Replay Score<br>01 = Extra Ball at Replay Score<br>00 = Credits at Replay Score<br>01 = Extra Ball at Replay Score<br>00 = Credits at Replay Score<br>01 = Extra Ball at Replay Score<br>00 = Credits at Replay Score<br>00 = Credits at Replay Score<br>01 = Not at Replay Score<br>00 = Credits at Replay Score<br>01 = Not of balls (03 or 05)<br>00 = Credits at Replay Score<br>00 = Not at Replay Score<br>00 = Not subtra to the Interformation of the Interformation of t                                                                              |          | 04-Eject Hole 2000 and 5000 lit                         |       |                    | 10 When sound for Function 35 is turned on a setting of 20 is                                                                                                    |
| Bottom Jet Bumpers lit separately<br>Match (00=ON, 01=OFF<br>00 = Awards Credit<br>01 = Awards Extra Ball<br>02 = Awards 50,000 Points<br>02 = Awards 50,000 Points-00<br>00RECOMMENDED SCORE LEVELS<br>CREDIT GAMES30Scoring Awards<br>00 = Credits at Replay Score<br>01 = Extra Ball at Replay Score<br>01 = Extra Ball store<br>10 = Extra Ball store<br>00 = Credits at Replay Score-03<br>                                                                                                    |          | together, Captive Ball and                              |       |                    | The second net of the second second s |
| 28<br>Special<br>$00$ = Awards Credit<br>$01$ = Awards Extra Ball<br>$02$ = Awards 50,000 Points $-$<br>$00$ $00$<br>$-$<br>$00$ RECOMMENDED SCORE LEVELS<br>CREDIT GAMES $30$<br>$02$ = Awards 50,000 Points<br>$02$ = Awards 50,000 Points<br>$01$ = Extra Ball at Replay Score<br>$01$ = Extra Ball at Replay Score<br>$01$ = Extra Ball at Replay Score<br>$01$ = Extra Ball at lowed<br>$0$ = Credits at Replay Score $-$<br>$00$ $33$<br>$00$ = Credits at Replay Score<br>$01$ = Extra Ball at Replay Score<br>$01$ = Extra Ball at lowed<br>$0$ = Data Ball $-$<br>$00$ $00$<br>$00$ $00$<br>$00$ $31$<br>$32$<br>$00$ = Data Score<br>$10$ = Data Ball $-$<br>$00$ $00$<br>$00$ $33$<br>$00$ $490-10$<br>$00$ $33$<br>$00$ = Data Ball at Replay Score<br>$00$ = Extra Ball at lowed<br>$00$ = Extra Ball at lowed<br>$00$ = Extra Ball at lowed $-$<br>$00$ $00$<br>$00$ $34$<br>$00$ = Extra Ball at lowed<br>$01$ = Extra Ball at lowed<br>$01$ = Ne Extra Ball at lowed $-$<br>$00$ $00$<br>$00$ $35$<br>$00$ = Sweep Sound Select $10$<br>$00$ $00$ $*Factory setting$                                                                                                    |          | Bottom Jet Bumpers lit separately                       |       |                    | recommended.                                                                                                    |
| 29Special<br>00 = Awards Credit<br>01 = Awards 50,000 Points-00RECOMMENDED SCORE LEVELS30Scoring Awards<br>02 = Awards 50,000 Points-00Score Card30Scoring Awards<br>00 = Credits at Replay Score<br>01 = Extra Ball at Replay Score<br>01 = Extra Ball at Replay Score<br>01 = Extra Ball at Replay Score-03Score Card31Number of balls (03 or 05)<br>01 = Stare Store-03or 240,000; 350,000; 450,000490-1031Number of balls (03 or 05)<br>01 = Stare Store-03or 240,000; 390,000490-3032Maximum Plumb Bob Tilts (1-9)<br>Lamps Restore9005-Ball:<br>160,000490-5033Playfield Restore<br>02-Bonus Multiplier Restores<br>03-Wither Feature Restores900420,000; 560,00034Extra Ball Control<br>00 = Extra Ball allowed<br>01 = No Extra Ball<br>01 = No Extra Ball-005-Ball:<br>220,000490-6435Sweep Sound Select<br>or 01 = No Extra Ball1000*Factory setting490-67                                                                                                    | 28       | Match (00=ON, 01=OFF                                    | —     | 00                 |                                                                                                    |
| 00- Awards Creat<br>01 = Awards 50,000 Points<br>02 = Awards 50,000 Points<br>00 = Credits at Replay Score<br>01 = Extra Ball at Replay Score<br>01 = Extra Ball at Replay Score                                                                                                    | 29       | Special<br>00 - Amondo Crodit                           |       | 00                 | RECOMMENDED SCORE LEVELS                                                                                                    |
| 101 - Awards DAMScore Card02 = Awards 50,000 Points-30Scoring Awards-00 = Credits at Replay Score-01 = Extra Ball at Replay Score-01 = Extra Ball at Replay Score-01 = Extra Ball at Replay Score-01 = Extra Ball at Replay Score-01 = Extra Ball Control-02 = Awards 50,000 Points-03 = Credits at Replay Score-04 = Extra Ball-05 = Credits at Replay Score-06 = Extra Ball-07 = Other Score-08 = Credits at Replay Score-09 = Credits at Replay Score-00 = Credits at Replay Score-01 = Extra Ball Control-00 = Extra Ball-00 = Extra Ball-01 = No Extra Ball-01 = No Extra Ball-01 = No Extra Ball-01 = No Extra Ball-01 = No Extra Ball-01 = No Extra Ball-01 = No Extra Ball-01 = No Extra Ball-01 = No Extra Ball-02 = Credit at Replay Restore-03 = Credit at Ball-04 = Extra Ball-05 = Credit at Credit-06 = Extra Ball-07 = No Extra Ball-08 = Credit at Credit-09 = Credit at Credit-09 = Credit at Credit-00 = Credit at Credit-00 = Credit at Credit- </td <td></td> <td>01 = Awards Extra Ball</td> <td></td> <td></td> <td></td>                                                                                                    |          | 01 = Awards Extra Ball                                  |       |                    |                                                                                                    |
| 30Scoring Awards<br>00 = Credits at Replay Score<br>01 = Extra Ball at Replay Score<br>01 = Extra Ball at Replay Score<br>01 = Extra Ball (03 or 05)<br>                                                                                                    |          | 02 = Awards 50.000 Points                               |       |                    | Levels Score Card                                                                                                    |
| 00 = Credits at Replay Score       3-Ball:         01 = Extra Ball at Replay Score       -         03       01 = Extra Ball at Replay Score         31       Number of balls (03 or 05)         32       Maximum Plumb Bob Tilts (1-9)         33       Playfield Restore         00-Bonus Multiplier and Eject Hole       9         Lamps Restore       9         01-Eject Hole Lamps Restore       9         02-Bonus Multiplier Restores       9         03-Neither Feature Restores       160,000         03-Neither Feature Restores       160,000         00 = Extra Ball allowed       -         01 = No Extra Ball       10         35       Sweep Sound Select       10                                                                                                    | 30       | Scoring Awards                                          |       |                    | CREDIT GAMES                                                                                                    |
| 31       01 = Extra Ball at Replay Score       -       03       *250,000; 350,000; 450,000       490-10         32       Maximum Plumb Bob Tilts (1-9)       -       03       or 240,000; 390,000       490-30         33       Playfield Restore       9       00       5-Ball:       420,000; 560,000       490-50         00-Bonus Multiplier and Eject Hole       9       00       5-Ball:       420,000; 560,000       490-50         10-Eject Hole Lamps Restore       9       00       5-Ball:       420,000; 560,000       490-50         34       Extra Ball Control       -       00       5-Ball:       490-64         35       Sweep Sound Select       10       00       *Factory setting       490-67                                                                                                    |          | 00 = Credits at Replay Score                            |       |                    | 3-Ball:                                                                                                    |
| 31       Number of balls (03 or 05)       -       03       or 240,000; 390,000       490-30         32       Maximum Plumb Bob Tilts (1-9)       -       03       -       03       5-Ball:       490-30         33       Playfield Restore       9       00       5-Ball:       490-50       490-50         34       Extra Ball Control       -       00       5-Ball:       490-64         34       Extra Ball allowed       -       00       5-Ball:       490-64         35       Sweep Sound Select       10       00       *Factory setting       490-67                                                                                                    |          | 01 = Extra Ball at Replay Score                         |       |                    | *250,000; 350,000; 450,000 490-10                                                                                                    |
| 32<br>33Maximum Plumb Bob Tilts (1-9)<br>Playfield Restore<br>00-Bonus Multiplier and Eject Hole<br>Lamps Restore<br>01-Eject Hole Lamps Restore<br>03-Neither Feature Restores<br>03-Neither Feature Restores<br>03-Neither Feature Restores<br>01 = Extra Ball Control<br>00 = Extra Ball allowed<br>01 = No Extra Ball03<br>95-Ball:<br>420,000; 560,000490-5034Extra Ball Control<br>01 = No Extra Ball<br>01 = No Extra Ball005-Ball:<br>160,000490-6435Sweep Sound Select<br>00 = LOPD1000*Factory setting490-67                                                                                                    | 31       | Number of balls (03 or 05)                              | -     | 03                 | or 240,000; 390,000 490-30                                                                                                    |
| 33       Playfield Restore       9       00       220,000; 560,000       490-50         00-Bonus Multiplier and Eject Hole       10       00       420,000; 560,000       490-50         12-Bonus Multiplier Restore       01-Eject Hole Lamps Restore       160,000       490-64         03-Neither Feature Restores       160,000       490-64         04       Extra Ball Control       -       00         00 = Extra Ball allowed       -       00       5-Ball:         01 = No Extra Ball       10       00       *Factory setting                                                                                                    | 32       | Maximum Plumb Bob Tilts (1-9)                           |       | 03                 | 5-Ball:                                                                                                    |
| 1     1     1     1     1     1     1     1     1     1     1     1     1     1     1     1     1     1     1     1     1     1     1     1     1     1     1     1     1     1     1     1     1     1     1     1     1     1     1     1     1     1     1     1     1     1     1     1     1     1     1     1     1     1     1     1     1     1     1     1     1     1     1     1     1     1     1     1     1     1     1     1     1     1     1     1     1     1     1     1     1     1     1     1     1     1     1     1     1     1     1     1     1     1     1     1     1     1     1     1     1     1     1     1     1     1     1     1     1     1     1     1     1     1     1     1     1     1     1     1     1     1     1     1     1     1     1     1     1     1     1     1     1     1     1     1 <td>33</td> <td>Playfield Restore</td> <td>9</td> <td>00</td> <td>420 000: 560 000 400 50</td>                                                                                                    | 33       | Playfield Restore                                       | 9     | 00                 | 420 000: 560 000 400 50                                                                                                    |
| Ol-Eject Hole Lamps Restore     EXTRA BALL       02-Bonus Multiplier Restores     3-Ball:       03-Neither Feature Restores     160,000       34     Extra Ball Control       00 = Extra Ball allowed     -       01 = No Extra Ball     10       35     Sweep Sound Select       10     00       *Factory setting                                                                                                    |          | I amps Restore                                          | l     | ł                  |                                                                                                    |
| 02-Bonus Multiplier Restores<br>03-Neither Feature Restores3-Ball:<br>160,000490-6434Extra Ball Control<br>00 = Extra Ball<br>01 = No Extra Ball005-Ball:<br>220,000490-6735Sweep Sound Select<br>01 = No Extra Ball1000*Factory setting                                                                                                    |          | 01-Eject Hole Lamps Restore                             |       |                    | EXTRA BALL                                                                                                    |
| 3403-Neither Feature Restores<br>Extra Ball Control<br>00 = Extra Ball allowed<br>01 = No Extra Ball<br>Sweep Sound Select-005-Ball:<br>220,000490-6435Sweep Sound Select<br>Select1000*Factory setting                                                                                                    |          | 02-Bonus Multiplier Restores                            |       |                    | <b>3-Ball:</b>                                                                                                    |
| 34Extra Ball Control<br>00 = Extra Ball allowed<br>01 = No Extra Ball005-Ball:<br>220,00035Sweep Sound Select1000*Factory setting                                                                                                    |          | 03-Neither Feature Restores                             |       |                    | 160,000 490-64                                                                                                    |
| 00 = Extra Ball allowed<br>01 = No Extra Ball<br>Sweep Sound Select10220,000490-6735Sweep Sound Select<br>Select1000*Factory setting                                                                                                    | 34       | Extra Ball Control                                      |       | 00                 | 5-Ball:                                                                                                    |
| 35     Sweep Sound Select     10     00     *Factory setting                                                                                                    |          | 00 = Extra Ball allowed                                 |       |                    | 220,000 400-67                                                                                                    |
| 35 Sweep Sound Select 10 00 *Factory setting                                                                                                    | 1 25     | 01 = No Extra Ball                                      |       |                    | 470-07                                                                                                    |
|                                                                                                    | 55       | Sweep Sound Select                                      | 10    | 00                 | *Factory setting                                                                                                    |

 $\infty$ 

#### **HIGH SCORE TO DATE**

Depressing the High Score Reset switch in the game over mode changes the current high score to date (Function 12) to the value of the backup high score to date (Function 13).

The value of function 13 can be changed to any multiple of 10,000 points. With the value of function 13 set to zero, the high score to date feature is disabled. To change the backup high score to date, proceed as follows:

- 1. If not already in test 04, enter test 04 in one of the following ways:
  - a. From the game over mode, set the AUTO-UP/MANUAL-DOWN switch to AUTO-UP and depress the ADVANCE pushbutton.
  - b. From diagnostics, set the AUTO-UP/MANUAL-DOWN switch to AUTO-UP and depress the ADVANCE pushbutton to advance the diagnostics to test 04.
- 2. Set the AUTO-UP/MANUAL-DOWN switch to the desired position and operate the advance pushbutton until function 13 is indicated on the ball in play display. The backup high score to date is indicated in the Player 1 display.
- 3. To change the backup high score to date, proceed as follows:
  - a. To lower the backup value set the AUTO-UP/MANUAL-DOWN switch to MANUAL-DOWN.

To raise the backup value, set it to AUTO-UP.

b. Operate the credit button until the desired backup value is indicated on the player 1 display.

#### NOTE

To disable the high score to date feature, set function 13 to zero.

4. If no further game adjustments are required, turn the game OFF and back ON to return to the game over mode.

#### **REPLAY SCORES**

There are four possible replays awarded from scoring. The factory setting for the first three replay scores are provided in Table 1 and on the instruction booklet inside the game. The fourth replay is disabled. Replay 1 is function 14, replay 2 function 15, replay 3 function 16, and replay 4 function 17. Replay points can be increased or decreased by any multiple of 10,000 points. To make changes to replay points, proceed as follows:

- 1. If not already in test 04, enter test 04 in one of the following ways:
  - a. From the game over mode, set the AUTO-UP/MANUAL-DOWN switch to AUTO-UP and depress the ADVANCE pushbutton.
  - b. From diagnostics, set the AUTO-UP/MANUAL-DOWN switch to AUTO-UP and depress the ADVANCE pushbutton to advance the diagnostics to test 04.
- 2. Set the AUTO-UP/MANUAL-DOWN switch to the desired position and operate the ADVANCE pushbutton until function 14 is indicated on the ball in play display.
- 3. To change the score for Replay 1, proceed as follows:

- a. To raise the replay points, set the AUTO-UP/MANUAL-DOWN switch to AUTO-UP. To lower the replay points, set it to MANUAL-DOWN.
- b. Operate the Credit button until the desired value is indicated on the Player 1 display.

#### NOTE

To disable any replay point, raise or lower the value in the Player 1 display to zero.

- 4. With the AUTO-UP/MANUAL-DOWN switch set to AUTO-UP, depress the ADVANCE pushbutton one time. Function 15 is indicated on the ball in play display and the current value of replay 2 is indicated on the Player 1 display.
- 5. To change the score for replay 2, perform steps 3a and 3b.
- 6. Repeat step 4 to display Function 16 on the ball in play display and the replay 3 score in the Player 1 display.
- 7. To change the score for replay 3, perform steps 3a and 3b.
- 8. Repeat step 4 to display Function 17 on the ball in play display and the replay 4 score on the Player 1 display.
- 9. To change the replay 4 score, perform steps 3a and 3b.
- 10. If no further game ajdustments are required, turn the game OFF and back ON to return to the game over mode.

## MAXIMUM CREDITS

Maximum credits is the number of credits that can be posted (by putting coins in the game or free credit awards) before the coin lockout relay is released. Maximum credits is Function 18 and the factory setting is 20. Maximum credits may be set to any value from 1 to 99; setting maximum credits to zero sets the game to a **free play** mode.

To make changes to maximum credits, proceed as follows:

- 1. If not already in test 04, enter test 04 in one of the following ways:
  - a. From the game over mode, set the AUTO-UP/MANUAL-DOWN switch to AUTO-UP and depress the ADVANCE pushbutton.
  - b. From diagnostics, set the AUTO-UP/MANUAL-DOWN switch to AUTO-UP and depress the ADVANCE pushbutton to advance the diagnostics to test 04.
- 2. Set the AUTO-UP/MANUAL-DOWN switch to the desired position and operate the ADVANCE pushbutton until Function 18 is indicated on the ball in play display.
- 3. To raise the maximum credits set the AUTO-UP/MANUAL-DOWN switch to AUTO-UP. To lower the maximum credits set it to MANUAL-DOWN.
- 4. Operate the Credit button until the desired number of maximum credits is indicated on the Player 1 display.
- 5. If no further game adjustments are required, turn the game OFF and back ON to return to the game over mode.

#### STANDARD GAME PRICING

This feature accounts for differences in coin door mechanisms and how credits are awarded. Function 19 can be set to select one of seven standard game pricing schemes with fixed values for Functions 20 through 24. (Function 19 can also be set to allow custom pricing schemes where Functions 20 through 24 are set with appropriate values as described in the CUSTOM GAME PRICING paragraphs).

To select one of the standard pricing schemes, proceed as follows:

- 1. If not already in test 04, enter test 04 in one of the following ways:
  - a. From the game over mode, set the AUTO-UP/MANUAL-DOWN switch to AUTO-UP and depress the ADVANCE pushbutton.
  - b. From diagnostics, set the AUTO-UP/MANUAL-DOWN switch to AUTO-UP and depress the ADVANCE pushbutton to advance the diagnostics to test 04.
- 2. Set the AUTO-UP/MANUAL-DOWN switch to the desired position and operate the ADVANCE pushbutton until Function 19 is indicated on the ball in play display.
- 3. Refer to Table 2 and determine the value of Function 19 required for the desired pricing scheme. (Standard pricing is set in **bold type**).
- 4. To raise the value of Function 19 set the AUTO-UP/MANUAL-DOWN switch to AUTO-UP. To lower, set it to MANUAL-DOWN.

- 5. Operate the Credit button until the value determined in step 3 is shown in the Player 1 display.
- 6. If no further game adjustments are required, turn the game OFF and back ON to return to the game over mode.

#### **CUSTOM GAME PRICING**

With Function 19 set to zero, the five Functions 20 through 24 may be set manually for custom game pricing requirements. Functions 20, 21, and 22 relate to the type of coin door mechanism and Functions 23 and 24 relate to how credits are awarded. A large number of custom game pricing schemes are provided in Table 2 and are set in light type. If the required pricing scheme is not provided in Table 2, refer to the explanation that follows the procedure to determine the values for Functions 20 through 24. Proceed as follows:

- 1. If not already in test 04, enter test 04 in one of the following ways:
  - a. From the game over mode, set the AUTO-UP/MANUAL-DOWN switch to AUTO-UP and depress the ADVANCE pushbutton.
  - b. From diagnostics, set the AUTO-UP/MANUAL-DOWN switch to AUTO-UP and depress the ADVANCE pushbutton to advance the diagnostics to test 04.
- 2. Set the AUTO-UP/MANUAL-DOWN switch to the desired position and operate the ADVANCE pushbutton until Function 19 is indicated on the number of credits display.

| COIN DOOR                                                                                                    |                      |     |    | FUNCT | ION | <u></u> |    |
|----------------------------------------------------------------------------------------------------|----------------------|-----|----|-------|-----|---------|----|
| MECHANISM                                                                                                    | CREDITS              | 19* | 20 | 21    | 22  | 23      | 24 |
| Quarter,                                                                                                    | 1/25¢, 3/50¢         | 01  | 01 | 01    | 01  | 01      | 02 |
| Twin-Quarter,                                                                                                    | 1/25¢                | 02  | 01 | 01    | 01  | 01      | 00 |
| or 3-Quarter                                                                                                    | 2/25¢, 5/50¢         | 00  | 02 | 02    | 02  | 01      | 04 |
|                                                                                                    | 2/25¢                | 00  | 02 | 02    | 02  | 01      | 00 |
|                                                                                                    | 1/50¢                | 00  | 01 | 01    | 01  | 02      | 00 |
|                                                                                                    | 1/50¢, 3/\$1         | 00  | 01 | 01    | 01  | 02      | 04 |
|                                                                                                    | 1/75¢                | 00  | 01 | 01    | 01  | 03      | 00 |
| Nickel-Dime-                                                                                                    | 1/25¢, 3/50¢         | 00  | 01 | 02    | 05  | 05      | 10 |
| Quarter                                                                                                    | 1/25¢                | 00  | 01 | 02    | 05  | 05      | 00 |
|                                                                                                    | 2/25¢                | 00  | 01 | 02    | 05  | 05      | 05 |
|                                                                                                    | 1/15¢, 2/25¢         | 00  | 02 | 04    | 10  | 05      | 00 |
|                                                                                                    | 1/10c, 3/25c         | 00  | 03 | 06    | 15  | 05      | 00 |
| IDM, 5DM, 2DM                                                                                                    | 2/1DM, 5/2DM, 14/5DM | 03  | 13 | 65    | 26  | 05      | 65 |
| 20-Cent, 50-Cent                                                                                                    | 1/20¢, 3/50¢         | 00  | 06 | 00    | 15  | 05      | 00 |
| 1 Franc, 5 Franc                                                                                                    | 1/1F, 6/5F           | 04  | 01 | 00    | 05  | 01      | 05 |
|                                                                                                    | 1/1F, 7/5F           | 05  | 06 | 00    | 30  | 05      | 30 |
| 25 Cent, 1 Guilder                                                                                                   | 1/25c                | 06  | 01 | 00    | 04  | 01      | 00 |
|                                                                                                    | 1/25¢, 5/1G          | 00  | 01 | 00    | 04  | 01      | 04 |
| 50 Yen, 100 Yen                                                                                                    | 1/50Y, 2/100Y        | 07  | 01 | 00    | 02  | 01      | 00 |
| 1 Franc or                                                                                                    | 1/1F, 3/2F           | 01  | 01 | 01    | 01  | 01      | 02 |
| 1 Franc, 1 Franc                                                                                                    | 1/1F                 | 02  | 01 | 01    | 01  | 01      | 00 |
| 5 Franc, 10 Franc                                                                                                    | 1/5F, 2/10F          | 07  | 01 | 00    | 02  | 01      | 00 |
|                                                                                                    | 1/10F                | 00  | 01 | 00    | 02  | 02      | 00 |
| 2 Franc, 2 Franc                                                                                                    | 1/2F                 | 02  | 01 | 01    | 01  | 01      | 00 |
| 10 Franc, 20 Franc                                                                                                   | 1/10F, 2/20F         | 07  | 01 | 00    | 02  | 01      | 00 |
| 1 Sucre, 1 Sucre                                                                                                    | 1/3S, 2/5S           | 00  | 02 | 00    | 02  | 05      | 00 |
| *Function 19 set to values 01-07 automatically selects corresponding values of Functions 20-24. With Function 19 set |                      |     |    |       |     |         |    |
| to 00, Functions 20-24 must be set r                                                                                 | nanually.            |     |    |       |     |         |    |

| Table 2. | Standard | and | Custom | Pricing   | Settings |
|----------|----------|-----|--------|-----------|----------|
| 14010 41 | Dianaara | unu | Custom | I I ICHIG | Schnigs  |

- 3. Set the AUTO-UP/MANUAL-DOWN switch to MANUAL-DOWN and operate the Credit button until 00 is indicated for Function 19 on the Player 1 display. With Function 19 set to 00, Functions 20 through 24 are set to zero and now can be changed as required.
- 4. Refer to Table 2 or use the explanation following this procedure and determine the required values for Functions 20 through 24.
- 5. Set the AUTO-UP/MANUAL-DOWN switch to AUTO-UP and momentarily depress the ADVANCE pushbutton. Function 20 should be indicated on the ball in play display.
- 6. For single chute coin doors, omit this step and leave the value of 00. For twin or 3-chute coin doors, operate the Credit button until the value for Function 20 determined in step 4 is indicated in the Player 1 display.
- 7. Momentarily depress the ADVANCE pushbutton. Function 21 should be indicated on the ball in play display.
- 8. For twin chute coin doors, omit this step and leave the value of 00. For single and 3 chute coin doors, operate the Credit button until the value for Function 21 determined in step 4 is indicated on the Player 1 display.
- 9. Momentarily depress the ADVANCE pushbutton. Function 22 should be indicated on the ball in play display.
- 10. For single chute coin doors omit this step and leave the value of 00. For twin or 3-chute coin doors, operate the Credit button until the value for Function 22 determined in step 4 is indicated on the Player 1 display.
- 11. Momentarily depress the ADVANCE pushbutton. Function 23 should be indicated on the ball in play display.
- 12. Operate the credit button until the value for Function 23 determined in step 4 is indicated in the Player 1 display.
- 13. Momentarily depress the ADVANCE pushbutton. Function 24 should be indicated on the ball in play display.
- 14. Omit this step if no bonus credits are to be awarded for inserting a certain value of coins. To award bonus credits, operate the Credit button until the value for Function 24 determined in step 4 is indicated on the Player 1 display.
- 15. If no other game adjustments are to be made, turn the game OFF and back ON to return to the game over mode.

#### **PRICING FORMULAS**

There are five different functions used to set custom game pricing. Three pertain to the coin door mechanism and the other two determine how credits are awarded. Since there are many combinations of coin values and coin mechanisms, this explanation details how the functions relate to each other and provides a generalized procedure for defining the desired pricing scheme.

Proportional values are assigned to Functions 20, 21, and 22 for the left (closest to hinge on coin door), center, and right coin chute, respectively.

Function 23 defines the value of coins required for a single credit in relation to the proportional values assigned to functions 20, 21, and 22. Function 24 permits awarding a

bonus credit for depositing some value of coin(s). A general procedure follows:

1. Determine the ratio of the coin chute values by dividing by the largest number that leaves a remainder of zero.

Examples:  $25c \ 25c \ 25c; \div 25 = 1:1:1$   $1DM \ 5DM \ 2DM; \div 1 = 1:5:2$   $25c \ - \ 1G; \div 4 = 1:0:4$  $5c \ 10c \ 25c; \div 5 = 1:2:5$ 

2. Determing the values of Functions 20 through 24 is done in one of two ways. The first method requires that bonus credit Function 24 be set to zero. The second method defines the Function 24 value. Since some pricing schemes may be implemented with either method, some with only the first method, and others with only the second method, both methods will have to be tried in some cases.

Both methods use the ratio calculated in step 1, the largest number of credits defined in the pricing scheme, and the number of smallest value coins required to obtain the largest number of credits.

#### Method 1

Function 20 =  $Cd \times L$ Function 21 =  $Cd \times C$ Function 22 =  $Cd \times R$ Function 23 =  $Cn \times Lr$ Function 24 = 00

#### Method 2

Function 20 =  $(Cd-1) \times L$ Function 21 =  $(Cd-1) \times C$ Function 22 =  $(Cd-1) \times R$ Function 23 =  $Cn \times Lr$ Function 24 =  $Cn \times (Cd-1)$ 

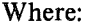

- Cd = the largest number of credits in scheme
- Cn = the number of smallest value coins required for Cd
- L = Left chute ratio number
- C = Center chute ratio number
- R = Right chute ratio number
- Lr = Lowest coin chute ratio

#### **Examples:**

25¢ - 25¢ Coin do'or 1 Play/25¢, 3 Plays/50¢ Ratio = 1:0:1 L = 1 C = 0 R = 1 Lr = 1

In this example either method will produce proper values for functions 20-24.

# Method 1 Cd = 3

Cn = 2 (two 25¢ coins for 3 plays)

Function 20 = Cd  $\times$  L = 3  $\times$  1 = 03 Function 21 = Cd  $\times$  C = 3  $\times$  0 = 00 Function 22 = Cd  $\times$  R = 3  $\times$  1 = 03 Function 23 = Cn  $\times$  Lr = 2  $\times$  1 = 02 Function 24 = 00

# Method 2 Cd = 3

Cn = 2

Function 20 =  $(Cd-1) \times L = (3-1) \times 1 = 02$ Function 21 =  $(Cd-1) \times C = 00$ Function 22 =  $(Cd-1) \times R = 02$ Function 23 =  $Cn \times Lr = 2 \times 1 = 02$ Function 24 =  $Cn \times (Cd-1) = 2 \times (3-1) = 2 \times 2 = 04$ 

5¢ 10¢ 25¢ Coin door

**1 Play/15c, 2 Plays/25c** Ratio = 1:2:5 L = 1

C = 2 R = 5Lr = 1

In this example, method 1 provides proper values but method 2 will not:

#### Method 1

Cd = 2 Cn = 5 (five 5¢ coins required for 2 plays)

Function 20 = Cd  $\times$  L = 2  $\times$  1 = 02 Function 21 = Cd  $\times$  C = 2  $\times$  2 = 04 Function 22 = Cd  $\times$  R = 2  $\times$  5 = 10 Function 23 = Cn  $\times$  Lr = 5  $\times$  1 = 05 Function 24 = 00

**Method 2** Cd = 2 Cn = 5

Function 20 = (Cd-1) × L = (2-1) × 1 = 01 Function 21 = (Cd-1) × C = (2-1) × 2 = 02 Function 22 = (Cd-1) × R = (2-1) × 5 = 05 Function 23 = Cn × Lr = 5 × 1 = 05 Function 24 = Cn × (Cd-1) = 5 × (2-1) = 05

By studying the values obtained in method 2 it will be determined that the values set up pricing for 2 plays for 25c (no plays for 15c). This example shows that some pricing schemes can be set up using only one of the methods.

20c - 50c Coin door 1 Play/20c, 3 Plays/50c Ratio = 2:0:5 L = 2 C = 0 R = 5

Lr = 2

In this example, only method 1 will produce proper values.

#### Method 1

Cd = 3Cn = 2.5 (two and one-half 20¢ coin required for 3 plays)

Function 20 = Cd  $\times$  L = 3  $\times$  2 = 06 Function 21 = Cd  $\times$  C = 3  $\times$  0 = 00 Function 22 = Cd  $\times$  R = 3  $\times$  5 = 15 Function 23 = Cn  $\times$  Lr = 2.5  $\times$  2 = 05 Function 24 = 00

#### **CREDITS IN GAME**

The number of credits in the game can be set to any number from zero to 99 using Function 25. This allows for credits to be entered into the game or credits to be removed. To add or remove credits, proceed as follows:

- 1. If not already in test 04, enter test 04 in one of the following ways:
  - a. From the game over mode, set the AUTO-UP/MANUAL-DOWN switch to AUTO-UP and depress the ADVANCE pushbutton.

- b. From diagnostics, set the AUTO-UP/MANUAL-DOWN switch to AUTO-UP and depress the ADVANCE pushbutton to advance the diagnostics to test 04.
- 2. Set the AUTO-UP/MANUAL-DOWN switch to the desired position and operate the ADVANCE pushbutton until Function 25 is indicated on the ball in play display.
- 3. To add credits, set the AUTO-UP/MANUAL-DOWN switch to AUTO-UP. To remove credits, set it to MANUAL-DOWN.
- 4. Operate the credit button until the desired number of credits is indicated in the player 1 display.
- 5. If no further game adjustments are to be made, turn the game OFF and back ON to return to the game over mode.

#### **HIGH SCORE CREDITS**

Function 26 determines the number of credits to be awarded when the current highest score is exceeded by a player. Note that the backup high score to date (Function 13) must be set to some value other than zero for the high score feature to operate. With Function 26 set to zero and Function 13 set to any value other than zero, the high score to date feature will still function but no credits will be awarded. To change the number of credits for exceeding the high score, proceed as follows:

- 1. If not already in test 04, enter test 04 in one of the following ways:
  - a. From the game over mode, set the AUTO-UP/MANUAL-DOWN switch to AUTO-UP and depress the ADVANCE pushbutton.
  - b. From diagnostics, set the AUTO-UP/MANUAL-DOWN switch to AUTO-UP and depress the ADVANCE pushbutton to advance the diagnostics to test 04.
- 2. Set the AUTO-UP/MANUAL-DOWN switch to the desired position and operate the ADVANCE pushbutton until Function 26 is indicated on the ball in play display.
- 3. To increase the number of credits, set the AUTO-UP/MANUAL-DOWN switch to AUTO-UP. To decrease the number of credits, set it to MANUAL-DOWN.
- 4. Operate the credit button until the desired number of high score credits is indicated on the player 1 display.
- 5. If no further game adjustments are required, turn the game OFF and back ON to return to the game over mode.

#### PLAY

Function 27 controls game features for dropping all targets in the 4-bank and for dropping all targets in the right 3-bank. The 4-bank of drop targets advances lighting of the eject hole lamps towards a possible Extra Ball and towards lighting the outlane rollovers for a possible Special. The right 3-bank advances lighting of the captive ball, bottom jet bumpers, spinners, and, for a possible Special, the right Bull's-Eye target. With Function 27 set to 01 the eject hole 2000 and 5000 lamps are lit separately and the captive ball and bottom jet bumpers are lit together. With it set to 02 the eject hole 2000 and 5000 lamps are lit together and the captive ball and bottom jet bumpers are again lit together. With it set to 03 both the eject hole 2000 and 5000 lamps and the captive ball and bottom jet bumper features are lit separately. With it set to 04 (factory setting), the eject hole 2000 and 5000 lamps are lit together and the captive ball and bottom jet bumpers are lit separately.

Note that to disable the Extra Ball feature and to prevent the eject hole Extra Ball when Lit lamp from being turned on, Function 34 (Extra Ball Control) must be changed. Refer to Unique Game Adjustments to disable the Extra Ball feature.

To adjust the play features, proceed as follows:

- 1. If not already in test 04, enter test 04 in one of the following ways:
  - a. From the game over mode, set the AUTO-UP/MANUAL-DOWN switch to AUTO-UP and depress the ADVANCE pushbutton.
  - b. From diagnostics, set the AUTO-UP/MANUAL-DOWN switch to AUTO-UP and depress the ADVANCE pushbutton to advance the diagnostics to test 04.
- 2. Set the AUTO-UP/MANUAL-DOWN switch to the desired position and operate the advance pushbutton until function 27 is indicated on the ball in play display.
- 3. To raise the value in the player 1 display set the AUTO-UP/MANUAL-DOWN switch to AUTO-UP. To lower the value, set it to MANUAL-DOWN.
- 4. Operate the Credit button until the desired value is indicated on the player 2 display.
  - 01- Eject Hole 2000 and 5000 lit separately, Captive Ball and Bottom Jet Bumpers lit together
  - 02- Eject Hole 2000 and 5000 lit together, Captive Ball and Bottom Jet Bumpers lit together
  - 03- Eject Hole 2000 and 5000 lit separately, Captive Ball and Bottom Jet Bumpers lit separately
  - 04- Eject Hole 2000 and 5000 lit together, Captive Ball and Bottom Jet Bumpers lit separately
- 5. If no further game adjustments are required, turn the game OFF and back ON to return to the game over mode.

#### MATCH

Function 28 controls the match features. If this function is set to 00, the match feature is on. If it is set to 01, the feature is off. With the match feature on, a free credit is awarded at game over when the last two digits of a players score match the digits shown in the ball in play display.

To change the match feature, proceed as follows:

- 1. If not already in test 04, enter test 04 in one of the following ways:
  - a. From the game over mode, set the AUTO-UP/MANUAL-DOWN switch to AUTO-UP and depress the ADVANCE pushbutton.
  - b. From diagnostics, set the AUTO-UP/MANUAL-DOWN switch to AUTO-UP and depress the ADVANCE pushbutton to advance the diagnostics to test 04.

- 2. Set the AUTO-UP/MANUAL-DOWN switch to the desired position and operate the ADVANCE pushbutton until Function 28 is indicated on the ball in play display.
- 3. To raise the value of Function 28, set the AUTO-UP/MANUAL-DOWN switch to AUTO-UP. To lower the value, set it to MANUAL-DOWN.
- 4. Operate the credit button until the desired value is indicated on the player 1 display (00 for match on or 01 for match off).
- 5. If no further adjustments are required, turn the game OFF and back ON to return to the game over mode.

#### SPECIAL

Function 29 controls the special feature. If this function is set to 00, a special awards a free credit; with the feature set to 01 or 02, a special awards an extra ball or bonus points, respectively. To change the award for a special, proceed as follows:

- 1. If not already in test 04, enter test 04 in one of the following ways:
  - a. From the game over mode, set the AUTO-UP/MANUAL-DOWN switch to AUTO-UP and depress the ADVANCE pushbutton.
  - b. From diagnostics, set the AUTO-UP/MANUAL-DOWN switch to AUTO-UP and depress the ADVANCE pushbutton to advance the diagnostics to test 04.
- 2. Set the AUTO-UP/MANUAL-DOWN switch to the desired position and operate the ADVANCE pushbutton until Function 29 is indicated on the ball in play display.
- 3. To raise the value of Function 29, set the AUTO-UP/MANUAL-DOWN switch to AUTO-UP. To lower the value, set it to MANUAL-DOWN.
- 4. Operate the Credit button until the desired value is indicated in the player 1 display:

00 - Special Awards Credit 01 - Special Awards Extra Ball 02 - Special Awards Points

5. If no other game adjustments are required, turn the game OFF and back ON to return to the game over mode.

#### SCORING AWARDS

Function 30 controls whether exceeding replay points awards a free credit or an extra ball. Setting the function to 00 awards a credit; setting it to 01 awards an extra ball. To adjust scoring, proceed as follows:

- 1. If not already in test 04, enter test 04 in one of the following ways:
  - a. From the game over mode, set the AUTO-UP/MANUAL-DOWN switch to AUTO-UP and depress the ADVANCE pushbutton.

- b. From diagnostics, set the AUTO-UP/MANUAL-DOWN switch to AUTO-UP and depress the ADVANCE pushbutton to advance the diagnostics to test 04.
- 2. Set the AUTO-UP/MANUAL-DOWN switch to the desired position and operate the ADVANCE pushbutton until Function 30 is indicated on the ball in play display.
- 3. To raise the value of Function 30, set the AUTO-UP/MANUAL-DOWN switch to AUTO-UP. To lower the value, set it to MANUAL-DOWN.
- 4. Momentarily depress the Credit button so that the desired value is indicated on the player 1 display (00 for credit, 01 for extra ball).
- 5. If no further adjustments are required, turn the game OFF and back ON to return to the game over mode.

#### NUMBER OF BALLS

Function 31 controls the number of regular balls. To adjust Function 31 proceed as follows:

- 1. If not already in test 04, enter test 04 in one of the following ways:
  - a. From the game over mode, set the AUTO-UP/MANUAL-DOWN switch to AUTO-UP and depress the ADVANCE pushbutton.
  - b. From diagnostics, set the AUTO-UP/MANUAL-DOWN switch to AUTO-UP and depress the ADVANCE pushbutton to advance the diagnostics to test 04.
- 2. Set the AUTO-UP/MANUAL-DOWN switch to the desired position and operate the ADVANCE pushbutton until Function 31 is indicated on the ball in play display.
- 3. To increase the number of regular balls per game, set the AUTO-UP/MANUAL-DOWN switch to AUTO-UP. To decrease the number, set it to MANUAL-DOWN.
- 4. Operate the credit button until the desired number of balls is indicated in the player 1 display.

03 - 3 Ball Play 05 - 5 Ball Play

5. If no further game adjustments are required, turn the game OFF and back ON to return to the game over mode.

#### **MAXIMUM PLUMB BOB TILTS**

Function 32 controls the multiple tilt feature. The plumb bob tilt can be set so that the ball in play does not tilt the first time that the bob contacts the ring. All tilts do not have this capability.

To change the number of plumb bob tilts (1-9) proceed as follows:

- 1. If not already in test 04, enter test 04 in one of the following ways:
  - a. From the game over mode, set the AUTO-UP/MANUAL-DOWN switch to AUTO-UP and depress the ADVANCE pushbutton.
  - b. From diagnostics, set the AUTO-UP/MANUAL-DOWN switch to AUTO-UP and depress the ADVANCE pushbutton to advance the diagnostics to test 04.

- 2. Set the AUTO-UP/MANUAL-DOWN switch to the desired position and operate the ADVANCE pushbutton until Function 32 is indicated on the ball in play display.
- 3. To increase the number of plumb bob tilts, set the AUTO-UP/MANUAL-DOWN switch to AUTO-UP. To decrease the number, set it to MANUAL-DOWN.
- 4. Operate the credit button until the desired number of plumb bob tilts is indicated on the player 1 display.
- 5. If no further game adjustments are required, turn the game OFF and back ON to return to the game over mode.

#### UNIQUE GAME ADJUSTMENTS

In STELLAR WARS, Function 33 controls playfield restore for the eject hole lamps and the bonus multiplier. Function 34 controls the game Extra Ball feature and Function 35 controls the optional sweep sound. With Function 33 set to 00 (factory setting) both the eject hole lamps and bonus multipliers below "5X" are restored for subsequent balls. With it set to 01, only the eject hole lamps are restored; with it set to 02, only the bonus multiplier is restored; and with it set to 03, neither feature is restored. With Function 34 set to 00 (factory setting) the game Extra Ball feature is enabled; with it set to 01, the feature is disabled and the eject hole Extra Ball when Lit lamp is never turned on. With function 35 set to 00 (factory setting), the optional sweep sound is turned off. Setting it to any value between 01 and 31 turns the sound on and selects the sound. The factory-recommended sound is selected by setting Function 35 to a value of 30.

- 1. If not already in test 04, enter test 04 in one of the following ways:
  - a. From the game over mode, set the AUTO-UP/MANUAL-DOWN switch to AUTO-UP and depress the ADVANCE pushbutton.
  - b. From diagnostics, set the AUTO-UP/MANUAL-DOWN switch to AUTO-UP and depress the ADVANCE pushbutton to advance the diagnostics to test 04.
- 2. Set the AUTO-UP/MANUAL-DOWN switch to the desired position and operate the advance pushbutton until Function 33 is indicated on the ball in play display.
- 3. To raise the value of Function 33, set the AUTO-UP/MANUAL-DOWN switch to MANUAL-DOWN. To lower the value, set it to MANUAL-DOWN.
- 4. Operate the credit button until the desired value is indicated on the Player 1 display.

00 - Eject Hole Lamps and Bonus Multiplier Restore 01 - Eject Hole Lamps Restore

02 - Bonus Multiplier Restores

5. Repeat steps 2, 3, and 4 to adjust Function 34 for Extra Ball Control.

00 - Extra Ball Allowed 01 - No Extra Ball

- 6. Repeat steps 2, 3, and 4 to adjust Function 35 for the sweep sound (00 Sound off; when turned on a setting of 30 is recommended).
- 7. If no further game adjustments are required, turn the game OFF and back on to return to the game over mode.

#### **RESTORING FACTORY SETTINGS**

The factory settings are restored using the coin door switches and two switches on the CPU Board. Refer to Figures 5 and 6 and proceed as follows:

- 1. With the game in the game over mode, set the AUTO-UP/MANUAL-DOWN switch to MANUAL-DOWN and momentarily depress the ADVANCE pushbutton. All displays should go blank.
- 2. Remove the backglass and unlatch and open the insert door.
- 3. Set all switches on the MASTER COMMAND switch to OFF (move to the right).
- 4. Set switch 7 on the MASTER COMMAND switch to ON (move to the left).
- 5. Momentarily depress the MASTER COMMAND ENTER pushbutton. The LEDs should blink once.
- 6. Turn the game OFF and back ON two times to return to the game over mode.

## SECTION 4 GAME BOOKKEEPING AND EVALUATION

This section provides an explanation of the built-in game bookkeeping features. The bookkeeping and game evaluation features consist of:

#### TEST 04

## READOUT DESCRIPTION

- 00 PROM Identification (Game No. and Revision level)
- 01 Coins Left Chute (Closest to coin door hinge)
- 02 Coins Center Chute
- 03 Coins Right Chute

- 04 Total Paid Credits
- 05 Total Number of Specials
- 06 Total Number of Credits or Extra Balls for Replay Scores
- 07 Match/High Score to Date Credits
- 08 Total Credits (Sum of 04-07 as applicable)
- 09 Total Extra Balls (Sum of Extra Ball features,
- and 05 and 06 as applicable)
- 10 Total Ball Time in Minutes
- 11 Total Number of Balls played
- 12 Current High Score to Date

#### FEATURE ACCESS

All of these features can be accessed from the coin door (See Figure 5). To obtain bookkeeping totals proceed as follows:

- 1. With the game in the game over mode, set the AUTO-UP/MANUAL-DOWN switch to AUTO-UP.
- 2. Momentarily depress the ADVANCE pushbutton. The game will go immediately to diagnostics test 04. The number of credits display indicates 04; the ball in play display indicates function 00, and the Player 1 display indicates the PROM identification (game number and revision level).

#### NOTE

If indications are not as stated, refer to troubleshooting procedures in Section 6.

- 3. Momentarily depress the ADVANCE pushbutton. Function 01 is indicated on the number of credits display and the number of coins through the left chute (closest to coin door hinge) is indicated on the Player 1 display.
- 4. Repeat step 3 to obtain the readings for functions 02 (coins through center chute), 03 (coins through right chute), and 04 (total paid credits).

MASTER COMMAND

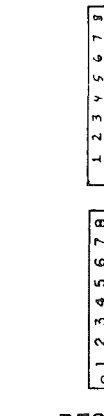

RESTORE FACTORY SETTINGS

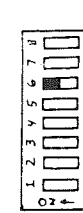

| *  |
|----|
|    |
|    |
|    |
| oz |

AUTO-CYCLE MODE

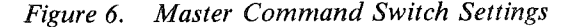

ZERO

AUDIT

TOTALS

#### NOTE

If it is desired to recheck a total that you have advanced past, set the AUTO-UP/MANUAL-DOWN switch to MANUAL-DOWN and operate the ADVANCE pushbutton. This will cause the function number to decrease (from 04 to 03, etc.)

- 5. Operate the ADVANCE pushbutton until Function 05 is indicated in the ball in play display. The total number of Special awards is indicated on the Player 1 display.
- Operate the ADVANCE pushbutton until Function 06 is indicated in the ball in play display. The total number of credits or extra balls for replay scores is indicated in the Player 1 display.
- 7. Operate the ADVANCE pushbutton until Function 07 is indicated on the ball in play display. The total credits awarded for the Match and High Score to Date features is indicated on the player 1 display.
- 8. Operate the ADVANCE pushbutton until Function 08 is indicated on the ball in play display. The total credits (sum of paid credits and, as applicable, Functions 06 through 08).
- 9. The percentage of paid credits may be calculated as follows:

Function  $04 \div$  Function 08 = % paid credits

- 10. Operate the ADVANCE pushbutton until Function 09 is indicated on the ball in play display. The total number of extra balls (sum of the game extra ball feature, Special, SUPER FLASH, and Function 06, as applicable).
- 11. Operate the ADVANCE pushbutton until Function 10 is indicated on the ball in play display. The total ball time in minutes is indicated on the player 1 display.
- 12. Operate the ADVANCE pushbutton until Function 11 is indicated on the ball in play display. The total number of balls is indicated on the player 1 display.
- 13. The average ball time in seconds may be calculated as follows:

Function  $10 \times 60 \div$  Function 11 =Average ball time in seconds

- 14. Operate the ADVANCE pushbutton until Function 12 is indicated on the ball in play display. The current High Score to Date is indicated on the player 1 display.
- 15. Turn the game OFF and back ON to return to the game over mode. If desired, reset the High Score to Date to the backup value and reset the audit totals to zero as explained in the following paragraphs.

#### **HIGH SCORE RESET**

The current High Score to Date (Function 12) may be reset to the backup High Score to Date (Function 13) from the coin door. To adjust the backup High Score to Date, see Section 3. With the game in the game over mode, momentarily depress the HIGH SCORE RESET pushbutton.

#### **RESETTING AUDIT TOTALS**

Functions 01 to 11 may be reset to zero using switches located on the CPU Board. Refer to Figure 6, there are two 8-position miniature slide switches and two pushbutton switches located on the right side of the CPU Board. The lower 8-position switch is not used and the lower (DIAGNOSTIC) pushbutton switch is used only for troubleshooting. Switch number 8 on the MASTER COMMAND slide switch is set to ON (moved to the left) and all other switches are set to OFF (moved to the right). Then the MASTER COMMAND ENTER pushbutton is depressed. To reset Function 01 through 11 to zero, proceed as follows:

- 1. With the game in the game over mode, set the coin door AUTO-UP/MANUAL-DOWN switch to MANUAL-DOWN.
- 2. Momentarily depress the ADVANCE pushbutton. All displays should go blank.
- 3. Unlock and remove the backglass and open the insert door.
- 4. Move all switches on the MASTER COMMAND slide switch to the right (OFF).
- 5. Move switch 8 on the MASTER COMMAND slide switch to the left (ON).
- 6. Momentarily depress the MASTER COMMAND ENTER pushbutton.
- 7. Close and latch the insert door and replace the backglass. Turn the game OFF and back ON to return to the game over mode.

## SECTION 5 BUILT-IN DIAGNOSTICS

This section describes the built-in diagnostics used to test the displays, lamps, solenoids, and switches in the game. Control of diagnostics is from two switches in the coin door. An Auto-Cycle test, which is initiated by switches on the CPU Board, repeatedly tests the displays, lamps, and solenoids. Refer to Figure 7. In addition to the tests described in this section, there are CPU Board and Sound Board self-tests which are described in Section 6, Maintenance.

#### **DISPLAY DIGITS TEST**

This test allows a complete test of all the displays. Proceed as follows:

- 1. From the game over mode, set the AUTO-UP/ MANUAL-DOWN switch on the coin door to MANUAL-DOWN.
- 2. Momentarily depress the ADVANCE pushbutton on the coin door. All displays should go blank.
- 3. Momentarily depress the ADVANCE pushbutton again. All displays should indicate all 0's.
- 4. Repeat step 3, as desired. The indication on the displays should sequence to all 1's, 2's, ... 9's, and 0's ...
- 5. If no further tests are required, turn the game OFF and back ON to return to the game over mode.

#### LAMP TEST-TEST 01

This test causes all multiplexed lamps to blink on and off. Note that general illumination lamps are not controlled by this test or by any test. Proceed as follows:

- 1. Enter the Lamp Test in one of the following ways:
  - a. From the Display Digits test, set the AUTO-UP/MANUAL-DOWN switch to AUTO-UP and momentarily depress the ADVANCE pushbutton.

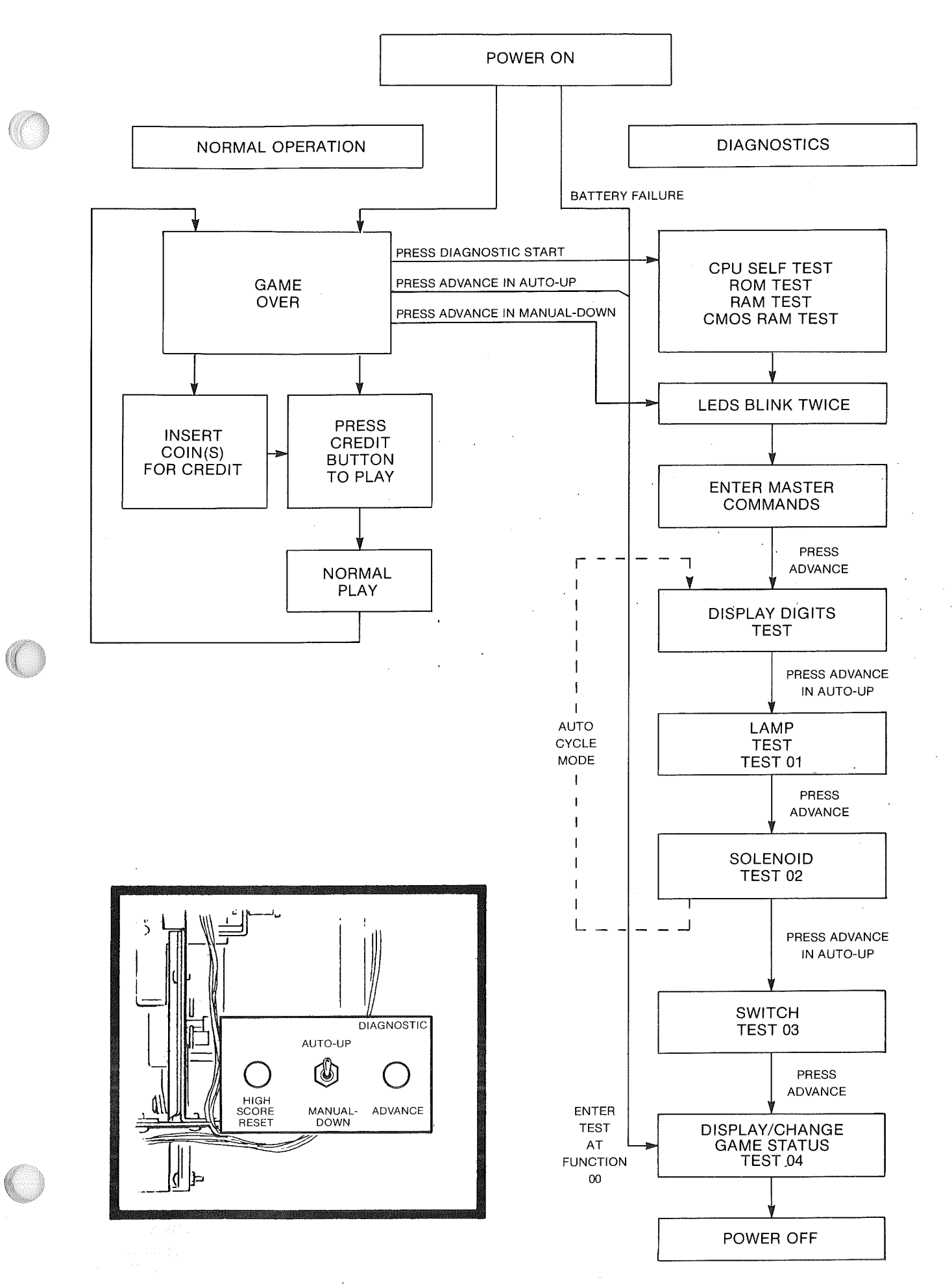

Figure 7. Normal Operation and Diagnostic Flow Chart

- b. From the game over mode,
  - (1) Set the AUTO-UP/MANUAL-DOWN switch to MANUAL-DOWN and momentarily depress the ADVANCE pushbutton.
  - (2) Set the switch to AUTO-UP and operate the ADVANCE pushbutton until 01 is indicated on the number of credits display.

The multiplexed lights should blink on and off.

2. If no further tests are required, turn the game OFF and back ON to return to the game over mode.

#### SOLENOID TEST-TEST 02

This test permits checking of all solenoids by causing the Driver Board to pulse each solenoid. Refer to Table 3 and proceed as follows:

- 1. Enter the Solenoid Test in one of the following ways:
  - a. From the Display Digits or Lamp Test, set the AUTO-UP/MANUAL-DOWN switch to AUTO-UP and operate the ADVANCE pushbutton until 02 is indicated on the number of credits display.
  - b. From the game over mode,
    - (1) Set the AUTO-UP/MANUAL-DOWN switch to MANUAL-DOWN and momentarily depress the ADVANCE pushbutton.
    - (2) Set the switch to AUTO-UP and operate the ADVANCE pushbutton until 02 is indicated in the number of credits display.

The ball in play display should indicate each solenoid number as it is being pulsed.

- 2. To repeatedly pulse solenoids one at a time set the switch to MANUAL-DOWN and momentarily depress the ADVANCE pushbutton. The solenoid number indicated in the ball in play display should be pulsed repeatedly.
- 3. Each time the ADVANCE pushbutton is depressed, the next solenoid will be indicated in the ball in play display and will be pulsed.
- 4. If no further tests are required, turn the game OFF and back ON to return to the game over mode.

Table 3. Solenoids

#### SOLENOID

NO.

- 1. Ball Release
- 2. Left 3-Bank Drop Targets Reset
- Eject Hole 3.
- 4. 4-Bank Left Drop Targets Reset
- 4-Bank Right Drop Targets Reset 5.
- Right 3-Bank Drop Targets Reset 6.
- Bottom Right Jet Bumper 7.
- Flash Lamps\* 8.
- 9. Sound
- 10. Sound
- Sound 11.
- 12. Sound
- 13. Sound
- Credit Knocker 14.
- 15. Not Used
- 16. Coin Lockout
- Bottom Left Jet Bumper 17.
- 18. Left Kicker
- 19. Top Left Jet Bumper
- Top Right Jet Bumper 20.
- Top Center Jet Bumper 21
- 22. Right Kicker

#### SWITCH TEST-TEST 03

This test permits checking of all multiplexed switches in the game. Refer to Figure 8 and proceed as follows:

- 1. Enter the Switch Test in one of the following ways:
  - a. From the Display Digits, Lamp, or Solenoid Tests, set the AUTO-UP/MANUAL-DOWN switch to AUTO-UP and operate the ADVANCE pushbutton until 03 is indicated on the number of credits display.
  - b. From the game over mode,
    - (1) Set the AUTO-UP/MANUAL-DOWN switch to MANUAL-DOWN and momentarily depress the ADVANCE pushbutton.
    - (2) Set the switch to AUTO-UP and operate the ADVANCE pushbutton until 03 is indicated on the number of credits display.

All stuck switches will be sequentially indicated on the ball in play display. If there are no stuck switches, the display will be blank.

- 2. Actuate each switch and check for the proper switch number on the ball in play display.
- 3. If it is desired to change game adjustment or review game status, refer to Section 3, Game Adjustments. Otherwise, turn the game OFF and back ON to return to the game over mode.

#### AUTO CYCLE MODE

This mode is provided to help diagnose intermittent problems by continuously performing the Display Digits, Lamps, and Solenoid Tests. Each cycle of this mode sequences through the display tests, flashes the lamps 64 times, and pulses each solenoid. This mode is initiated by using the coin door switches and two switches on the CPU Board. Refer to Figures 5 and 6 and proceed as follows:

- 1. With the game in the game over mode, set the AUTO-UP/MANUAL-DOWN switch to MANUAL-DOWN and momentarily depress the ADVANCE pushbutton. All displays should go blank.
- 2. Remove the backglass and unlatch and open the insert door.
- 3. Set all switches on the MASTER COMMAND slide switch to OFF (move to the right).
- 4. Set switch 6 to ON (move to the left).
- 5. Momentarily depress the MASTER COMMAND ENTER pushbutton. The LED's should blink once.
- 6. Set the AUTO-UP/MANUAL-DOWN switch to AUTO-UP and momentarily depress the ADVANCE pushbutton. The Auto Cycle mode should start with the display digits test.
- 7. To gain manual control during the Display Digits Test, momentarily depress the ADVANCE pushbutton with the toggle switch set to MANUAL-DOWN.
- 8. To return to the Auto Cycle mode, set the toggle switch to AUTO-UP and momentarily depress the ADVANCE pushbutton.
- 9. To gain manual control during the Solenoid test, momentarily depress the ADVANCE pushbutton with the toggle switch set to MANUAL-DOWN.
- 10. To return to the Auto Cycle mode, set the toggle switch to AUTO-UP.

- \*Flash lamps glow dimly as part of normal operation

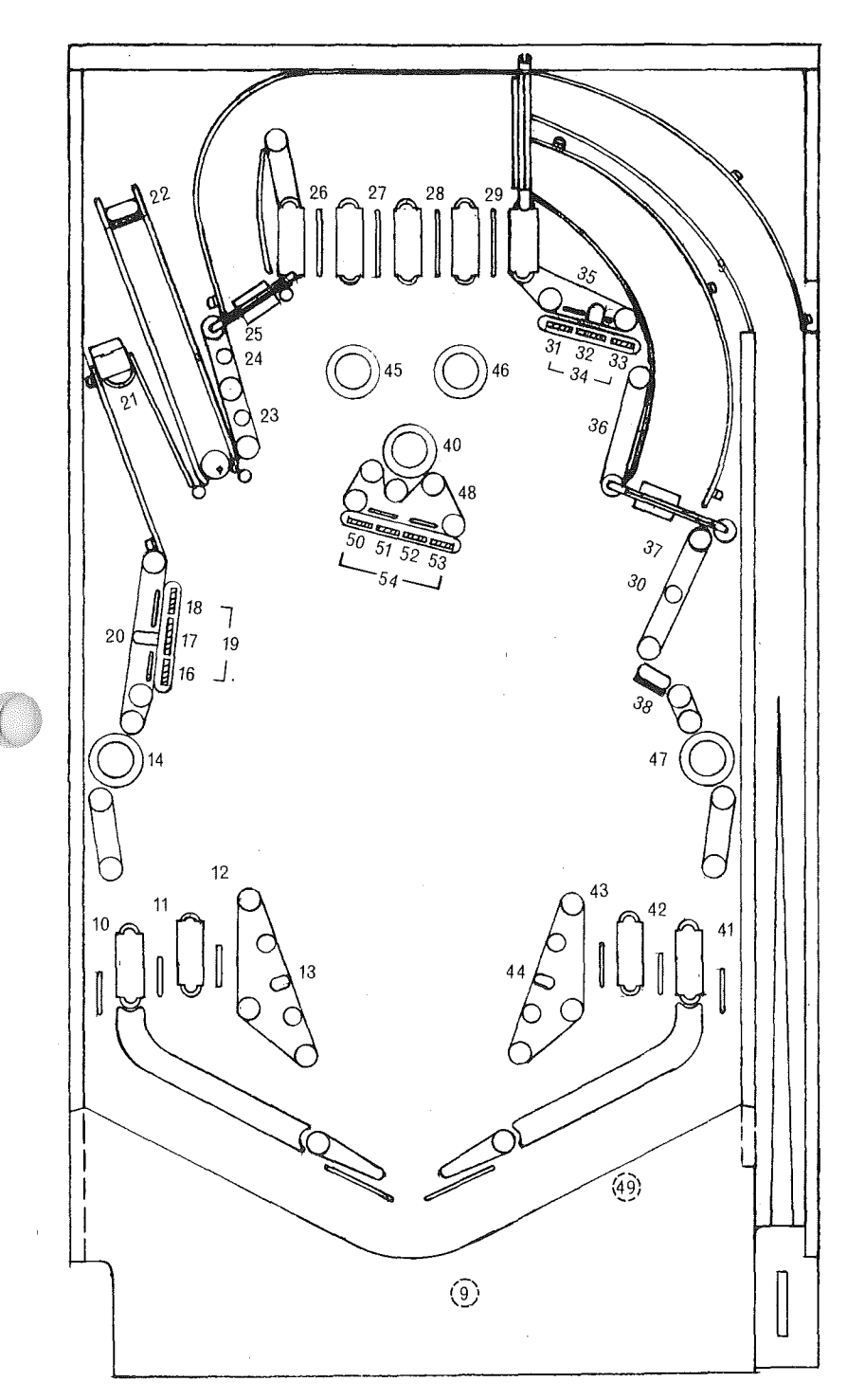

# SWITCH NO.

- 01 Plumb Bob Tilt
- 02 Ball Roll Tilt
- 03 Credit Button
- 04 Right Coin Switch
- 05 Center Coin Switch 06 Left Coin Switch
- 06 Left Coin Sw 07 Slam Tilt
- 08 High Score Reset
- 09 Outhole
- 10 Left Special
- 11 "W" Rollover
- 12 "A" Rollover
- 13 Left Kicker
- 14 Bottom Left Jet Bumper
- 15 Not Used
- 16 Left 3-Bank, Bottom Drop Target
- 17 Left 3-Bank, Center Drop Target
- 18 Left 3-Bank, Top Drop Target
- 19 Left 3-Bank Drop Target Series
- 20 Left 3-Bank Standup
- 21 Eject Hole
- 22 Captive Ball Target
- 23 Lower Top Left Standup
- 24 Upper Top Left Standup
- 25 Left Spinner
- 26 "1" Rollover
- 27 "2" Rollover
- 28 "3" Rollover
- 29 "4" Rollover
- 30 Middle Right Standup
- 31 Top 3-Bank, Left Drop Target
- 32 Top 3-Bank, Center Drop Target
- 33 Top 3-Bank, Right Drop Target
- 34 Top 3-Bank, Drop Target Series
- 35 Top 3-Bank Series
- 36 Top Right Standup
- 37 Right Spinner
- 38 Right Bull's-Eye Target
- 39 Not Used
- 40 Top Center Jet Bumper
- 41 Right Special
- 42 "S" Rollover
- 43 "R" Rollover
- 44 Right Kicker
- 45 Top Left Jet Bumper
- 46 Top Right Jet Bumper
- 47 Lower Right Jet Bumper
- 48 Center Standup
- 49 Playfield Tilt
- 50 4-Bank, Left Drop Target
- 51 4-Bank, Left Center Drop Target
- 52 4-Bank, Right Center Drop Target
- 53 4-Bank, Right Drop Target
- 54 4-Bank, Series

Figure 8. Playfield Switch Locations and Switch Chart

- 11. To exit the Auto Cycle mode and advance to Switch Test 03, set the toggle switch to AUTO-UP and depress the ADVANCE pushbutton during the Solenoid Test. Operation is now as previously described for Test 03.
- 12. To terminate the Auto-Cycle mode and go to game over, turn the game OFF and back ON.

## SECTION 6 MAINTENANCE

This section provides procedures for board replacement, CPU and Sound Board self-tests, and troubleshooting procedures. For any problems first perform the CPU Board Self-Tests. For sound problems also perform the Sound Board Self-Test. After performing the self-test(s), refer to the troubleshooting charts that follow.

#### **BOARD REPLACEMENT**

#### **CPU Board**

To remove the CPU Board, the Driver Board must first be unmounted. If the replacement board is not equipped with STELLAR WARS PROMs and yellow-labeled ROMs, the PROMs and ROMs must be removed from the old board. In any event, the replacement board MUST BE EQUIPPED WITH THREE PROM SOCKETS. To replace the CPU Board, proceed as follows:

- 1. Turn the game OFF.
- 2. Remove the six screws and star washers that secure the driver board to its mounting bracket.
- 3. Carefully unplug the Driver Board from the CPU Board.
- 4. Disconnect the seven plugs from the CPU Board.
- 5. Remove the two screws and star washers that secure the top of the CPU Board to its mounting bracket in the backbox. (The bottom of the board is secured by a groove in the bracket.)
- 6. Lift the CPU Board up and remove it from the backbox.
- 7. Inspect the PROMs and ROMs.
  - a. If the replacement board does not have STELLAR WARS PROMs, remove the PROMs and insert the PROMs from the old CPU Board into the sockets on the replacement board. Make sure that the notches on the PROM #1 and #2 chips are facing down and the PROM #3 chip notch is facing left.
  - b. If the replacement board does not have yellowlabeled ROMs, remove the ROMs and insert the yellow-labeled ROMs from the old CPU Board into the sockets on the replacement board. Make sure that the notches on the chips are facing down and that ROM #1 is in the third socket from the left.
- 8. Set the replacement CPU Board into the groove in the bracket and secure it at the top with the two screws and star washers removed in step 5.
- 9. Reconnect the cables disconnected in step 4 using the keys and cut-off pins as a guide. Make sure that the pins are aligned, the connectors are firmly seated, and that no pin terminations have been pushed out of the plugs.

- 10. Carefully plug the Driver Board onto the CPU Board and mount the Driver Board to the bracket using the six screws and star washers removed in step 2.
- 11. Turn the game ON and perform the CPU Board Self-Test procedures.

#### **Driver Board**

Proceed as follows:

- 1. Turn the game OFF.
- 2. Disconnect the 12 plugs from the board.
- 3. Remove the six screws and star washers that secure the board to its mounting bracket.
- 4. Carefully unplug the Driver Board from the CPU Board and remove the Driver Board.
- 5. Align the replacement board over the pins on the CPU Board and carefully plug it onto the CPU Board.
- 6. Secure the board to the mounting bracket using the six screws and star washers removed in step 3.
- 7. Reconnect the cables disconnected in step 2 using the keys and cut-off pins as a guide. Make sure that the pins are aligned, the connectors are firmly seated, and that no pin terminations have been pushed out of the plugs.
- 8. Turn the game ON and perform Lamp, Solenoid, and Switch tests in accordance with procedures provided in Section 5.

#### **Power Supply Board**

Proceed as follows:

- 1. Turn the game OFF.
- 2. Unplug the six cables from the board.
- 3. Remove the six screws and star washers that secure the board to its mounting bracket.
- 4. Position the replacement board on the mounting bracket and secure with the six screws and star washers removed in step 2.
- 5. Reconnect the six cables unplugged in step 2.
- 6. Turn the game ON and check power supply voltage using Table 4 as a guide.

## Master Display Board

Proceed as follows:

- 1. Turn the game OFF.
- 2. Unplug the seven cables from the board.
- 3. Remove the four nuts and lockwashers that secure the board to the nylon spacers on the insert door and remove the board.
- 4. Position the replacement board on the spacers and secure it using the four nuts and lockwashers removed in step 3.
- 5. Reconnect the seven cables unplugged in step 2.
- 6. Turn the power ON and perform the display digits test in accordance with procedures provided in Section 5.

|                             |                  | •                                                                                  |                    |
|-----------------------------|------------------|------------------------------------------------------------------------------------|--------------------|
| VOLTAGE                     | METER<br>SETTING | MEASURE<br>ACROSS                                                                  | TYPICAL<br>READING |
| Unregulated<br>Logic Supply | +50V dc          | (+) F5<br>(-) Ground                                                               | +11V dc            |
| Logic B+                    | +10V dc          | (+) 3J5-1<br>(Gray Lead)<br>(-) Ground                                             | +5.1V dc           |
| Lamp Supply                 | +50V dc          | (+) F3<br>(-) Ground                                                               | +18V dc            |
| Solenoid Supply             | +50V dc          | (+) F2<br>(-) Ground                                                               | +40V dc            |
| Display Voltage             | +250V dc         | (+) 3J5-4 CAUTION<br>(Brown-White lead) HIGH<br>(-) Ground VOLTAGE                 | +100V dc           |
|                             | -250V dc         | (+) 3J5-3 CAUTION<br>(Orange and White- HIGH<br>Black Leads) VOLTAGE<br>(-) Ground | -100V dc           |
| General<br>Illumination     | 10V ac           | (+) Fuse Card Fuse<br>(-) Fuse Card Terminal                                       | 6.3V ac            |

Table 4. Typical Voltage Measurements

#### Slave Display Board Proceed as follows:

- 1. Turn the game OFF.
- 2. Unplug the cable connected to the board.
- 3. Remove the four nuts and lockwashers that secure the board to the nylon spacers on the insert door and remove the board.
- 4. Position the replacement board on the spacers and secure it using the four nuts and lockwashers removed in step 3.
- 5. Reconnect the cable unplugged in step 3.
- 6. Turn the game ON and perform display digits test in accordance with procedures provided in Section 5.

#### Sound Board

When replacing the Sound Board, the replacement board must be checked to make sure it has Sound ROM 1 installed and has jumpers for ROM operation. In addition, modification may be required to the Sound Board. Two areas may require modification. The first reduces susceptibility of the Sound Board to noise and consists of adding two resistors and a jumper. The second improves the quality of the sound at the speaker and consists of changing two resistor values. Proceed as follows:

- 1. Turn the game OFF.
- 2. Unplug the three cables from the Sound Board.

- 3. Remove the four screws and star washers that secure the board to its mounting bracket and remove the board.
- 4. If the replacement board is not equipped with Sound ROM 1, remove the ROM from the old board and insert it into the replacement board. Make sure that the notch in the chip is at the right side.
- 5. Refer to Figure 9 and check the jumpers on the replacement board. If the replacement board is not jumpered as indicated, remove the four jumpers from the replacement board and connect four new jumpers.
- 6. Inspect the replacement board. If it is equipped with two fuses or if the modification indicated in Figure 9 have already been made, proceed to step 11.
- 7. Connect a jumper on the solder side of the board between pins 39 and 40 of 1C3.
- 8. Obtain two 10K, 10%, ¼-Watt resistors and connect them as indicated in the unused IC pad. This completes the modification to reduce susceptibility to noise. Steps 9 and 10 improve the sound quality.
- 9. Unsolder and remove R14 and R23 (100K).
- 10. Obtain two 4.7K, 10%, <sup>1</sup>/<sub>4</sub>-Watt resistors and solder them in place of the resistors removed in step 9.
- 11. Position the replacement board on its mounting bracket and secure it using the four screws and star washers removed in step 3.
- 12. Reconnect the three cables unplugged in step 2.
- 13. Turn the game ON and perform the Sound Board Self-Test procedure.

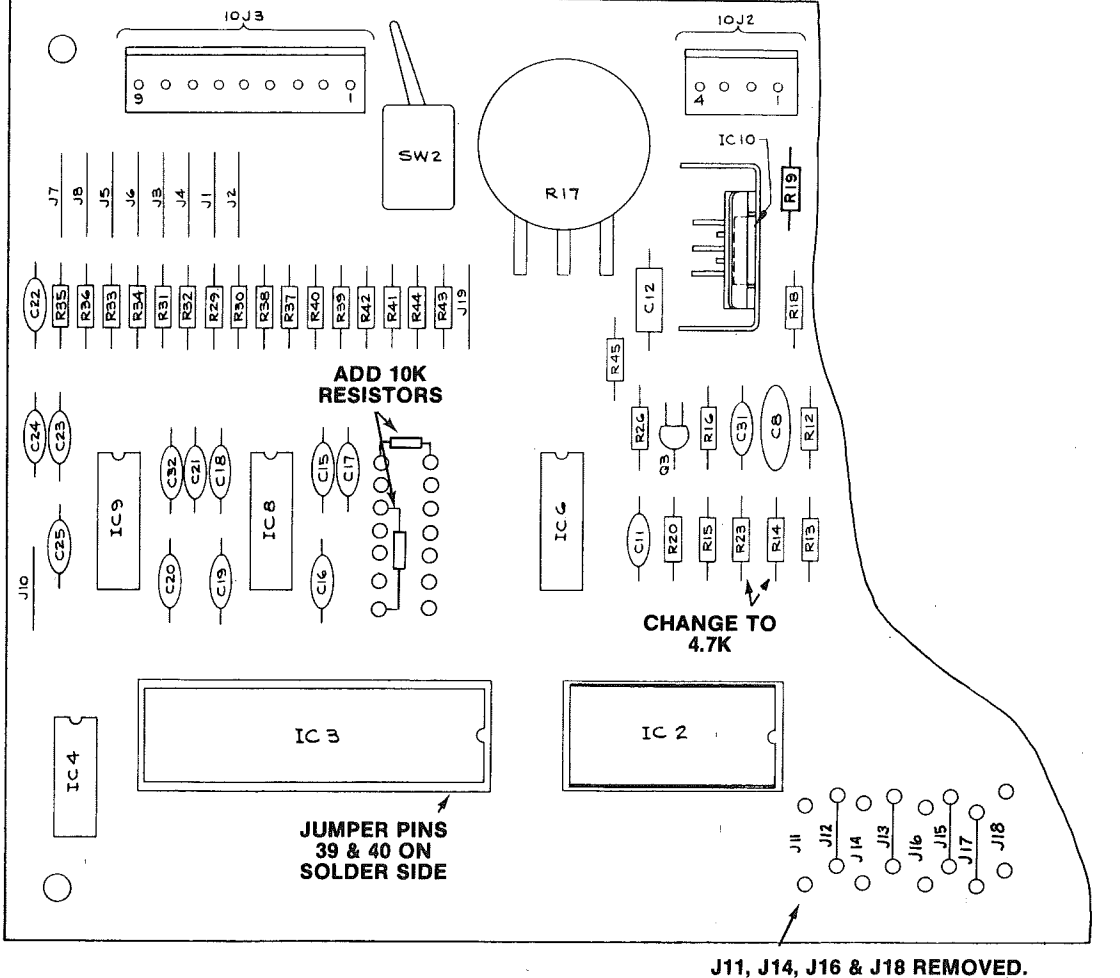

J12, J13, J15 & J17 CONNECTED

Figure 9. Sound Board Modification and ROM Jumper Details

#### **CPU BOARD SELF-TEST**

A pushbutton switch on the CPU board is used to initiate the CPU Board Self-Test. The coin door must be open to perform this test. Successful completion of the test is indicated by the LEDs blinking twice. Failure of a test is indicated by one or both of the LEDs lighting and staying lit. Proceed as follows:

- 1. Open the coin door.
- 2. With the game turned ON, locate the DIAGNOSTIC pushbutton on the right side of the CPU board.
- 3. Momentarily depress the DIAGNOSTIC pushbutton. The LEDs should blink twice and all displays should go blank.
- 4. For the following indications of the LEDs, proceed as follows:

OFF O Indicates ROM/PROM failure; one or more ON of IC17, IC20, IC21, IC22, and IC26 are faulty. Isolate the faulty chip(s) by substitution.

ON Thirdicates RAM failure (IC13 or IC16), replace OFF O the CPU Board.

ON - Indicates CMOS RAM (IC19) or PIA I (IC18) ON - failure. Replace the CPU Board.

5. If the LEDs come on and stay on when the game is first turned ON or the LEDs remain off when the DIAGNOSTIC pushbutton is depressed, refer to Table 13 in the troubleshooting charts that follow.

#### SOUND BOARD SELF-TEST

The Sound Board Self-Test exercises Sound Board circuitry and causes a continuous sound to be emitted. This sound can be used for checking amplifier circuitry and for adjusting the volume. Proceed as follows:

- 1. Perform CPU Board Self-Tests.
- 2. Momentarily depress the diagnostic pushbutton on the Sound Board.
- 3. If no sound is produced check the setting of the volume control and the power and speaker connections to the Sound Board. Also check that the jumper connector 10P4 is in place. If this does not resolve the problem or if a sound is produced from the self-test, refer to Table 14 in the troubleshooting charts that follow.

#### **TROUBLESHOOTING CHARTS**

Tables 5 through 14 are used in conjunction with the diagnostic test described in Section 5 to isolate problems and repair faulty games. For specific problems with:

Lamps—See Table 5 Switches—See Table 6 Solenoids—See Table 7 Master Display—See Table 8 Player Display—See Table 9 Game Operation—See Table 10 Game does not operate or blows fuses—See Table 11 Losing memory—See Table 12 No response to CPU Self-Tests or intermittent operation See Table 13 Sound—See Table 14

# Table 5.Lamps(Place Diagnostics in Test 01)

| 1 LAMP                                                                                                    | 4-8 LAMPS | ALL LAMPS | GENERAL ILLUMI. |  |  |  |
|----------------------------------------------------------------------------------------------------|-----------|-----------|-----------------|--|--|--|
| <ul> <li>Always OT</li> <li>Check Bulb</li> <li>Check Wiring (broken wires)</li> <li>Check Wiring (broken wires)</li> <li>Check Wiring (broken wires)</li> <li>Check Wiring (broken wires)</li> <li>Check Wiring (broken wires)</li> <li>Check Bulb (correct #bulb)</li> <li>Check Diode (Observe Polarity)</li> <li>Check Diode (Observe Polarity)</li> <li>Check Diode (Observe Polarity)</li> <li>Check Wiring (shorted wires)</li> <li>Check Diode (Observe Polarity)</li> <li>Check Diode (Observe Polarity)</li> <li>Check Diode (Observe Polarity)</li> <li>Check Diode (Observe Polarity)</li> <li>Check Diode (Observe Polarity)</li> <li>Check Diode (Observe Polarity)</li> <li>Check Diode (Observe Polarity)</li> <li>Check Diode (Observe Polarity)</li> <li>Check Wiring (shorted wires)</li> <li>Check Diode (Observe Polarity)</li> <li>Check Diode (Observe Polarity)</li> <li>Check Diode (Observe Polarity)</li> <li>Check Diode (Observe Polarity)</li> <li>Check Diode (Observe Polarity)</li> <li>Check Diode (Observe Polarity)</li> <li>Check Diode (Observe Polarity)</li> <li>Check Diode (Observe Polarity)</li> <li>Check Diode (Diserve Polarity)</li> <li>Check Diode (Diserve Polarity)</li> <li>Check Diode (Observe Polarity)</li> <li>Check Diode (Observe Polarity)</li> <li>Check Diodes</li> <li>Check Diodes</li> <li>Check Connectors (2J5, 2J7)</li> <li>Check Connectors (2J5, 2J7)</li> <li>Check Connectors (2J5, 2J7)</li> <li>Replace Driver Board</li> <li>Check Connectors (2J5, 2J7)</li> <li>Replace Driver Board</li> <li>Check Connectors (2J5, 2J7)</li> <li>Replace Driver Board</li> <li>Check Connectors (2J5, 2J7)</li> <li>Replace Driver Board</li> <li>Check Connectors (2J5, 2J7)</li> <li>Replace Driver Board</li> <li>Check Connectors (2J5, 2J7)</li> <li>Replace Driver Board</li> <li>Check Wiring (shorted wires)</li> <li>Check Wiring (short</li></ul> |           |           |                 |  |  |  |
| All lamps are N44 or equivalent<br>All diodes are 1N4001 or equivalent                                                                                                    |           |           |                 |  |  |  |

# Table 6.Switches(Place Diagnostics in Test 03)

| 1 SWITCH                                                                                                    | 4-8 S                                                                                                    | ALL SWITCHES                                                                                                    |                                                                                                    |
|----------------------------------------------------------------------------------------------------|----------------------------------------------------------------------------------------------------|----------------------------------------------------------------------------------------------------|----------------------------------------------------------------------------------------------------|
| <ul> <li>Always Actuated</li> <li>1. Check contacts</li> <li>2. Check shorted wires</li> <li>Never Actuates</li> <li>1. Check adjustment</li> <li>2. Check broken wires</li> <li>3. Check for open diode by jumpering across diode and actuating.</li> </ul> | <ul> <li>Always Actuated</li> <li>Check adjustments</li> <li>Check shorted wires on<br/>playfield or to 2J2, 2J3</li> <li>Replace Driver Board</li> <li>Never Actuated</li> <li>Check adjustment</li> <li>Check broken wires on<br/>playfield or 2J2, 2J3</li> <li>Check plug 8P1/8J1 for<br/>broken wires or pushed<br/>out pins</li> <li>Replace Driver Board</li> </ul> | <ul> <li>Switch Closure Displays</li> <li>Multiple Switch Numbers</li> <li>1. Check adjustments</li> <li>2. Check shorted wires on<br/>playfield or to 2J2, 2J3</li> <li>3. Replace Driver Board</li> <li>Switch Displays Incorrect<br/>No.</li> <li>1. Check correct switch<br/>chart for game and check<br/>adjustment</li> <li>2. Incorrect wiring on play-<br/>field 2J2, 2J3, or 8P1/8J1</li> <li>3. Check Connector keying</li> </ul> | <ol> <li>Check adjustments</li> <li>Check Connectors 2J2,<br/>2J3, are not exchanged</li> <li>Replace Driver Board</li> </ol> |

Table 7. Solenoids (Place Diagnostics in Test 02)

| 1 SOLENOID                                                                                                    |                                                      | ALL SOLENOIDS                                                                                                    |                                                                                                    |
|----------------------------------------------------------------------------------------------------|------------------------------------------------------|----------------------------------------------------------------------------------------------------|----------------------------------------------------------------------------------------------------|
| Never ActuatesAlways1. Check solenoid Chart to verify<br>number correct and in use1. Short2. Broken wire to solenoid2. Short3. Shorted diode across solenoidBoard4. Shorted/burned out solenoid5. Open driver for that solenoid—<br>replace Driver Board                                                                                                    | that solenoid<br>r that solenoid on<br>eplace Driver | <ul> <li>Never Actuated</li> <li>1. Check for +28 VDC on Power<br/>Supply fuse 3F2 to ground</li> <li>2. Check fuse 3F2 on Power Supply</li> <li>3. Check Connectors 3J3 and 3J4 on<br/>Power Supply</li> <li>4. Check Connector 2J9, 2J10, 2J11,<br/>2J12 for broken/shorted wires.</li> <li>5. Replace Driver Board</li> </ul> |                                                                                                    |
|                                                                                                    | FLIPH                                                | PERS                                                                                                    |                                                                                                    |
| ONE FLIPPER                                                                                                    |                                                      | BOTH FLIPPERS                                                                                                    |                                                                                                    |
| <ol> <li>Never Operates         <ol> <li>Switch contacts on flipper button open or out of adjustment.</li> <li>Shorted diode across coil.</li> </ol> </li> <li>Flipper Weak         <ol> <li>Switch contacts on flipper button out of adjustment or pitted contacts.</li> <li>End of stroke switch on solenoid not adjusted properly.</li> <li>Check connections on solenoid and check for bind.</li> </ol> </li> </ol> |                                                      | Never Operate<br>1. Check Fuse<br>2. Diode or re:<br>3. Relay 2Z1 of<br>4. Other fault<br>Operates with<br>1. Replace Dri                                                                                                    | 8F1 on Playfield and 6P2 connection.<br>sistor in driver circuit shorted.<br>on driver board faulty.<br>in driver circuit. Replace driver board.<br>Game Over, etc.<br>ver Board |

|        | Table 8.    | Ма | ster Dis | olay   |       |
|--------|-------------|----|----------|--------|-------|
| (Place | Diagnostics | in | Display  | Digits | Test) |

| USE EXTREME CAUTION WHEN MEASURING HIGH VOLTAGES!!!                                                                                                    |                                                                                                    |  |  |  |  |
|----------------------------------------------------------------------------------------------------|----------------------------------------------------------------------------------------------------|--|--|--|--|
| NO DISPLAY INCORRECT DISPLAY                                                                                                    |                                                                                                    |  |  |  |  |
| <ol> <li>Check -100 VDC, +100 VDC &amp; fuse 3F1 on Power<br/>Supply.</li> <li>Check connectors 3J5, 4J7, 4J5, 1J3, 1J5, 1J6, 1J7</li> <li>Check for +100 VDC and -100 VDC on connector<br/>4J7—replace Power Supply Board if voltage incorrect</li> <li>Replace Master Display Board.</li> </ol> | <ol> <li>Check +100 VDC, -100 VDC at 4J7</li> <li>Check for broken or shorted wires on 4J5, 4J6, 1J5, 1J6, 1J7</li> <li>Replace Master Display Board</li> </ol> |  |  |  |  |

| USE EXTREME CAUTION WHEN MEASURING HIGH VOLTAGES!!!                                                                                                    |                                                                                                    |  |  |  |
|----------------------------------------------------------------------------------------------------|----------------------------------------------------------------------------------------------------|--|--|--|
| 1 PLAYER DISPLAY INCORRECT/OFF 2-4 PLAYER DISPLAYS INCORRECT/OFF                                                                                                    |                                                                                                    |  |  |  |
| <ol> <li>Check correct location of connector from Master<br/>Display Board.</li> <li>Replace Player Display—if still incorrect, replace<br/>Master Display Board.</li> </ol> | <ol> <li>Check correct location of connectors from Master<br/>Display Board</li> <li>Check voltage +100 VDC and -100 VDC on connector<br/>4J7</li> <li>If voltages are correct—replace Master Display Board.</li> </ol> |  |  |  |

# Table 9.Player Display(Place Diagnostics in Display Digits Test)

GAME OPERATION **ADJUSTMENTS** 1. Play game manually to verify Unable to Adjust Setting No Control from Coin Door problem. 1. Check for open Credit button **Diagnostic Switches** 2. Review Section 2, Game Opera-1. Check cabling for the switches in switch 7P1, 7P2, and 1P4. 2. Replace CPU Board. tion. 3. Place in Diagnostics Test 04; 2. Check for stuck Credit button review and change game adjustswitch. ments to that desired. 3. Replace CPU Board.

Table 10. Game Operation and Adjustments

Table 11. Inoperative or Blows Fuses

#### MACHINE INOPERATIVE 1. Remove plug from wall outlet and measure wall voltage. 2. With machine unplugged, check the line fuse, line cord, and ON/OFF switch with an Ohmmeter for continuity. 3. Check for any loose connections on line filter, ON/OFF switch. 4. Check that power connector to transformer is securely connected. 5. Check all fuses on power supply board. 6. Plug machine in, turn on and check voltage on power supply board fuses. MACHINE BLOWS FUSE Wall Fuse or Circuit Breaker Fuse **Machine Fuse Individual Power Supply Fuse** 1. Disconnect wall plug. 1. Check for correct fuse rating. 1. Disconnect load from portion of 2. Disconnect connector from line 2. Check varistor, line filter, line cord the power supply that blows the filter to transformer. fuse by disconnecting the approprifor shorts. ate plug. 3. Check line cord with Ohmmeter for 3. Disconnect connector from line a. 3F1 (+100 VDC, -100 VDC) filter to transformer and try shorts. Check varistor and line filter for another fuse. disconnect 3P5 shorts. 4. If fuse still blows, repeat steps 1-3. b. 3F2 (+28 VDC) disconnect 3P4, 5. Plug cord in wall and see if wall 5. If fuse does not blow, disconnect 3P3 fuse still blows - if yes, disconnect 3P1 and 3P2 plugs from the power c. 3F3 (+18 VDC) disconnect 3P4 supply board and reconnect plug d. 6F1 (6.3 VAC) disconnect 7P1, whatever else is on same wall plug from line filter to transformer. 8P2 circuit and repeat steps 3 and 4 6. If fuse blows, check transformer e. 3F5 (+5 VDC) disconnect 3P6 above. and both lamps and solenoid 2. If fuse still blows, replace Power rectifiers for shorts. Supply. 7. If fuse does not blow, plug in 3P2 3. If fuse does not blow, check for and 3P1 then try again. If fuse now shorts in wiring, burned out blows, disconnect 3P3, 3P4, 3P5, solenoids, etc. 3P6, and try another fuse. If fuse still blows replace Power Supply. 8. If fuse doesn't blow, hook up 3P3 3P4, 3P5, and 3P6 one at a time. If fuse blows when any one is plugged, look for burned out solenoid, dead shorts, etc.

Table 12. Losing Memory

| GAME COMES UP IN TEST 04<br>WHEN TURNED ON                                                                                                    | GAME GOES TO DIAGNOSTICS FROM<br>GAME OVER OR DURING PLAY              |
|----------------------------------------------------------------------------------------------------|------------------------------------------------------------------------|
| <ol> <li>Check that the batteries are properly seated.</li> <li>Turn game OFF and wait 30 seconds.</li> <li>Check battery voltage from the anode of 1D17 to<br/>ground. If less than 3.9 VDC, replace the batteries.</li> <li>Check battery voltage from cathode of 1D17 to<br/>ground. If less than 3.2 VDC, replace diode and<br/>recheck voltage.</li> <li>Replace CPU Board.</li> </ol> | Perform procedures for intermittent operation provided<br>in Table 13. |

| LEDs REMAIN ON AFTER<br>POWER TURN-ON                                                                                                    | LEDs DO NOT FLASH AND<br>REMAIN OFF WHEN<br>DIAGNOSTIC SWITCH<br>DEPRESSED                                                                     | INTERMITTENT OPERATION                                                                                                    |
|----------------------------------------------------------------------------------------------------|----------------------------------------------------------------------------------------------------|----------------------------------------------------------------------------------------------------|
| <ol> <li>Check +5 VDC and Unregulated<br/>Logic B+ on CPU and Power<br/>Supply Boards. (See Table 4.) If<br/>low:         <ul> <li>a. Check ac input from transformer.</li> <li>b. Check wiring from transformer<br/>to 3P1-10, -11, and -12.</li> <li>c. Check 3D6 and 3D7.</li> <li>d. Replace Power Supply Board.</li> </ul> </li> <li>Turn game OFF and completely<br/>remove Driver Board from the<br/>backbox. Reapply power and<br/>depress the DIAGNOSTIC push-<br/>button on the CPU Board. If the<br/>LEDs blink twice and then remain<br/>OFF, replace the Driver Board.<br/>Otherwise, replace the CPU Board.</li> </ol> | <ol> <li>Turn game OFF and back ON.</li> <li>If problems persist, check +5 VDC<br/>from power supply. If ok, replace<br/>CPU Board.</li> </ol> | <ol> <li>Make checks described in step 1<br/>for LEDs remaining on after power<br/>turn-on.</li> <li>Replace CPU Board.</li> </ol> |

Table 13. No Response to CPU Self-Test or Intermittent Operation

Table 14. Sound Problems (Place Diagnostics in Test 02)

| 1 OR MORE SOUNDS                                                                                                    | ALL SOUNDS                                                                                                    |
|----------------------------------------------------------------------------------------------------|----------------------------------------------------------------------------------------------------|
| <ol> <li>Broken wire to 10J3 connector.</li> <li>Replace ROM on Sound Board.</li> <li>Open driver on Driver Board; replace driver on Driver<br/>Board.</li> <li>Open Buffer on Sound Board; replace buffer on<br/>Sound Board.</li> <li>Replace Sound Board</li> </ol> | <ul> <li>Never Sound</li> <li>1. Check fuses 10F1 and 10F2 on Sound Board and 7F2 adjacent to Sound Board.</li> <li>2. Check connectors 10J1, 10J2, 10J3 and 10J4.</li> <li>3. Check volume control position.</li> <li>4. Check amplifier portion of Sound Board.</li> <li>5. Replace ROM on Sound Board.</li> <li>6. Remove connector 10P3 and momentarily ground one of the used input pins of 10J3. If a sound is produced, a solenoid driver transistor is stuck on. Repair or replace Driver Board.</li> <li>7. Replace Sound Board.</li> </ul> |

## SECTION 7 INTERCONNECTION CHARTS

The following interconnection charts are used to identify the color and pin number of all the wires for all the components. The following conventions are used throughout—

- 1. 1J1 is connector J1 on board 1. 3J6 is connector J6 on board 3.
- 2. J designations refer to the male part of plug. P designations refer to the female part of plug.
- 3. The Prefix numbers are as follows:

- 1. CPU Board
- 2. Driver Board
- 3. Power Supply Board
- 4. Master Display Board
- 5. Slave Display Board
- 6. Back Box Miscellaneous
- 7. Cabinet
- 8. Playfield
- 9. Insert Board
- 10. Sound Board

Refer to Figures 10 and 11 for the lamp and switch matrixes and to Table 15 for Solenoid assignments. Figure 12 provides identification of connectors used in the game.

| ROW |             | 1<br>YEL-BRN        | 2<br>YEL-RED         | 3<br>YEL-ORN                    | 4<br>YEL-BLK                 | 5<br>YEL-GRN                          | 6<br>YEL-BLU              | 7<br>YEL-VIO           | 8<br>YEL-GRY       |
|-----|-------------|---------------------|----------------------|---------------------------------|------------------------------|---------------------------------------|---------------------------|------------------------|--------------------|
| 4   | RED-<br>BRN | FIRE<br>AGAIN       | "W"                  | OUTLANE<br>SPECIALS<br>(2)      | "W"<br>ROLLOVER              | SPINNERS<br>(2)                       | "2"<br>BONUS              | NOT<br>USED            | #1<br>PLAYER<br>UP |
| 2   | RED-<br>BLK | "S"                 | "A"                  | BULL'S<br>EYE TARGET<br>SPECIAL | "A"<br>ROLLOVER              | "X2"                                  | "3"<br>BONUS              | 1<br>CAN<br>PLAY       | #2<br>PLAYER<br>UP |
| 3   | RED-<br>ORN | "Т"                 | "R"                  | EJECT HOLE<br>EXTRA<br>BALL     | "R"<br>ROLLOVER              | "X3"                                  | "4"<br>BONUS              | 2<br>CAN<br>PLAY       | #3<br>PLAYER<br>UP |
| 4   | RED-<br>YEL | "E"                 | "S"                  | CAPTIVE<br>BALL                 | "S"<br>ROLLOVER              | "X4"                                  | "5"<br>BONUS              | 3<br>CAN<br>PLAY       | #4<br>PLAYER<br>UP |
| 5   | RED-<br>GRN | "["                 | EJECT HOLE<br>2000   | "1"                             | BOTTOM<br>JET<br>BUMPERS (2) | "X5"                                  | "6"<br>BONUS              | 4<br>CAN<br>PLAY       | TILT               |
| 6   | RED-<br>BLU | "L"                 | EJECT HOLE<br>5000   | -"2"                            | TOP LEFT<br>JET<br>BUMPER    | "10"<br>BONUS                         | "7"<br>BONUS              | МАТСН                  | GAME<br>OVER       |
| 7   | RED-<br>VIO | "A"                 | EJECT HOLE<br>10,000 | "3"                             | TOP CENTER<br>JET<br>BUMPER  | "20"<br>BONUS                         | "8"<br>BONUS              | BALL<br>IN<br>PLAY     | SHOOT<br>AGAIN     |
| 8   | RED-<br>GRY | "R"                 | NOT<br>USED          | "4"                             | TOP RIGHT<br>JET<br>BUMPER   | "1"<br>BONUS                          | " <del>9</del> "<br>BONUS | CREDITS<br>(PLAYFIELD) | HIGH<br>SCORE      |
|     |             | • • • • • • • • • • | · · ·                |                                 | · ·                          | · · · · · · · · · · · · · · · · · · · |                           |                        |                    |

Figure 10. Lamp Matrix

27

J.

يت الم الم الم الم الم

| ROW | COLUMN                   | 1<br>GRN-BRN             | 2<br>GRN-RED                 | 3<br>GRN-ORN                 | 4<br>GRN-YEL               | 5<br>GRN-BLK                  | 6<br>GRN-BLU                  | 7<br>GRN-VIO              | 8<br>GRN-GRY |
|-----|--------------------------|--------------------------|------------------------------|------------------------------|----------------------------|-------------------------------|-------------------------------|---------------------------|--------------|
| 1   | WHT-<br>BRN              | PLUMB<br>BOB<br>TILT     | OUTHOLE                      | LEFT<br>3-BANK<br>CENTER     | LEFT<br>SPINNER            | RIGHT<br>3-BANK<br>RIGHT      | RIGHT<br>SPECIAL<br>ROLLOVER  | PLAYFIELD<br>TILT         | NOT<br>USED  |
|     |                          | 1                        | 9                            | 17                           | 25                         | 33                            | 41                            | 49                        | 57           |
| 2   | WHT-<br>RED              | BALL<br>ROLL<br>TILT     | LEFT<br>SPECIAL<br>ROLLOVER  | LEFT<br>3-BANK<br>TOP        | "1"<br>ROLLOVER            | RIGHT<br>3-BANK<br>SERIES     | "S"<br>ROLLOVER               | 4-BANK<br>LEFT            | NOT<br>USED  |
|     |                          | 2                        | 10                           | 18                           | 26                         | 34                            | 42                            | 50                        | 58           |
| 3   | WHT-<br>ORN              | CREDIT<br>BUTTON         | "W"<br>ROLLOVER              | LEFT<br>3-BANK<br>SERIES     | "2"<br>ROLLOVER            | RIGHT<br>3-BANK<br>STANDUP    | "R"<br>ROLLOVER               | 4-BANK<br>LEFT<br>CENTER  | NOT<br>USED  |
|     | •••••                    | 3                        | 11                           | 19                           | 27                         | 35                            | 43                            | 51                        | 59           |
| 4   | WHT-<br>YEL              | RIGHT<br>COIN<br>SWITCH  | "A"<br>ROLLOVER              | LEFT<br>3-BANK<br>STANDUP    | "3"<br>ROLLOVER            | TOP<br>RIGHT<br>STANDUP       | RIGHT<br>KICKER               | 4-BANK<br>RIGHT<br>CENTER | NOT<br>USED  |
|     | U Taken Linn             | 4                        | 12                           | 20                           | 28                         | 36                            | 44                            | 52                        | 60           |
| 5   | WHT-<br>GRN              | CENTER<br>COIN<br>SWITCH | LEFT<br>KICKER               | EJECT<br>HOLE                | "4"<br>ROLLOVER            | RIGHT<br>SPINNER              | TOP LEFT<br>JET<br>BUMPER     | 4-BANK<br>RIGHT           | NOT<br>USED  |
|     |                          | 5                        | 13                           | 21                           | 29                         | 37                            | 45                            | 53                        | 61           |
| 6   | WHT-<br>BLU              | LEFT<br>COIN<br>SWITCH   | BOTTOM<br>LEFT JET<br>BUMPER | CAPTIVE<br>BALL<br>TARGET    | MIDDLE<br>RIGHT<br>STANDUP | RIGHT<br>BULL'S-EYE<br>TARGET | TOP RIGHT<br>JET<br>BUMPER    | 4-BANK<br>SERIES          | NOT<br>USED  |
|     |                          | 6                        | 14                           | 22                           | 30                         | 38                            | 46                            | 54                        | 62           |
| 7   | WHT-<br>VIO              | SLAM<br>TILT             | NOT<br>USED                  | LOWER<br>TOP LEFT<br>STANDUP | RIGHT<br>3-BANK<br>LEFT    | NOT<br>USED                   | BOTTOM<br>RIGHT JET<br>BUMPER | NOT<br>USED               | NOT<br>USED  |
|     |                          | 7                        | 15                           | 23                           | 31                         | 39                            | 47                            | 55                        | 63           |
| 8   | WHT-<br>GRY              | HIGH<br>SCORE<br>RESET   | LEFT<br>3-BANK<br>BOTTOM     | UPPER TOP<br>LEFT<br>STANDUP | RIGHT<br>3-BANK<br>CENTER  | TOP CENTER<br>JET<br>BUMPER   | CENTER<br>STANDUP             | NOT<br>USED               | NOT<br>USED  |
|     | -                        | 8                        | 16                           | 24                           | 32                         | 40                            | 48                            | 56                        | 64           |
| S   | Figure 11. Switch Matrix |                          |                              |                              |                            |                               |                               |                           |              |

| SOL.<br>NO. | FUNCTION                        | WIRE<br>COLOR  | CONNECTIONS           | DRIVER<br>TRANS. | COIL<br>PART NO. |
|-------------|---------------------------------|----------------|-----------------------|------------------|------------------|
| 1           | Ball Release                    | GRY-BRN        | 2P11-4, 8P3-17        | Q15              | SA-23-900-DC     |
| 2           | Left 3-Bank Drop Targets Reset  | GRY-RED        | 2P11-5, 8P3-18        | Q17              | SA3-23-900-DC    |
| 3           | Eject Hole                      | GRY-ORN        | 2P11-7, 8P3-19        | Q19              | SG-23-900-DC     |
| 4           | 4-Bank Left Drop Targets Reset  | GRY-YEL        | 2P11-8, 8P3-20        | Q21              | SA3-23-900-DC    |
| 5           | 4-Bank Right Drop Targets Reset | GRY-GRN        | 2P11-9, 8P3-21        | Q23              | SA3-23-900-DC    |
| 6           | Right 3-Bank Drop Targets Reset | GRY-BLU        | 2P11-3, 8P3-22        | Q25              | SA3-23-900-DC    |
| 7           | Bottom Right Jet Bumper         | GRY-VIO        | 2P11-2, 8P3-23        | Q27              | SA3-23-900-DC    |
| 8           | Flash Lamps                     | GRY-BLK        | 2P11-1, 8P3-24        | Q29              | Type 89 Bulbs    |
| 9           | Sound                           | BRN-BLK        | 2P9-9, 7P1-11, 10P3-3 | Q31              |                  |
| 10          | Sound                           | <b>BRN-RED</b> | 2P9-7, 7P1-12, 10P3-2 | Q33              |                  |
| 11          | Sound                           | BRN-ORN        | 2P9-1, 7P1-13, 10P3-5 | Q35              | _                |
| 12          | Sound                           | <b>BRN-YEL</b> | 2P9-2, 7P1-14, 10P3-4 | Q37              |                  |
| 13          | Sound                           | BRN-GRN        | 2P9-3, JP1-15, 10P3-7 | Q39              | —                |
| 14          | Credit Knocker                  | BRN-BLU        | 2P9-4, 7P1-16         | Q41              | SA2-23-900-DC    |
| 15          | Not Used                        | <b>BRN-VIO</b> | 2P9-5, 7P1-17         | Q43              |                  |
| 16          | Coin Lockout                    | BRN-GRY        | 2P9-6, 7P1-18, 7P2-4  | Q45              | SM-35-9000-DC    |
| 17*         | Bottom Left Jet Bumper          | <b>BLU-RED</b> | 2P12-4, 8P3-12        | Q4               | SG-23-900-DC     |
| 18*         | Left Kicker                     | <b>BLU-BRN</b> | 2P12-7, 8P3-11        | Q2               | SG-23-900-DC     |
| 19*         | Top Left Jet Bumper             | <b>BLU-ORN</b> | 2P12-3, 8P3-13        | Q6               | SG-23-900-DC     |
| 20*         | Top Right Jet Bumper            | BLU-YEL        | 2P12-6, 8P3-14        | Q8               | SG-23-900-DC     |
| 21*         | Top Center Jet                  | <b>BLU-GRN</b> | 2P12-8, 8P3-15        | Q10              | SG-23-900-DC     |
| 22*         | Right Kicker                    | BLU-BLK        | · 2P12-9, 8P3-16      | Q12              | SG-23-900-DC     |
| *           | Right Flipper                   | BLU-VIO        | 7P1-8, 8P3-3          |                  | SFL-20-300/      |
|             |                                 |                |                       |                  | 30-800-DC        |
| *           | Left Flipper                    | BLU-GRY        | 7P1-10, 8P3-4         | _                | SFL-20-300/      |
|             |                                 |                |                       |                  | 30-800-DC        |

## **\*NOTES:**

1. Special switch connections for solenoids 17 thru 22 are as follows:

17—ORN-RED—2P13-3, 8P3-6 18—ORN-BRN—2P13-5, 8P3-5 19—ORN-BLK—2P13-2, 8P3-7 20—ORN-YEL—2P13-4, 8P3-8

- 21—ORN-GRN—2P13-8, 8P3-9
- 22—ORN-BLK—2P13-9, 8P3-10
- 2. Flipper button connections are as follows:

Right—ORN-VIO—2P12-1, 7P1-7 Left—ORN-GRY—2P12-2, 7P1-9

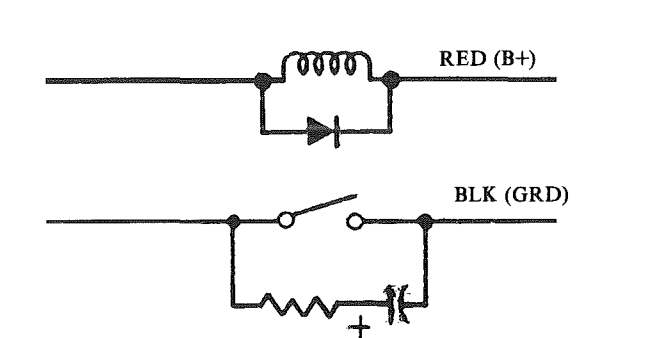

3. Typical wiring for solenoids and special switches:

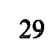

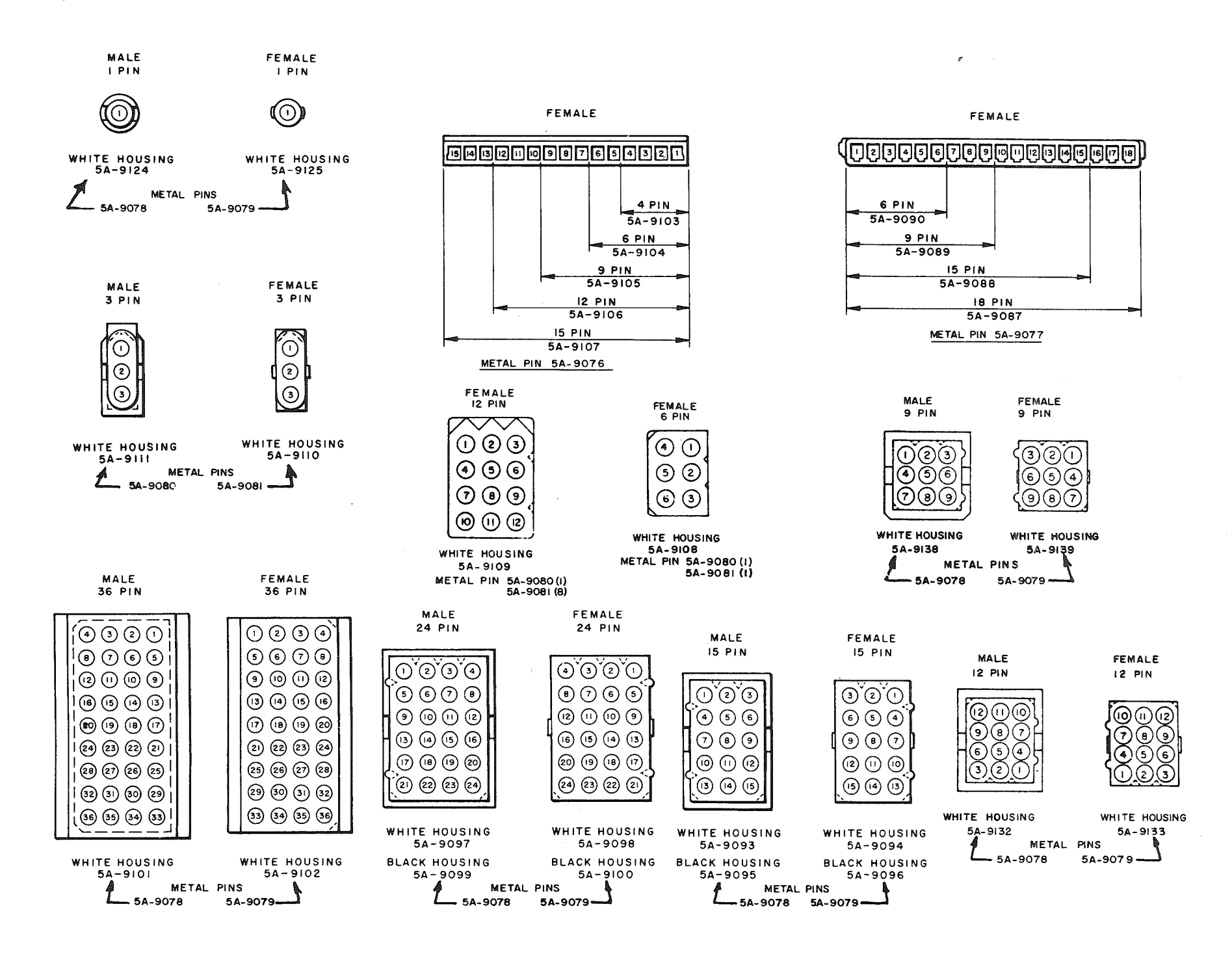

Figure 12. Connector Details

## **CPU BOARD**

| Pin   | Wire Color    | Function             |
|-------|---------------|----------------------|
| 1J1 - | INTERBOARD CC | ONNECTOR             |
| 1P2 - | LOGIC POWER B | US INPUT             |
| 1     | Black         | Logic Ground         |
| 2     | Black         | Logic Ground         |
| 3     | Black         | Logic Ground         |
| 4     | Gray          | Logic $B + (+5 VDC)$ |
| 5     | Gray          | Locig $B + (+5 VDC)$ |
| 6     | Gray          | Logic $B+ (+5 VDC)$  |
| 7     | Key           | Key                  |
| 8     | N/C           | Not Used             |
| 9     | Gray-White    | Logic $B+ (+12 V)$   |
|       | -             | Unregulated)         |

#### **1P3 - DISPLAY BLANKING**

| 1 | N/C        | Not Used         |
|---|------------|------------------|
| 2 | N/C        | Not Used         |
| 3 | Key        | Key              |
| 4 | Blue-White | Display Blanking |

#### **1P4 - DIAGNOSTIC SWITCH INPUTS**

| stic Common    |
|----------------|
| stic Advance   |
| stic Auto/Man. |
| )<br>)<br>)    |

## **1P5 - MASTER DISPLAY BCD OUTPUTS**

| 1 | Blue-Yellow | Display BCD D1 |
|---|-------------|----------------|
| 2 | Blue-Orange | Display BCD C1 |
| 3 | Blue-Red    | Display BCD B1 |
| 4 | Blue-Brown  | Display BCD A1 |
| 5 | Blue-Gray   | Display BCD D2 |
| 6 | Key         | Key            |
| 7 | Blue-Violet | Display BCD C2 |
| 8 | Blue-Black  | Display BCD B2 |
| 9 | Blue-Green  | Display BCD A2 |

## **1P6 - MASTER DISPLAY STROBE OUTPUTS**

| 15 |
|----|
|    |
| 14 |
| 13 |
| 12 |
| 11 |
|    |
| 10 |
| 9  |
|    |

## **1P7 - MASTER DISPLAY STROBE OUTPUTS**

| 1 | Brown-Gray   | Display Strobe # | 8 |
|---|--------------|------------------|---|
| 2 | Brown-Violet | Display Strobe # | 7 |
| 3 | Brown-Blue   | Display Strobe # | 6 |
| 4 | Brown-Green  | Display Strobe # | 5 |
| 5 | Brown-Yellow | Display Strobe # | 4 |
| 6 | Brown-Orange | Display Strobe # | 3 |
| 7 | Brown-Red    | Display Strobe # | 2 |
| 8 | Key          | Key              |   |
| 9 | Brown-Black  | Display Strobe # | 1 |

## **DRIVER BOARD**

| Pin   | Wire Color   | Function          |
|-------|--------------|-------------------|
| 2P1 - | INTERBOARD ( | CONNECTOR         |
| 2P2 - | SWITCH COLUN | MN DRIVE          |
| *1    | Green-Gray   | Switch Column #8  |
| 2     | Green-Violet | Switch Column #7  |
| 3     | Green-Blue   | Switch Column # 6 |
| 4     | Key          | Key               |
| 5     | Green-Black  | Switch Column # 5 |
| 6     | Green-Yellow | Switch Column # 4 |
| 7     | Green-Orange | Switch Column # 3 |
| 8     | Green-Red    | Switch Column # 2 |
| 9     | Green-Brown  | Switch Column # 1 |
|       |              |                   |
| 2P3 - | SWITCH ROW I | NPUTS             |
| 1     | White-Gray   | Switch Row # 8    |
| 2     | Kev          | Key               |
| 3     | White-Violet | Switch Row # 7    |
| 4     | White-Blue   | Switch Row # 6    |
| 5     | White-Green  | Switch Row # 5    |
| 6     | White-Yellow | Switch Row # 4    |

- White-Yellow White-Orange White-Red Switch Row # 4 Switch Row # 3 7 Switch Row # 2 8
- 9 White-Brown Switch Row # 1

## **2P4 - LAMP POWER BUS**

| 1 | Blue | Lamp B+  |
|---|------|----------|
| 2 | Blue | Lamp B+  |
| 3 | Key  | Key      |
| 4 | Blue | Lamp B+  |
| 5 | Blue | Lamp B+  |
| 6 | N/C  | Not Used |
| 7 | Blue | Lamp B+  |
| 8 | Blue | Lamp B+  |
| 9 | Blue | Lamp B+  |

## **2P5 - LAMP COLUMN DRIVE**

| Yellow-Violet | Lamp Column # 7                                                                                                    |
|---------------|----------------------------------------------------------------------------------------------------|
| Yellow-Gray   | Lamp Column # 8                                                                                                    |
| Yellow-Green  | Lamp Column # 5                                                                                                    |
| Key           | Key                                                                                                    |
| Yellow-Blue   | Lamp Column # 6                                                                                                    |
| Yellow-Orange | Lamp Column # 3                                                                                                    |
| Yellow-Black  | Lamp Column # 4                                                                                                    |
| Yellow-Brown  | Lamp Column # 1                                                                                                    |
| Yellow-Red    | Lamp Column # 2                                                                                                    |
|               | Yellow-Violet<br>Yellow-Gray<br>Yellow-Green<br>Key<br>Yellow-Blue<br>Yellow-Orange<br>Yellow-Black<br>Yellow-Brown<br>Yellow-Red |

## **2P6 - LAMP GROUNDS**

| 1 | Black | Lamp Ground |
|---|-------|-------------|
| 2 | Кеу   | Key         |
| 3 | Black | Lamp Ground |
| 4 | Black | Lamp Ground |
| 5 | N/C   | Not Used    |
| 6 | Black | Lamp Ground |
| 7 | Black | Lamp Ground |
| 8 | Black | Lamp Ground |
| 9 | Black | Lamp Ground |

\*Switch column 8 is not used.

# DRIVER BOARD (con't)

## Pin Wire Color Function

## **2P7 - LAMP ROW DRIVE**

| Red-Brown  | Lamp Row # 1                                                                                                    |
|------------|----------------------------------------------------------------------------------------------------|
| Red-Black  | Lamp Row # 2                                                                                                    |
| Red-Orange | Lamp Row # 3                                                                                                    |
| Red-Yellow | Lamp Row # 4                                                                                                    |
| Red-Green  | Lamp Row # 5                                                                                                    |
| Red-Blue   | Lamp Row # 6                                                                                                    |
| Кеу        | Key                                                                                                    |
| Red-Gray   | Lamp Row # 8                                                                                                    |
| Red-Violet | Lamp Row # 7                                                                                                    |
|            | Red-Brown<br>Red-Black<br>Red-Orange<br>Red-Yellow<br>Red-Green<br>Red-Blue<br>Key<br>Red-Gray<br>Red-Gray<br>Red-Violet |

#### **2P8 - LOGIC POWER BUS INPUT**

| 1 | Black | Logic Ground        |
|---|-------|---------------------|
| 2 | Black | Logic Ground        |
| 3 | Black | Logic Ground        |
| 4 | Black | Logic Ground        |
| 5 | Key   | Key                 |
| 6 | Gray  | Logic $B+ (+5 VDC)$ |
| 7 | Gray  | Logic $B+ (+5 VDC)$ |
| 8 | Gray  | Logic $B+ (+5 VDC)$ |
| 9 | Gray  | Logic $B+ (+5 VDC)$ |

## \*2P9 - CABINET SOLENOIDS DRIVE

| 1 | Brown-Orange | Solenoid 11 Sound          |
|---|--------------|----------------------------|
| 2 | Green-Violet | Solenoid 12 Sound          |
| 3 | Brown-Green  | Solenoid 13 Sound          |
| 4 | Brown-Blue   | Solenoid 14 Credit Knocker |
| 5 | Brown-Violet | Solenoid 15                |
| 6 | Brown-Gray   | Solenoid 16, Coin Lockout  |
| 7 | Brown-Red    | Solenoid 10 Sound          |
| 8 | Key          | Key                        |
| 9 | Brown-Black  | Solenoid 9 Sound           |

#### **2P10 - SOLENOID GROUNDS**

| 1 | Black | Solenoid Ground |
|---|-------|-----------------|
| 2 | Black | Solenoid Ground |
| 3 | Black | Solenoid Ground |
| 4 | Black | Solenoid Ground |
| 5 | Key   | Key             |
| 6 | N/C   | Not Used        |
| 7 | Black | Solenoid Ground |
| 8 | Black | Solenoid Ground |
| 9 | Black | Solenoid Ground |

## \*2P11 - PLAYFIELD SOLENOIDS DRIVE

| 1 | Gray-Black  | Solenoid 8 |
|---|-------------|------------|
| 2 | Gray-Violet | Solenoid 7 |
| 3 | Gray-Blue   | Solenoid 6 |
| 4 | Gray-Brown  | Solenoid 1 |
| 5 | Gray-Red    | Solenoid 2 |
| 6 | Key         | Key        |
| 7 | Gray-Orange | Solenoid 3 |
| 8 | Gray-Yellow | Solenoid 4 |
| 9 | Gray-Green  | Solenoid 5 |

\*Refer to Table 15 for solenoid assignments.

## **DRIVER BOARD** (con't)

| Pin   | Wire Color     | Function                         |
|-------|----------------|----------------------------------|
| *2P12 | - SPECIAL SOLE | NOIDS DRIVE                      |
| 1     | Orange-Violet  | Right Flipper Enable             |
| 2     | Orange-Gray    | Left Flipper Enable              |
| 3     | Blue-Orange    | Solenoid 19 (Special Solenoid 3) |
| 4     | Blue-Red       | Solenoid 17 (Special Solenoid 2) |
| 5     | Key            | Key                              |
| 6     | Blue-Yellow    | Solenoid 20 (Special Solenoid 4) |
| 7     | Blue-Brown     | Solenoid 18 (Special Solenoid 1) |
| 8     | Blue-Green     | Solenoid 21 (Special Solenoid 5) |
| 9     | Blue-Black     | Solenoid 22 (Special Solenoid 6) |

## \*2P13 - SPECIAL SWITCH INPUTS

| 1 | Key           | Key              |
|---|---------------|------------------|
| 2 | Orange-Black  | Special Switch 3 |
| 3 | Orange-Red    | Special Switch 2 |
| 4 | Orange-Yellow | Special Switch 4 |
| 5 | Orange-Brown  | Special Switch 1 |
| 6 | N/C           | Not Used         |
| 7 | N/C           | Not Used         |
| 8 | Orange-Green  | Special Switch 5 |
| 9 | Orange-Blue   | Special Switch 6 |

## **POWER SUPPLY**

## **3P1 - POWER BUS INPUTS**

| 1  | Violet     | Lamps (+18 VDC)     |
|----|------------|---------------------|
| 2  | Orange     | Solenoids (+28 VDC) |
| 3  | N/C        | Not Used            |
| 4  | White      | 90 VAC              |
| 5  | N/C        | Not Used            |
| 6  | N/C        | Not Used            |
| 7  | N/C        | Not Used            |
| 8  | N/C        | Not Used            |
| 9  | White      | 90 VAC              |
| 10 | Gray       | 18.7 VAC            |
| 11 | Gray       | 18.7 VAC            |
| 12 | Gray-White | 18.7 VAC C.T.       |

#### **3P2 - POWER BUS INPUTS**

| 1 | N/C   | Not Used       |
|---|-------|----------------|
| 2 | N/C   | Not Used       |
| 3 | Black | Solenoid Rect. |
| 4 | N/C   | Not Used       |
| 5 | N/C   | Not Used       |
| 6 | Black | Lamp Rect.     |
|   |       |                |

## **3P3 - SOLENOID POWER BUS**

| 1 | N/C   | Not Used                         |
|---|-------|----------------------------------|
| 2 | N/C   | Not Used                         |
| 3 | Black | Ground                           |
| 4 | N/C   | Not Used                         |
| 5 | N/C   | Not Used                         |
| 6 | Red   | Solenoid $B+ (+28 \text{ VDC})$  |
| 7 | Red   | Solenoid $B + (+28 \text{ VDC})$ |
| 8 | N/C   | Not Used                         |
| 9 | Key   | Key                              |

# POWER SUPPLY (Con't.)

| Pin | Wire Color   | Function                    |
|-----|--------------|-----------------------------|
| 3P4 | - LAMP & SOL | ENOID POWER BUS             |
| 1   | Black        | Ground                      |
| 2   | Black        | Ground                      |
| 3   | Black        | Ground                      |
| 4   | Black        | Ground                      |
| 5   | Blue         | Lamp $B+ (+16 VDC)$         |
| 6   | Blue         | Lamp $B+ (+16 \text{ VDC})$ |
| 7   | Blue         | Lamp $B+$ (+16 VDC)         |
| 8   | Blue         | Lamp $B+ (+16 VDC)$         |
| 9   | Black        | Ground                      |
| 10  | Black        | Ground                      |
| 11  | Black        | Ground                      |
| 12  | Black        | Ground                      |

#### **3P5 - DISPLAY POWER BUS**

| 1 | Black            | Ground              |
|---|------------------|---------------------|
| 2 | N/C              | Not Used            |
| 3 | Orange & Wht-Blk | -100 VDC            |
| 4 | Brown            | +100 VDC            |
| 5 | Key              | Key                 |
| 6 | Gray             | Logic $B+ (+5 VDC)$ |

#### **3P6 - LOGIC POWER BUS**

| 1  | N/C        | Not Used                   |
|----|------------|----------------------------|
| 2  | N/C        | Not Used                   |
| 3  | N/C        | Not Used                   |
| 4  | N/C        | Not Used                   |
| 5  | Key        | Key                        |
| 6  | Gray-White | Logic B+ $(+12 \text{ V})$ |
|    | •          | Un-regulated)              |
| 7  | Gray       | Logic $B+ (+5 VDC)$        |
| 8  | Gray       | Logic $B+ (+5 VDC)$        |
| 9  | Gray       | Logic $B+ (+5 VDC)$        |
| 10 | Gray       | Logic $B+ (+5 VDC)$        |
| 11 | Black      | Ground                     |
| 12 | Black      | Ground                     |
| 13 | Black      | Ground                     |
| 14 | Black      | Ground                     |
| 15 | Black      | Ground                     |
|    |            |                            |

## **MASTER DISPLAY**

## 4P1 - MASTER DISPLAY PLAYER #1

|    |              | T.T 14 -           |
|----|--------------|--------------------|
| 1  | Brown-Black  | Units              |
| 2  | Brown-Red    | 10's               |
| 3  | Brown-Orange | 100's              |
| 4  | Brown-Yellow | 1,000's            |
| 5  | Brown-Green  | 10,000's           |
| 6  | N/C          | Кеу                |
| 7  | Brown-Blue   | 100,000's          |
| 8  | Brown        | a                  |
| 9  | Red          | b                  |
| 10 | Blue         | f                  |
| 11 | Violet       | g >Segments        |
| 12 | Orange       | с                  |
| 13 | Green        | е                  |
| 14 | Yellow       | d 🖊                |
| 15 | White-Black  | Cathode Keep Alive |
|    |              |                    |

## MASTER DISPLAY

| Pin                                                                           | Wire Color                                                                                                    | Function                                                                                                    |  |  |
|-------------------------------------------------------------------------------|----------------------------------------------------------------------------------------------------|----------------------------------------------------------------------------------------------------|--|--|
| 4P2 -                                                                         | 4P2 - MASTER DISPLAY PLAYER #2                                                                                                    |                                                                                                    |  |  |
| 1<br>2<br>3<br>4<br>5<br>6<br>7<br>8<br>9<br>10<br>11<br>12<br>13<br>14<br>15 | White-Black<br>Red-Black<br>Red-Brown<br>Red-Orange<br>Red-Yellow<br>Yellow<br>Green<br>Orange<br>N/C<br>Violet<br>Blue<br>Red<br>Brown<br>Red-Green<br>Red-Blue | Cathode Keep Alive<br>Units<br>10's<br>100's<br>1000's<br>$\begin{pmatrix} d \\ e \\ c \end{pmatrix}$ Segments<br>$\begin{pmatrix} g \\ f \\ b \\ a \end{pmatrix}$ Segments<br>$\begin{pmatrix} 10 \\ 100 \\ 10$ |  |  |
| 4P3 -                                                                         | MASTER DISPLA                                                                                                    | Y PLAYER #3                                                                                                    |  |  |
| 1<br>2<br>3<br>4<br>5<br>6<br>8<br>9                                          | White-Black<br>Orange-Yellow<br>Orange-Green<br>N/C<br>Orange-Blue<br>Orange-Violet<br>Orange-Brown<br>Brown                                                     | Cathode Keep Alive<br>100's<br>1000's<br>Key<br>10,000's<br>100,000's<br>Units<br>a                                                                                                    |  |  |
| 10                                                                            | Red                                                                                                    | b                                                                                                    |  |  |

| Red    | D          |
|--------|------------|
| Blue   | f          |
| Violet | g Segments |
| Orange | С          |

13 Orange e d/

14 Green Yellow 15

11

12

## 4P4 - MASTER DISPLAY #4

| 1  | Yellow        | d                  |
|----|---------------|--------------------|
| 2  | Green         | e                  |
| 3  | Orange        | С                  |
| 4  | Violet        | g Segments         |
| 5  | Blue          | f                  |
| 6  | Red           | b                  |
| 7  | Brown         | a                  |
| 8  | Yellow-Brown  | Units              |
| 9  | Yellow-Red    | 10's               |
| 10 | Yellow-Orange | 100's              |
| 11 | N/C           | Key                |
| 12 | Yellow-Green  | 1000's             |
| 13 | Yellow-Blue   | 10,000's           |
| 14 | Yellow-Violet | 100,000's          |
| 15 | White-Black   | Cathode Keep Alive |

## MASTER DISPLAY

#### Pin Wire Color Function **4P5 - MASTER DISPLAY STROBE INPUTS** . NUC ът

| 1   | N/C           | Not Used  |
|-----|---------------|-----------|
| 2   | Brown-Gray    | Strobe# 8 |
| 3   | Brown-Violet  | Strobe# 7 |
| 4   | Violet-Gray   | Strobe#16 |
| 5   | Violet-Black  | Strobe#15 |
| 6   | Brown-Black   | Strobe# 1 |
| 7   | Brown-Red     | Strobe# 2 |
| 8   | Brown-Orange  | Strobe# 3 |
| ي 9 | Brown-Yellow  | Strobe# 4 |
| 10  | Brown-Green   | Strobe# 5 |
| 11  | Brown-Blue    | Strobe# 6 |
| 12  | Violet-Red    | Strobe#10 |
| 13  | Violet-Orange | Strobe#11 |
| 14  | Violet-Blue   | Strobe#14 |
| 15  | Violet-Brown  | Strobe# 9 |
| 16  | Violet-Green  | Strobe#13 |
| 17  | Violet-Yellow | Strobe#12 |
| 18  | N/C           | Not Used  |

#### **4P6 - MASTER DISPLAY BCD INPUTS**

| 1 | Blue-Red    | B1       |  |
|---|-------------|----------|--|
| 2 | Blue-Orange | C1       |  |
| 3 | Blue-White  | Blanking |  |
| 4 | Blue-Yellow | D1       |  |
| 5 | Blue-Brown  | A1       |  |
| 6 | Blue-Black  | B2       |  |
| 7 | Blue-Violet | C2       |  |
| 8 | Blue-Gray   | D2       |  |
| 9 | Blue-Green  | A2       |  |
|   |             |          |  |

## **4P7 - MASTER DISPLAY POWER INPUTS**

| $\frac{1}{2}$ | White-Black<br>Brown | Keep Alive $-100$ VDC $+100$ VDC |
|---------------|----------------------|----------------------------------|
| $\frac{2}{3}$ | Gray                 | Logic B+ $(+5 \text{ VDC})$      |
| 4<br>5        | N/C<br>Black         | Not Used<br>Ground               |
| 6             | Orange               | -100 VDC                         |

## PLAYER DISPLAYS

## **5P1 - PLAYER #1 SLAVE DISPLAY**

| 1  | Blue         | f                  |
|----|--------------|--------------------|
| 2  | Violet       | g                  |
| 3  | Brown-Blue   | 100,000's          |
| 4  | Green        | e                  |
| 5  | Yellow       | <b>d</b> -         |
| 6  | Brown-Green  | 10,000's           |
| 7  | Brown-Yellow | 1,000's            |
| 8  | N/C          | Not Used           |
| 9  | Brown-White  | Anode Keep Alive   |
| 10 | White-Black  | Cathode Keep Alive |
| 11 | Brown-Orange | 100's              |
| 12 | Brown-Red    | 10's               |
| 13 | N/C          | Key                |
| 14 | Orange       | с                  |
| 15 | Brown-Black  | Units              |
| 16 | Red          | b                  |
| 17 | Brown        | а                  |
| 18 | N/C          | Not Used           |
|    |              |                    |

## PLAYER DISPLAYS (con't)

| Pin   | Wire Color    | Function           |
|-------|---------------|--------------------|
| 5P2 - | PLAYER #2 SLA | VE DISPLAY         |
| 1     | Blue          | f                  |
| 2     | Violet        | g                  |
| 3     | Red-Blue      | 100,000's          |
| 4     | Green         | e                  |
| 5     | Yellow        | d                  |
| 6     | Red-Green     | 10,000's           |
| 7     | Red-Yellow    | 1,000's            |
| 8     | N/C           | Not Used           |
| 9     | Brown-White   | Anode Keep Alive   |
| 10    | White-Black   | Cathode Keep Alive |
| 11    | Red-Orange    | 100's              |
| 12    | Red-Brown     | 10's               |
| 13    | N/C           | Key                |
| 14    | Orange        | с                  |
| 15    | Red-Black     | Units              |
| 16    | Red           | b                  |
| 17    | Brown         | а                  |
| 18    | N/C           | Not Used           |

## 5P3 - PLAYER #3 SLAVE DISPLAY

| 1  | Blue          | f                  |
|----|---------------|--------------------|
| 2  | Violet        | g                  |
| 3  | Orange-Violet | Ĭ00,000's          |
| 4  | Green         | e                  |
| 5  | Yellow        | d                  |
| 6  | Orange-Blue   | 10,000's           |
| 7  | Orange-Green  | 1,000's            |
| 8  | N/C           | Not Used           |
| 9  | Brown-White   | Anode Keep Alive   |
| 10 | White-Black   | Cathode Keep Alive |
| 11 | Orange-Yellow | 100's              |
| 12 | Orange-Red    | 10's               |
| 13 | N/C           | Key                |
| 14 | Orange        | c                  |
| 15 | Orange-Brown  | Units              |
| 16 | Red           | b                  |
| 17 | Brown         | а                  |
| 18 | N/C           | Not Used           |
|    |               |                    |

#### 5P4 - PLAYER #4 SLAVE DISPLAY

| $     \begin{array}{c}       1 \\       2 \\       3 \\       4 \\       5 \\       6 \\       7 \\       8 \\       9 \\       10 \\       11 \\       12 \\       13 \\       14 \\       15 \\       15 \\       14 \\       15 \\       15 \\       14 \\       15 \\       15 \\       14 \\       15 \\       15 \\       15 \\       15 \\       15 \\       15 \\       15 \\       15 \\       15 \\       15 \\       15 \\       15 \\       15 \\       15 \\       15 \\       15 \\       15 \\       15 \\       15 \\       15 \\       15 \\       15 \\       15 \\       15 \\       15 \\       15 \\       15 \\       15 \\       15 \\       15 \\       15 \\       15 \\       15 \\       15 \\       15 \\       15 \\       15 \\       15 \\       15 \\       15 \\       15 \\       15 \\       15 \\       15 \\       15 \\       15 \\       15 \\       15 \\       15 \\       15 \\       15 \\       15 \\       15 \\       15 \\       15 \\       15 \\       15 \\       15 \\       15 \\       15 \\       15 \\       15 \\       15 \\       15 \\       15 \\       15 \\       15 \\       15 \\       15 \\       15 \\       15 \\       15 \\       15 \\       15 \\       15 \\       15 \\       15 \\       15 \\       15 \\       15 \\       15 \\       15 \\       15 \\       15 \\       15 \\       15 \\       15 \\       15 \\       15 \\       15 \\       15 \\       15 \\       15 \\       15 \\       15 \\       15 \\       15 \\       15 \\       15 \\       15 \\       15 \\       15 \\       15 \\       15 \\       15 \\       15 \\       15 \\       15 \\       15 \\       15 \\       15 \\       15 \\       15 \\       15 \\       15 \\       15 \\       15 \\       15 \\       15 \\       15 \\       15 \\       15 \\       15 \\       15 \\       15 \\       15 \\       15 \\       15 \\       15 \\       15 \\       15 \\       15 \\       15 \\       15 \\       15 \\       15 \\       15 \\       15 \\       15 \\       15 \\       15 \\       15 \\       15 \\       15 \\       15 \\       15 \\       15 \\       15 \\       15 \\       15 \\       15 \\       15 \\       15 \\       15 \\       15 \\       15 \\       15 \\      15 \\      15 \\       15 \\      15 \\      15 \\      15 \\   $ | Blue<br>Violet<br>Yellow-Violet<br>Green<br>Yellow-Blue<br>Yellow-Green<br>N/C<br>Brown-White<br>White-Black<br>Yellow-Orange<br>Yellow-Red<br>N/C<br>Orange | f<br>g<br>100,000's<br>e<br>d<br>10,000's<br>1,000's<br>Not Used<br>Anode Keep Alive<br>Cathode Keep Alive<br>100's<br>10's<br>Key<br>c |
|----------------------------------------------------------------------------------------------------|----------------------------------------------------------------------------------------------------|----------------------------------------------------------------------------------------------------|
| 12                                                                                                    | Yellow-Red<br>N/C                                                                                                    | 10's<br>Key                                                                                                    |
| 14<br>15<br>16<br>17<br>18                                                                                                    | Orange<br>Yellow-Brown<br>Red<br>Brown<br>N/C                                                                                                    | c<br>Units<br>b<br>a<br>Not Used                                                                                                    |

## **BACK BOX MISCELLANEOUS**

| )<br>Pin | Color          | Function    | Pin            |
|----------|----------------|-------------|----------------|
| 6P1      | /6J1 - SWITCHE | ED AC INPUT | 7 <b>P</b> 2/* |
| 1        | White-Red      | AC          |                |
| 2        | N/C            |             |                |
| 3        | white-Red      | AC          | 23             |
| 6P2      | /6J2 - FLIPPER | POWER       | 4              |
| 1        | White-Red      | Flipper B+  | 56             |
| 6P3      | /6J3 - SOUND B | OARD POWER  | 7              |
| 1        | Gray           | 18.7 VAC    | 8              |
| 2-4      | N/C            | Not Used    | 10             |

| 2-4 | N/C        | Not Used       |
|-----|------------|----------------|
| 5   | Gray-White | 18.7 VAC C. T. |
| 6-8 | N/Ċ        | Not Used       |
| 9   | Gray       | 18.7 VAC       |

#### CABINET

#### 7P1/7J1 - CABINET SOLENOIDS & SWITCHES (White 36 Pin)

| 1     | Yellow        | 6.3 VAC Display Lamps      |
|-------|---------------|----------------------------|
| 2     | Yellow-White  | 6.3 VAC Display Lamps      |
| 3     | Red           | Solenoid B+                |
| 4     | White         | Diagnostic Common          |
| 5     | Green         | Diagnostic Advance         |
| 6     | Blue          | Diagnostic Auto/Man.       |
| 7     | Orange-Violet | Right Flipper Enable       |
| 8     | Blue-Violet   | Right Flipper Switch       |
| 9     | Orange-Gray   | Left Flipper Enable        |
| 10    | Blue-Gray     | Left Flipper Switch        |
| 11    | Brown-Black   | Solenoid 9 Sound           |
| 12    | Brown-Red     | Solenoid 10 Sound          |
| 13    | Brown-Orange  | Solenoid 11 Sound          |
| 14    | Brown-Yellow  | Solenoid 12 Sound          |
| 15    | Brown-Green   | Solenoid 13 Sound          |
| 16    | Brown-Blue    | Solenoid 14 (Knocker)      |
| 17    | Brown-Violet  | Solenoid 15 (Not Used)     |
| 18    | Brown-Gray    | Solenoid 16 (Coin Lockout) |
| 19    | Green-Brown   | Switch Column # 1          |
| 20    | N/C           | Not Used                   |
| 21    | White-Brown   | Switch Row # 1             |
| 22    | White-Red     | Switch Row # 2             |
| 23    | White-Orange  | Switch Row # 3             |
| 24    | White-Yellow  | Switch Row # 4             |
| 25    | White-Green   | Switch Row # 5             |
| 26    | White-Blue    | Switch Row # 6             |
| 27    | White-Violet  | Switch Row # 7             |
| 28    | White-Gray    | Switch Row # 8             |
| 29-36 | N/C           | Not Used                   |
|       |               |                            |

## CABINET (con't)

#### Function Color 7J2 - COIN DOOR (White-15 Pin) 6.3 VAC Display Lamps6.3 VAC Display Lamps Yellow Yellow-White Coil B+ Red Solenoid 16 (Coin Lockout) **Brown-Gray** Not Used N/CSwitch Column # 1 Green-Brown Not Used N/C Switch Row # 4 White-Yellow White-Green Switch Row # 5 White-Blue Switch Row # 6 11 White-Violet Switch Row # 7 White-Gray Switch Row #8 12 White Diagnostic Common 13

## PLAYFIELD

Advance

Auto/Manual

## 8P1/8J1 - PLAYFIELD SWITCHES (White-15 Pin)

| 1  | Green-Red    | Switch Column # 2 |
|----|--------------|-------------------|
| 2  | Green-Orange | Switch Column # 3 |
| 3  | Green-Yellow | Switch Column # 4 |
| 4  | Green-Black  | Switch Column # 5 |
| 5  | Green-Blue   | Switch Column # 6 |
| 6  | Green-Violet | Switch Column # 7 |
| *7 | Green-Gray   | Switch Column # 8 |
| 8  | White-Brown  | Switch Row # 1    |
| 9  | White-Red    | Switch Row # 2    |
| 10 | White-Orange | Switch Row # 3    |
| 11 | White-Yellow | Switch Row # 4    |
| 12 | White-Green  | Switch Row # 5    |
| 13 | White-Blue   | Switch Row # 6    |
| 14 | White-Violet | Switch Row # 7    |
| 15 | White-Grav   | Switch Row # 8    |

\*Switch Column 8 is not used.

14

15

Green

Blue

## PLAYFIELD (con't)

## Pin Wire Color Function 8P2/8J2 - PLAYFIELD LAMPS (White-24 Pin)

| 1     | Yellow        | 6.3 VAC Display |
|-------|---------------|-----------------|
| 2     | Yellow-White  | 6.3 VAC Display |
| 3     | Yellow-Brown  | Lamp Column # 1 |
| 4     | Yellow-Red    | Lamp Column # 2 |
| 5     | Yellow-Orange | Lamp Column # 3 |
| 6     | Yellow-Black  | Lamp Column # 4 |
| 7     | Yellow-Green  | Lamp Column # 5 |
| ້ 8   | Yellow-Blue   | Lamp Column # 6 |
| 9     | Yellow-Violet | Lamp Column # 7 |
| 10    | N/C           | Not Used        |
| 11    | Red-Brown     | Lamp Row # 1    |
| 12    | Red-Black     | Lamp Row # 2    |
| 13    | Red-Orange    | Lamp Row # 3    |
| 14    | Red-Yellow    | Lamp Row # 4    |
| 15    | Red-Green     | Lamp Row # 5    |
| 16    | Red-Blue      | Lamp Row # 6    |
| 17    | Red-Violet    | Lamp Row # 7    |
| 18    | Red-Gray      | Lamp Row # 8    |
| 19-24 | N/C           | Not Used        |

#### \*8P3/8J3 - PLAYFIELD SOLENOIDS, SPECIAL SWITCHES (Black) (24 Pin)

| 1  | Red           | Coil B+                      |
|----|---------------|------------------------------|
| 2  | Black         | Ground (Special Switch       |
|    |               | Common)                      |
| 3  | Blue-Violet   | Right Flipper Coil           |
| 4  | Blue-Gray     | Left Flipper Coil            |
| 5  | Orange-Brown  | Special Switch 1             |
| 6  | Orange-Red    | Special Switch 2             |
| 7  | Orange-Black  | Special Switch 3             |
| 8  | Orange-Yellow | Special Switch 4             |
| 9  | Orange-Green  | Special Switch 5             |
| 10 | Orange-Blue   | Special Switch 6             |
| 11 | Blue-Brown    | Solenoid 18 (Special Sol. 1) |
| 12 | Blue-Red      | Solenoid 17 (Special Sol. 2) |
| 13 | Blue-Orange   | Solenoid 19 (Special Sol. 3) |
| 14 | Blue-Yellow   | Solenoid 20 (Special Sol. 4) |
| 15 | Blue-Green    | Solenoid 21 (Special Sol. 5) |
| 16 | N/C           | Solenoid 22 (Special Sol. 6) |
| 17 | Gray-Brown    | Solenoid 1                   |
| 18 | Gray-Red      | Solenoid 2                   |
| 19 | Gray-Orange   | Solenoid 3                   |
| 20 | Gray-Yellow   | Solenoid 4                   |
| 21 | Gray-Green    | Solenoid 5                   |
| 22 | Gray-Blue     | Solenoid 6                   |
| 23 | Gray-Violet   | Solenoid 7                   |
| 24 | Grav-Black    | Solenoid 8                   |

## **INSERT BOX**

## Pin Color Function 9P1/9J1 - INSERT DOOR LAMP CONNECTOR (Black-15 Pin)

| 1  | Yellow        | 6.3 VAC Display Lamps |
|----|---------------|-----------------------|
| 2  | Yellow-White  | 6.3 VAC Display Lamps |
| 3  | N/C           | Not Used              |
| 4  | Yellow        | 6.3 VAC Display Lamps |
| 5  | Yellow-White  | 6.3 VAC Display Lamps |
| 6  | Yellow-Violet | Lamp Column # 7       |
| 7  | Yellow-Gray   | Lamp Column # 8       |
| 8  | Red-Brown     | Lamp Row # 1          |
| 9  | Red-Black     | Lamp Row # 2          |
| 10 | Red-Orange    | Lamp Row # 3          |
| 11 | Red-Yellow    | Lamp Row # 4          |
| 12 | Red-Green     | Lamp Row # 5          |
| 13 | Red-Blue      | Lamp Row # 6          |
| 14 | Red-Violet    | Lamp Row # 7          |
| 15 | Red-Gray      | Lamp Row # 8          |
|    |               |                       |

#### 9P2/9J2 - PLAYER 1 KEEP ALIVE

| 1 Brown-White | Anode Keep | Alive |
|---------------|------------|-------|
|---------------|------------|-------|

## 9P3/9J3 - PLAYER 2 KEEP ALIVE

| 1 Brown-White | Anode Keep Alive |
|---------------|------------------|
|---------------|------------------|

## 9P4/9J4 - PLAYER 3 KEEP ALIVE

| 1 Brown-White A | node K | Keep Al | ive |
|-----------------|--------|---------|-----|
|-----------------|--------|---------|-----|

#### 9P5/9J5 - PLAYER 4 KEEP ALIVE

1 Brown-White Anode Keep Alive

## SOUND BOARD

## **10P1/10J1 - POWER INPUTS**

| 1   | Gray       | 18.7 VAC      |
|-----|------------|---------------|
| 2-4 | N/Č        | Not Used      |
| 5   | Gray-White | 18.7 VAC C.T. |
| 6   | N/Č        | Not Used      |
| 7   | Key        | Кеу           |
| 8   | N/C        | Not Used      |
| 9   | Gray       | 18.7 VAC      |

## 10P2/10J2 - SPEAKER OUTPUT

S

| 1 | N/C   | Not Used    |
|---|-------|-------------|
| 2 | Red   | Speaker +   |
| 3 | Black | Speaker Com |
| 4 | N/C   | Not Used    |

## **10P3/10J3 - SOUND SELECT INPUTS**

| 1 | Key          | Key        |
|---|--------------|------------|
| 2 | Brown-Red    | Sound (10) |
| 3 | Brown-Black  | Sound (9)  |
| 4 | Brown-Yellow | Sound (12) |
| 5 | Brown-Orange | Sound (11) |
| 6 | N/C          | Not Used   |
| 7 | Brown-Green  | Sound (13) |
| 8 | N/C          | Not Used   |
| 9 | N/C          | Not Used   |

## SECTION 8 MECHANICAL ADJUSTMENTS

#### SWITCHES

There are different types of switches used throughout the game. The switch blades are made of a highly conductive spring type metal in various lengths, thickness, and form. Each switch is designed to satisfy specific operation conditions such as bounce, current carrying capacity, speed of operation, etc. Therefore, it is important to replace a blade with one of the same kind. When adjusting blades, never kink or bend sharply, as this causes fatigue which leads to fractures. Adjust blades with a sweeping, bowing motion, with a switch adjusting tool or duck bill pliers.

When switch adjustments are called for, before forming blades on any machine, check that the screws holding the switch stacks are down very tight. This is recommended because plastic spacers in the switch stacks will occasionally shrink by drying out causing a poor adjustment.

With few exceptions, all blade type switches should have at least 1/32 inch between the contact points and should follow thru for at least 1/32 inch beyond the point at which the contacts close. This follow thru action provides a wiping motion between the contacts keeping them clean and insuring good contact between the points.

To adjust blade type switches properly, first adjust the actuating blade (usually, the longer one) with relation to the part that it contacts. Then set the gap and follow thru by adjusting the other blade.

#### SWITCH CONTACTS

With the exception of flipper button and end of stroke switches, all blade switch contacts are gold-plated and must NOT be burnished or filed. To clean the contacts, close them on a clean piece of paper (e.g. business card) and wipe gently until the contacts are clean. For the flipper button switches, remove tarnish by filing with a contact file and then burnishing. Do the same for the flipper end-of-stroke switch contacts.

Severely pitted contacts should be replaced as an assembly. Switch contacts should only be adjusted when they cause a malfunction or do not score properly.

#### **ROLL-OVER LANE SWITCHES**

Playfield lane switches are operated by a wire form or button which is actuated by the ball. Before the switch is adjusted, the wire should be centered in the playfield slot. The long blade closest to the playfield should be adjusted to hold the roll-over up. Check this condition with the playfield down. Then, with the playfield up, adjust the short blade for 1/16inch clearance. Depress the roll-over to its maximum depression with the ball and check for 1/32 inch follow thru. To prevent switch vibration a back-up blade is used. It should be parallel and just barely in contact with the short blade.

#### FLIPPER

Flippers are controlled by the flipper pushbuttons at each side of the cabinet. Each coil consists of two windings: A pull-in winding and a lighter gauge hold-in winding. The hold-in winding is normally bypassed by a closed switch.

The pull-in winding produces a strong stroke. However, if this winding were to remain energized by the player it would overheat. To reduce this high current, the hold winding is put in series with the pull-in winding by opening the endofstroke switch.

This switch should be adjusted so that the long blade is moved by the flipper pawl assembly for about the last 1/8inch of movement. With the plunger completely depressed manually, both switches should be adjusted for a 3/32 inch gap. The short blade should have a 1/32 inch follow thru.

NEVER LUBRICATE THE PLUNGER. The only lubrication required is the link assembly with the special coin machine lubricant.

Weak or sluggish flipper action can be due to dirty or improperly adjusted contact points, worn out coil sleeve, loose or broken bushing, incorrect coil or shorted diodes, worn out fiber links, weak or broken return spring, loose coil between the retaining bracket and coil stop, or loose screws. Check all of the above to correct.

#### TILT SWITCHES

The plumb bob tilt can be made more sensitive by raising the plumb bob on the shaft and less sensitive lowering the bob on the shaft. The super slam tilt on the coin door is adjustable. The normal adjustment is contacts open 1/32 inch. The playfield tilt is adjustable by forming the switch contacts. Closing the gap will make the tilt more sensitive. The ball roll tilt in the cabinet box can be raised (more sensitive) or lowered (less sensitive) at the front pivot slot.

## SECTION 9 SPARE PARTS

The parts used on the solid state STELLAR WARS are standard Williams parts. Refer to Figure 13 for identification of various playfield parts and adjustments.

#### PLAYFIELD CARE

The playfield on this machine has an improved finish with excellent wearing properties. **DO NOT** clean the board with water, water soap solutions, or harsh abrasives. Avoid using steel wool, kitchen cleansers, or abrasive hand soap. Water will weaken the adhering of the paint to the board and abrasives shorten the board life.

A wax base cleaner with negligible abrasive qualities used lightly, but frequently, will extend board life.

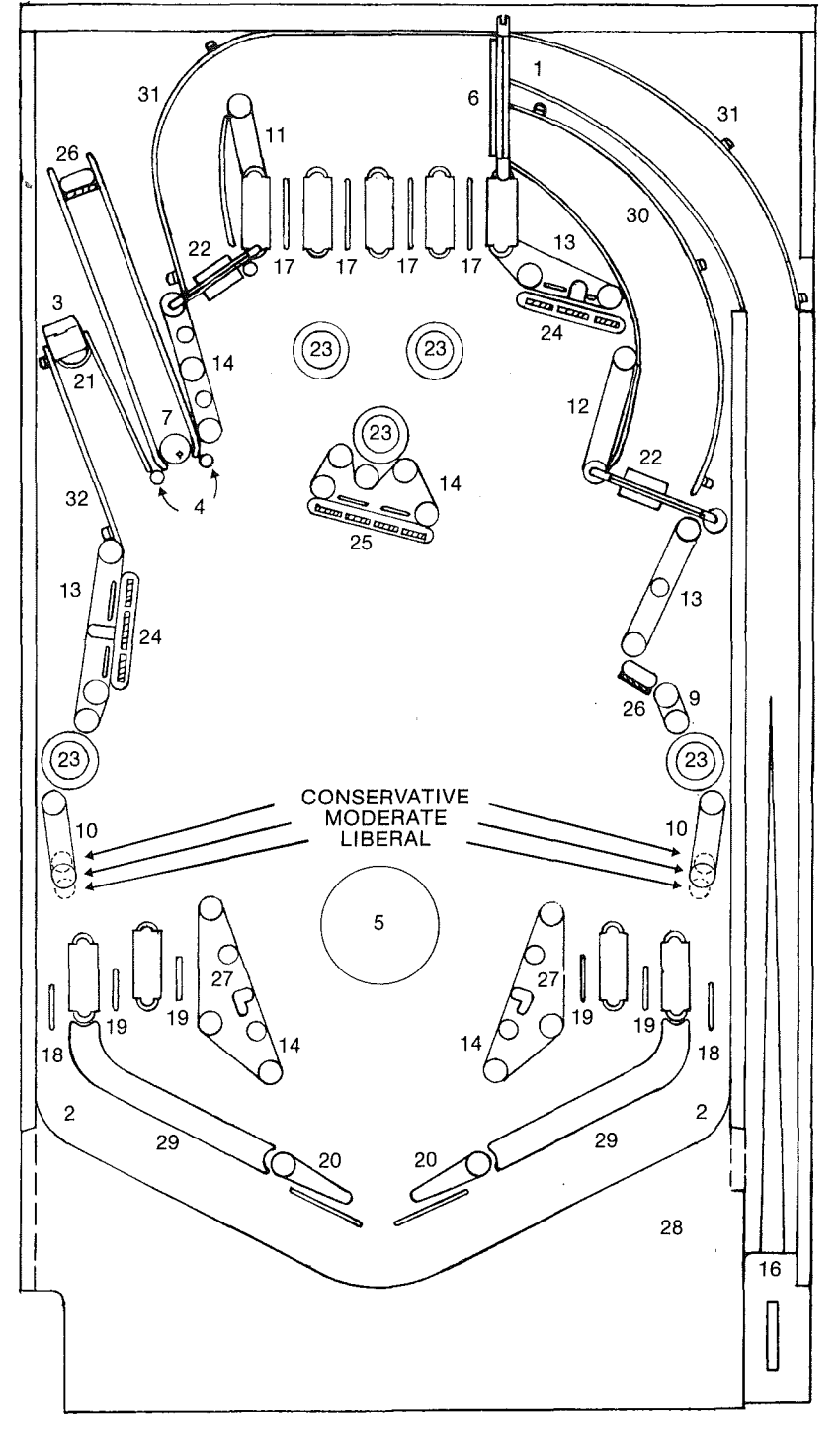

7

## **PLAYFIELD PARTS**

| Item Part No                   | . Description                     |
|--------------------------------|-----------------------------------|
| 1. 1A-3206-5                   | 5 MOUNTING BRACKET FOR            |
|                                | BALLGATE WIRE                     |
| 2. 1B-3417-1                   | 1 CHROME BALL GUIDE—LEFT          |
|                                | OR RIGHT                          |
| 3. 1A-6793                     | STOP BRACKET FOR BALL             |
|                                | EJECTOR HOLE                      |
| 4. 2A-4008                     | POST FOR RUBBER BUMPER            |
|                                | (2 USED)                          |
| 5. 3B-7545                     | PLEXIGLASS INSERT 5" DIA.         |
| 6. 12A-6532                    | BALLGATE WIRE                     |
| 7. 20A-6500                    | CAPTIVE BALL 1-1/16 DIA.          |
| 8. 23A-6300                    | RUBBER RING 5/16" ID              |
|                                | (17 USED)                         |
| 9. 23A-6301                    | RUBBER RING 3/4" ID               |
| 10. 23A-6303                   | RUBBER RING 1-1/4" ID             |
| 11. 23A-6304                   | RUBBER RING 1-1/2" ID             |
| 12. 23A-6305                   | RUBBER RING 2" ID                 |
| 13. 23A-6306                   | RUBBER RING 2-3/8" ID             |
| 14. 23A-6307                   | RUBBER RING 2-7/8" ID             |
| 15. 30C-490                    | SET OF 10 PLAYFIELD PLASTICS      |
| 16. 30B-3573-                  | 1 BALL SHOOTER GAUGE PLATE        |
| 17. A-5844-8                   | ROLLOVER WIRE ASSY                |
|                                | (4 USED)                          |
| 18. A-5844-9                   | ROLLOVER WIRE ASSY                |
| 10 4 5044 34                   | (2 USED)                          |
| 19. A-3844-34                  | (A LISED)                         |
| 10 D 7040                      | (4 USED)<br>ELIDDED ASSV          |
| 20. B-7000<br>21. B 7472 SE    | PLIFFER ASSI<br>DALL ELECTOD ASSV |
| 21. D-/4/2-JP<br>22. D 7975 10 | A SDINNING TADGET ASSV            |
| 22. D-7873-49<br>23. B-7804    | IFT BUMPER ASSV                   |
| 23. D-7031-39                  | S DROP TARGET ASSY                |
| 24. 12 7751 50                 | (TRIPLE BANK)                     |
| 25 D-7931-45                   | S DROP TARGET ASSY                |
|                                | (FOUR BANK)                       |
| 26. A-8054                     | STATIONARY TARGET ASSY            |
|                                | (2 USED)                          |
| 27. B-8055                     | BALL KÍCKER ASSY                  |
| 28. D-8088                     | BOTTOM ARCH ASSY                  |
| 29. B-8144                     | FLIPPER RETURN FRAME              |
|                                | (LEFT OR RIGHT)                   |
| 30. C-8157                     | UPPER RIGHT BALLRAIL ASSY         |
| 31. C-8158                     | TOP BALLRAIL ASSY                 |
| 32. A-8159                     | UPPER LEFT BALLRAIL ASSY          |

**POST ADJUSTMENTS** To make game more conservative or liberal, move post 3/16" as shown in sketch. Spotting holes are provided and can be seen upon removal of posts.